# PCS 44

- SE Installatörshandbok Passiv kyla
- **GB** Installer manual Passive cooling
- DE Installateurhandbuch Passive Kälte
- FI Asentajan käsikirja Passiivinen jäähdytys

S1155, S1255

F1145, F1155, F1245, F1255, F1345, F1355

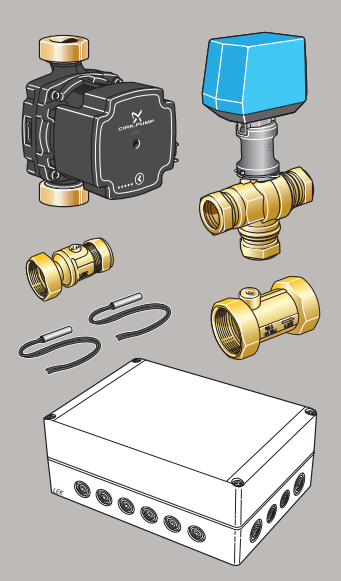

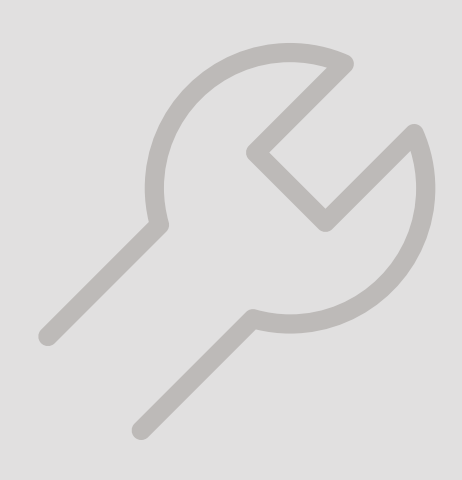

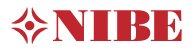

# S1155, S1255

# Table of Contents

## Svenska

| Viktig information   | 4  |
|----------------------|----|
| Allmänt              | 5  |
| Röranslutning        | 7  |
| Principschema        | 9  |
| Elinkoppling         | 10 |
| Programinställningar | 12 |
| Tekniska uppgifter   | 15 |

| Tekniset tiedot    | 51 |
|--------------------|----|
| Wiring diagram     |    |
| Kontaktinformation | 95 |

# English

| Important information | 16 |
|-----------------------|----|
| General               | 17 |
| Pipe connections      | 19 |
| Outline diagram       | 21 |
| Electrical connection | 22 |
| Program settings      | 24 |
| Technical data        | 27 |

## Deutsch

| Wichtige Informationen | 28 |
|------------------------|----|
| Allgemeines            | 29 |
| Rohranschluss          | 31 |
| Prinzipskizze          | 33 |
| Elektrischer Anschluss | 34 |
| Programmeinstellungen  | 36 |
| Technische Daten       | 39 |

## Suomi

| Tärkeää            | 40 |
|--------------------|----|
| Yleistä            | 41 |
| Putkiliitäntä      | 43 |
| Periaatekaavio     | 45 |
| Sähköasennukset    | 46 |
| Ohjelman asetukset | 48 |

# Svenska

# Viktig information

## SÄKERHETSINFORMATION

Denna handbok beskriver installations- och servicemoment avsedda att utföras av fackman.

Handboken ska lämnas kvar hos kunden.

Apparaten får användas av barn över 8 år och av personer med fysisk, sensorisk eller mental funktionsnedsättning samt av personer som saknar erfarenhet eller kunskap under förutsättning att de får handledning eller instruktioner om hur man använder apparaten på ett säkert sätt och informeras så att de förstår eventuella risker. Barn får inte leka med apparaten. Låt inte barn rengöra eller underhålla apparaten utan handledning.

Med förbehåll för konstruktionsändringar. ©NIBE 2019.

| Systemtryck       |     |              |
|-------------------|-----|--------------|
| Max system-       | MPa | Definieras   |
| tryck, värmebära- |     | av huvudpro- |
| re                |     | dukt         |
| Max flöde         | l/s | Definieras   |
|                   |     | av huvudpro- |
|                   |     | dukt         |
| Max tillåten om-  | °C  | 35           |
| givningstempera-  |     |              |
| tur               |     |              |

PCS 44 ska installeras via allpolig brytare. Kabelarea ska vara dimensionerad efter vilken avsäkring som används. Om matningskabeln är skadad får den endast ersättas av NIBE, dess serviceombud eller liknande behörig personal för att undvika eventuell fara och skada.

## SYMBOLER

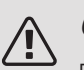

## OBS!

Denna symbol betyder fara för människa eller maskin.

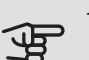

## TÄNK PÅ!

Vid denna symbol finns viktig information om vad du ska tänka på när du installerar eller servar anläggningen.

## TIPS!

Vid denna symbol finns tips om hur du kan underlätta handhavandet av produkten.

## MÄRKNING

- **CE** CE-märket är obligatoriskt för de flesta produkter som säljs inom EU, oavsett var de är tillverkade.
- **IP 21** Klassificering av inkapsling av elektroteknisk utrustning.

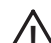

- Fara för människa eller maskin.
- 🛫 Läs installatörshandboken.

# Allmänt

Detta tillbehör, som innehåller en fristående elektrisk styrmodul, används då NIBE S1155/S1255 installeras i en anläggning med frikyla. Denna funktion kräver tillbehöret PCS 44.

Kylsystemet är anslutet till värmepumpens köldbärarkrets, varvid tillförsel av kyla från kollektor sker via cirkulationspumpen och shuntventilen.

Vid kylbehov (aktiveras från utegivare och eventuell rumsgivare) aktiveras shuntventilen och cirkulationspumpen. Shunten reglerar så att kylgivaren når aktuellt börvärde motsvarande utetemperatur och inställt min-värde för kyltemperatur (för att undvika kondens).

Monteras tillbehöret FLM tillsammans med PCS 44 kommer kyleffekten att minska.

## KOMPATIBLA PRODUKTER

- S1155
- S1255

## INNEHÅLL

- 1 st AXC-modul
- 1 st Cirkulationspump
- 2 st Avstängningsventil
- 1 st Backventil
- 1 st Shuntventil med ställdon
- 2 st Temperaturgivare
- 1 st Isoleringstejp
- 4 st Buntband
- 2 st Utbytespackning
- 2 st Värmeledningspasta
- 1 st Aluminiumtejp
- 1 st Kit för tillbehörskort
- 1 st Kabel

## MONTERING

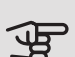

TÄNK PÅ!

Skruvtyp ska anpassas efter underlaget som monteringen sker på.

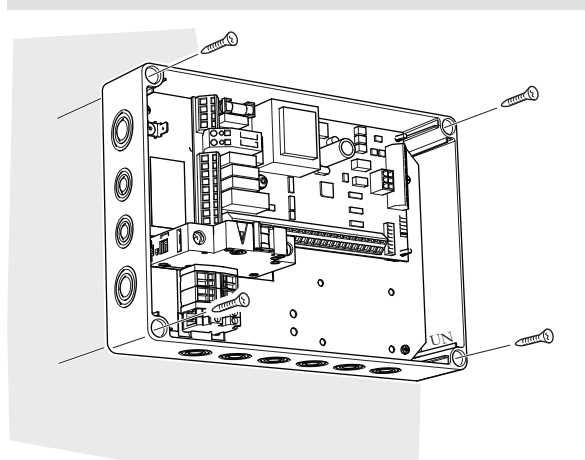

Använd alla fästpunkter och montera modulen upprätt plant mot vägg utan att någon del av modulen sticker utanför väggen.

Lämna minst 100 mm fritt utrymme runt modulen för att underlätta åtkomst samt kabeldragning vid installation och service.

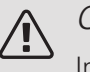

### OBS!

Installationen måste utföras på sådant sätt att IP21 uppfylls.

## KOMPONENTPLACERING APPARATLÅDA (AA25)

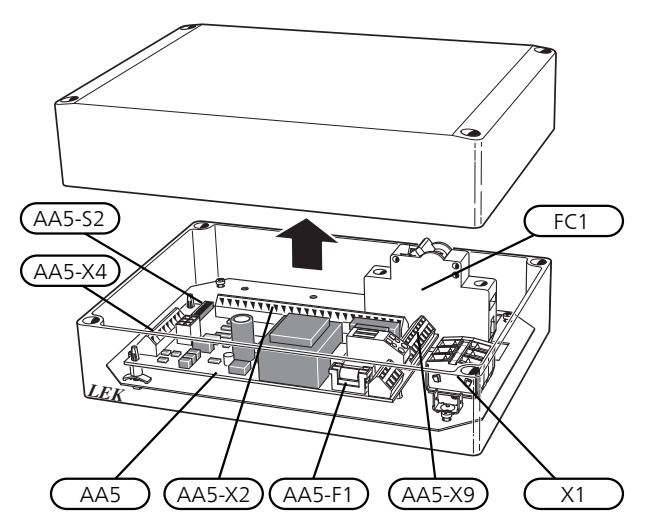

## ELKOMPONENTER

| AA5      | Tillbehörskort |                                 |
|----------|----------------|---------------------------------|
|          | AA5-S2         | DIP-switch                      |
|          | AA5-X2         | Anslutningsplint, ingångar      |
|          | AA5-X4         | Anslutningsplint, kommunikation |
|          | AA5-X9         | Anslutningsplint, utgångar      |
|          | AA5-           | Anslutningsplint, växelventil   |
|          | X10            |                                 |
| AA25-FC1 | Automat        | säkring                         |
| AA25-X1  | Anslutni       | ngsplint, spänningsmatning      |

Beteckningar enligt standard EN 81346-2.

# Röranslutning

## ALLMÄNT

För att undvika kondensbildning måste rörledningar och övriga kalla ytor isoleras med diffusionstätt material. Vid stort kylbehov krävs fläktkonvektor med droppskål och avloppsanslutning.

Köldbärarkretsen ska förses med tryckexpansionskärl. Eventuellt befintligt nivåkärl byts ut.

### MONTERINGSPRINCIP

### Cirkulationspump

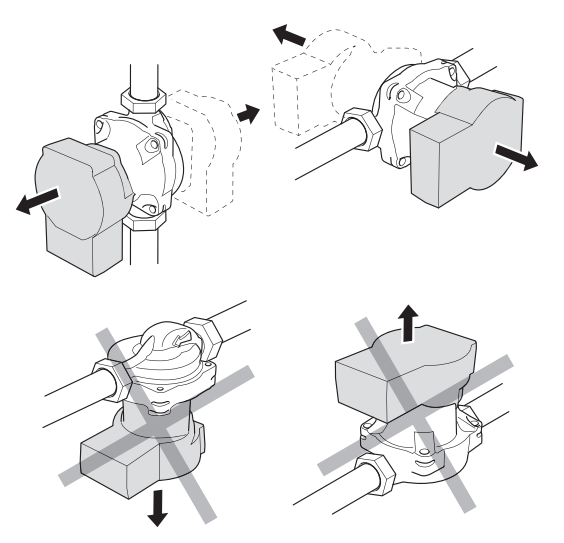

Cirkulationspumpens tillåtna positioner. Shunt

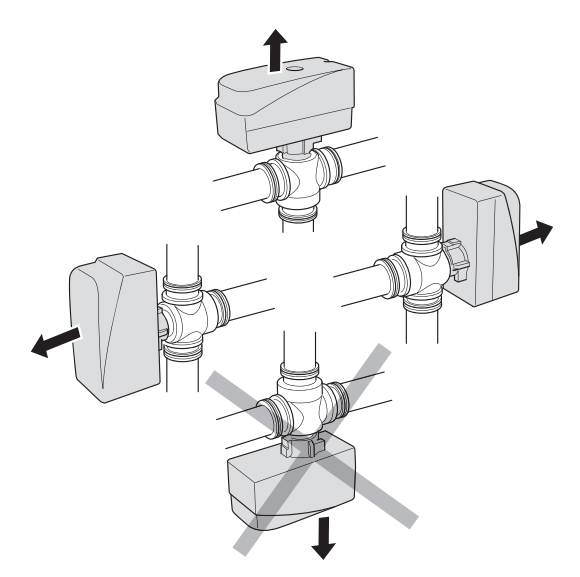

Shuntens tillåtna positioner.

## BACKVENTIL, SHUNTVENTIL OCH CIRKULATIONSPUMP

• Montera den bipackade backventilen (RM5) mellan de två T-rörsanslutningarna till PCS 44 närmast värmepumpen på köldbärare in (se principschema).

- Montera shuntventilen (QN18) på framledningen till fläktkonvektorn (port AB) så att port AB är öppen mot port A när motorn är i viloläge. Vid signal öppnar port AB mot port B. Returledningen från fläktkonvektorn kopplas till shuntventilen (port A) samt köldbärare in närmast värmepumpen.
- Den extra cirkulationspumpen (GP13) monteras efter shuntventilen (QN18) på framledningen till fläktkonvektorn.

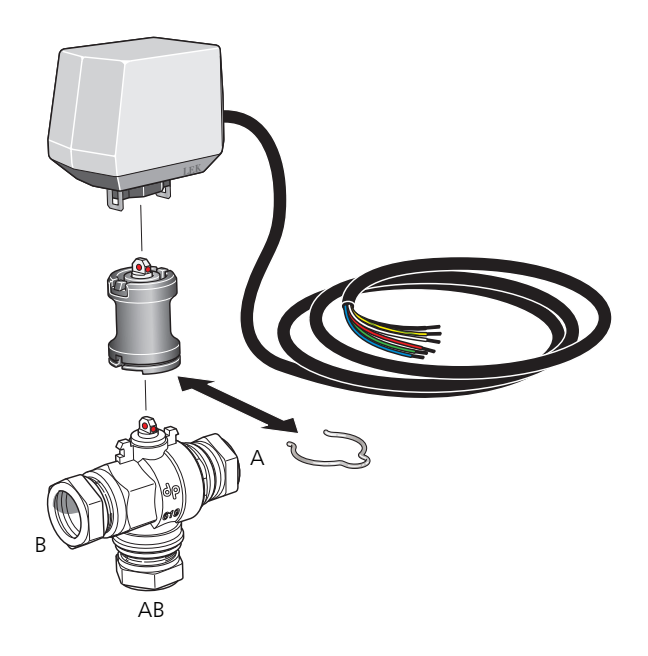

## TEMPERATURGIVARE

- Framledningsgivaren för kylsystemet (BT64) monteras på röret efter cirkulationspumpen (GP13) i flödesriktningen.
- Returledningsgivaren för kylsystemet (BT65) monteras på röret från kylsystemet.

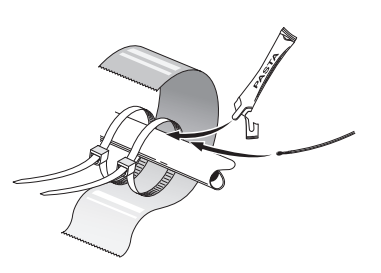

Temperaturgivarna monteras med buntband tillsammans med värmeledningspasta och aluminiumtejp. Därefter ska de isoleras med medföljande isolertejp.

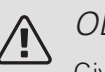

## OBS!

Givar- och kommunikationskablar får ej förläggas i närheten av starkströmsledning.

## INSTÄLLNING AV CIRKULATIONSPUMP

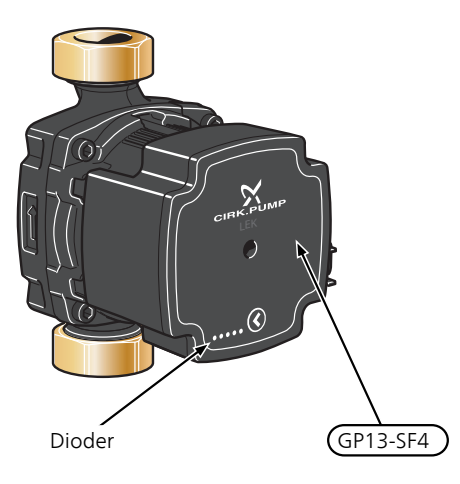

Cirkulationspumpen (GP13) är utrustad med fem dioder som i normalläge visar hur stor effektförbrukningen är. De kan

även indikera larm eller användas för att visa pumphastigheten.

I normalläge lyser diod 1 grönt. De övriga dioderna lyser gult och indikerar pumpens effektförbrukning enligt nedanstående tabell.

| Diodindikation          | Effektförbrukning<br>(% av max effekt-<br>förbrukning) |
|-------------------------|--------------------------------------------------------|
| Grön diod (blinkande)   | 0                                                      |
| Grön + en gul diod      | 0 – 25                                                 |
| Grön + två gula dioder  | 25 – 50                                                |
| Grön + tre gula dioder  | 50 – 75                                                |
| Grön + fyra gula dioder | 75 – 100                                               |

Hastigheten på cirkulationspumpen (GP13) ställs in med hjälp av strömställaren (GP13-SF4) så att man uppnår det för huset projekterade flödet. För att ändra hastighet, håll strömställaren intryckt tills dioderna börja blinka. Bläddra sedan mellan de olika hastigheterna genom att trycka på strömställaren.

Du väljer mellan 10 olika hastigheter på pumpen. Det finns tre olika proportionella tryck (PP), alternativt tre olika konstanta tryck (CP) respektive fyra konstanta kurvor (CC).

För att se vilken hastighet som är vald, tryck en gång på strömställaren.

### Pump- och tryckfallsdiagram

Tillgängligt tryck (kPa)

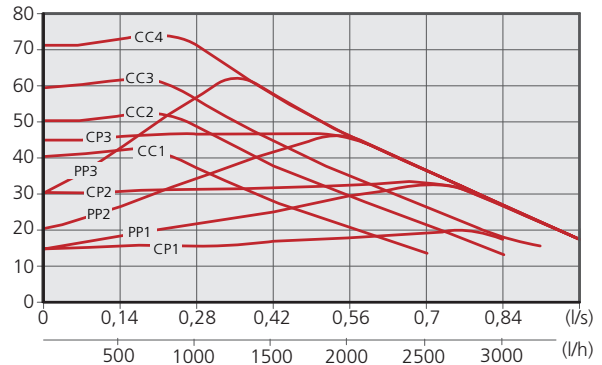

| Pumphastighet<br>proportionellt<br>tryck (PP) | Diodindikation |
|-----------------------------------------------|----------------|
| 1                                             |                |
| 2*                                            |                |
| 3                                             |                |

\*Pumpen är fabriksinställd med proportionellt tryck (PP2)

| Pumphastighet<br>konstant<br>tryck (CP) | Diodindikation |
|-----------------------------------------|----------------|
| 1                                       |                |
| 2                                       |                |
| 3                                       |                |
| Pumphastighet<br>konstant<br>kurva (CC) | Diodindikation |
| 1                                       |                |
| 2                                       |                |
| 3                                       |                |
| 4                                       |                |

## KNAPPLÅS

För att låsa/låsa upp en inställning, håll knappen intryckt i 10 sekunder.

## LARM

I de fall larm uppstår ändrar diod 1 färg från grön till röd. När ett eller flera larm är aktiva indikeras det enligt nedanstående tabell. Är mer än ett larm aktivt visas larmet med högst prioritet.

| Diodindikation       | Anledning / Åtgärd                    |
|----------------------|---------------------------------------|
| Röd + gul diod (diod | Rotorn är blockerad. Avvakta eller    |
| 5)                   | frigör rotoraxeln.                    |
| Röd + gul diod (diod | För låg matningsspänning. Kontrol-    |
| 4)                   | lera matningsspänningen.              |
| Röd + gul diod (diod | Elektriskt fel. Kontrollera matning-  |
| 3)                   | spänningen eller byt ut cirkulations- |
|                      | pumpen.                               |

# Principschema

## FÖRKLARING

| EB100  | Värmepump                 |
|--------|---------------------------|
| EP25   | PCS 44                    |
| Övrigt |                           |
| AA25   | AXC-modul                 |
| BT64   | Framledningsgivare, kyla  |
| BT65   | Returledningsgivare, kyla |
| GP13   | Cirkulationspump, kyla    |
| QN18   | Kylshunt                  |

Beteckningar i komponentplacering enligt standard IEC 81346-1 och 81346-2.

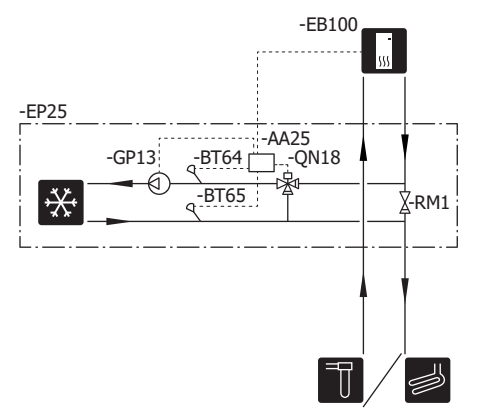

# Elinkoppling

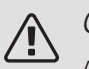

## OBS!

All elektrisk inkoppling ska ske av behörig elektriker.

Elektrisk installation och ledningsdragning ska utföras enligt gällande bestämmelser.

Inomhusmodulen ska vara spänningslös vid installation av PCS 44.

Elschema finns i slutet av denna installatörshandbok.

- För att undvika störningar får givarkablar till externa anslutningar inte förläggas i närheten av starkströmsledningar.
- Minsta area på kommunikations- och givarkablar till extern anslutning ska vara 0,5 mm² upp till 50 m, till exempel EKKX, LiYY eller liknande.
- PCS 44 ska installeras via allpolig brytare. Kabelarea ska vara dimensionerad efter vilken avsäkring som används.
- Märk upp aktuell ellåda med varning för extern spänning, i de fall någon komponent i lådan har separat matning.
- PCS 44 återstartar efter spänningsbortfall.

## KABELLÅSNING

Använd lämpligt verktyg för att lossa/låsa fast kablar i plintar.

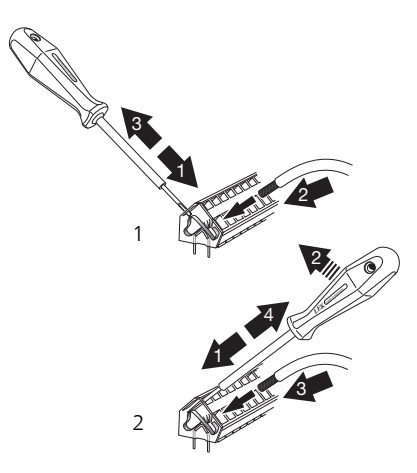

## ÖVERSIKT TILLBEHÖRSKORT (AA5)

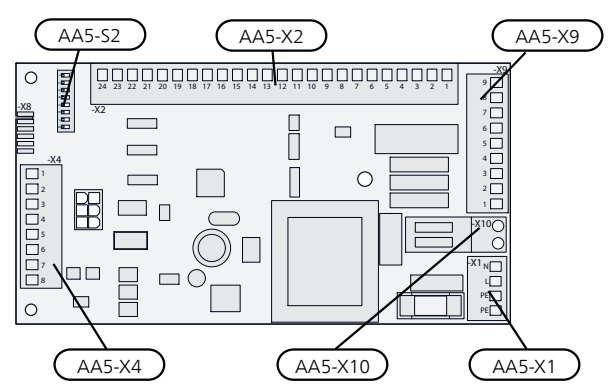

## ANSLUTNING AV KOMMUNIKATION

Detta tillbehör innehåller ett tillbehörskort (AA5) som ska anslutas direkt till inomhusmodulen på kopplingsplint AA100-X9:8–10. Använd kabeltyp LiYY, EKKX eller likvärdig.

Om flera tillbehör ska anslutas eller redan finns installerade måste nedanstående instruktioner följas.

Det första tillbehörskortet ska anslutas direkt till inomhusmodulen plint AA100-X9:8–10. De efterföljande korten ansluts i serie med föregående kort. Använd kabeltyp LiYY, EKKX eller likvärdig.

Då det kan förekomma olika inkopplingar av tillbehör med tillbehörskort (AA5), ska du alltid läsa instruktionen i manualen för det tillbehör som ska installeras.

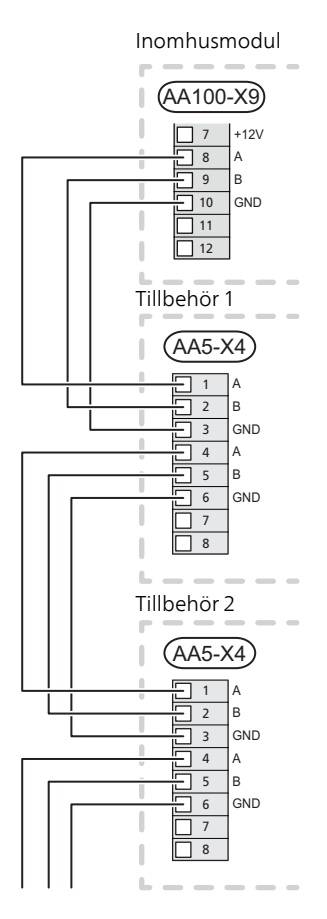

## KRAFTANSLUTNING

Anslut matningskabeln till plint AA25-X1 enligt bild. Åtdragningsmoment: 0,5-0,6 Nm.

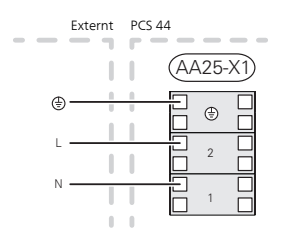

ANSLUTNING AV GIVARE

Använd kabeltyp LiYY, EKKX eller likvärdig.

FRAMLEDNINGSGIVARE, KYLA (BT64)

Anslut framledningsgivaren till AA5-X2:21-22.

RETURLEDNINGSGIVARE, KYLA (BT65)

Anslut returledningsgivaren till AA5-X2:19-20.

### EXTERN BLOCKERING

En kontakt (NO) kan anslutas till AA5-X2:23-24 för att kunna blockera kyldriften. När kontakten sluts blockeras kyldriften.

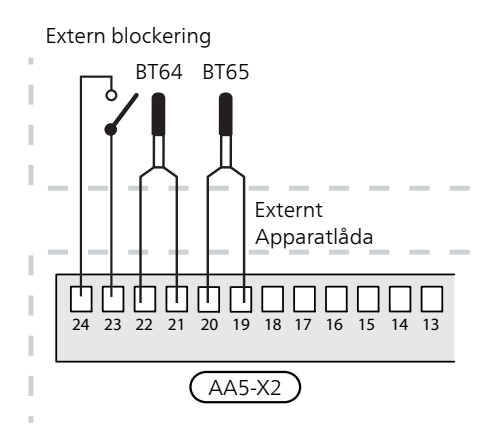

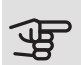

## TÄNK PÅ!

Reläutgångarna på tillbehörskortet får max belastas med 2 A (230 V) totalt.

# ANSLUTNING AV CIRKULATIONSPUMP (GP13)

Anslut cirkulationspumpen (GP13) till AA5-X9:2 (230 V), AA5-X9:1 (N) och X1:3 (PE).

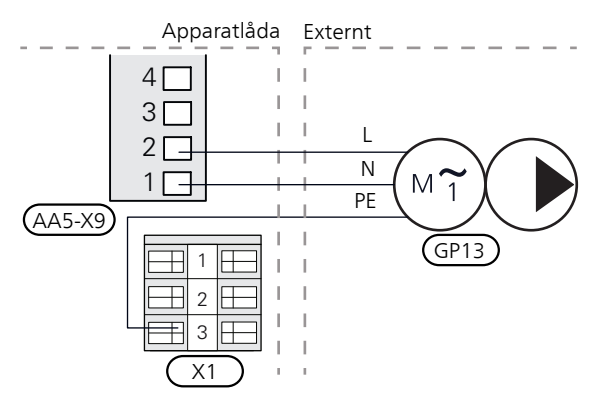

## ANSLUTNING AV SHUNTMOTOR (QN18)

Anslut shuntmotorn (QN18) till AA5-X9:6 (230 V, öppna), AA5-X9:5 (N) och AA5-X9:4 (230 V, stäng).

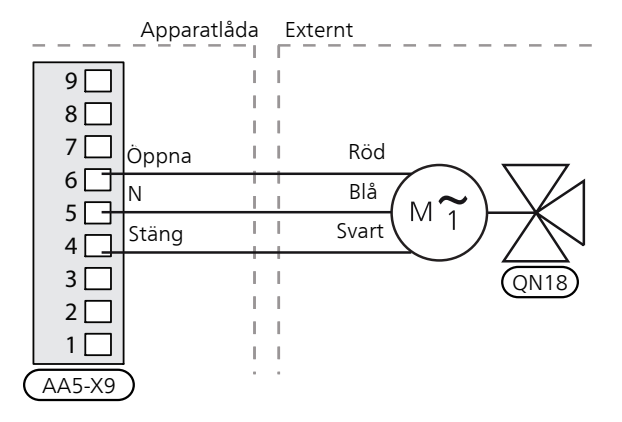

## DIP-SWITCH

DIP-switchen (S2) på tillbehörskortet (AA5) ska ställas in enligt nedan.

| - <b>_</b> 9 |  |
|--------------|--|
| 2            |  |
| ω            |  |
| 4            |  |
| ν 🔳          |  |
| ٥ <b>=</b>   |  |
| 7            |  |
| ∞∎           |  |
|              |  |

## RELÄUTGÅNG FÖR KYLLÄGESINDIKERING

Möjlighet finns till extern indikering av kyllägesindikering genom reläfunktion via ett potentialfritt växlande relä (max 2 A) på ingångskortet (AA3), plint X7.

Ansluts kyllägesindikering till plint X7 måste det väljas i meny 7.4.

# Programinställningar

Programinställningen av PCS 44 kan göras via startguiden eller direkt i menysystemet.

## STARTGUIDEN

Startguiden visas vid första uppstart efter värmepumpsinstallationen, men finns även i meny 7.7.

## MENYSYSTEMET

MENY 7.2.1 - LÄGG TILL/TA BORT TILLBEHÖR

Här lägger du till eller tar bort tillbehör.

Välj: "passiv kyla 4-rör".

MENY 1.1 TEMPERATUR

Här gör du temperaturinställningar för anläggningen.

MENY 1.1.2 - KYLA

Inställning av temperaturen (med rumsgivare installerad och aktiverad):

Inställningsområde: 5 – 35 °C

Värdet i displayen visas som en temperatur i °C om klimatsystemet styrs av rumsgivare.

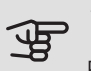

TÄNK PÅ!

Ett trögt klimatsystem som t.ex. golvvärme kan vara olämpligt att styra med rumsgivare.

Inställning av temperaturen (utan aktiverad rumsgivare):

Inställningsområde: -10 till +10

Displayen visar inställt värde för värme/kyla (kurvförskjutning). För att höja eller sänka inomhustemperaturen ökar eller minskar du värdet i displayen.

Det antal steg som värdet måste ändras för att åstadkomma en grads förändring av inomhustemperaturen beror på husets klimatsystem. Vanligtvis räcker det med ett steg men i vissa fall kan flera steg krävas.

Ställ in önskat värde. Det nya värdet visas på höger sida om symbolen på hemskärm kyla.

TIPS!

Vänta ett dygn innan du gör en ny inställning, så att rumstemperaturen hinner stabilisera sig.

Om det är kallt ute och rumstemperaturen är för låg, öka kurvlutningen i meny 1.30.1 ett steg.

Om det är kallt ute och rumstemperaturen är för hög, sänk kurvlutningen meny 1.30.1 ett steg.

Om det är varmt ute och rumstemperaturen är för låg, öka värdet i meny 1.1.1 ett steg.

Om det är varmt ute och rumstemperaturen är för hög, sänk värdet i meny 1.1.1 ett steg.

## MENY 1.3 - RUMSGIVARINSTÄLLNINGAR

Kylfaktor system

Inställningsområde: 0,0 - 6,0

Här aktiverar du rumsgivare för styrning av rumstemperatur.

Det går att ansluta upp till fyra rumsgivare till varje klimatsystem och du kan ge varje givare ett unikt namn.

Den givare i varje klimatsystem som är längst ifrån inställd temperatur blir styrande; den kompatibla produkten strävar efter att hålla nere temperaturen i det rum vars rumsgivare är längst ifrån inställt värde.

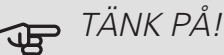

Ett trögt värmesystem som t.ex. golvvärme kan vara olämpligt att styra med rumsgivare.

### Faktor system

Du kan även ställa in en faktor som bestämmer hur mycket skillnaden mellan önskad och aktuell rumstemperatur ska påverka framledningstemperaturen ut till klimatsystemet. Ett högre värde ger en större och snabbare förändring av kylkurvans inställda förskjutning.

#### TÄNK PÅ! F

Ett för högt inställt värde på "faktor system" kan ge en ojämn rumstemperatur.

MENY 1.30.2 - KURVA, KYLA

Kurva, kyla Inställningsområde: 0 – 9 I menyn "Kurva, kyla" kan du se den s.k. kylkurvan för ditt hus. Kylkurvans uppgift är att, tillsammans med värmekurvan, ge en jämn inomhustemperatur, oavsett utomhustemperatur, och därmed energisnål drift. Det är utifrån dessa kurvorna som anläggningen bestämmer temperaturen på vattnet till värmesystemet, framledningstemperaturen, och därmed inomhustemperaturen. Du kan här välja kurva och även avläsa hur framledningstemperaturen ändras vid olika utetemperaturer. Siffran till höger om "system" visar vilket system som du valt kurva för.

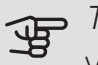

TÄNK PÅ!

Vid golvkyla ska min. framledningstemp. begränsas för att undvika kondens.

## MENY 1.30.7 - EGEN KURVA

Egen kurva, kyla

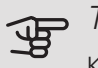

TÄNK PÅ!

Kurva 0 ska väljas för att egen kurva ska gälla.

Här kan du vid speciella behov skapa din egen kylkurva genom att ställa in önskade framledningstemperaturer vid olika utetemperaturer.

Framledningstemp

Inställningsområde: -5 – 40 °C

### MENY 7.1.2.2 - PUMPHASTIGHET VÄRMFBÄRARF GP1

Här gör du inställningar för värmebärarpumpens hastighet i aktuellt driftläge, till exempel i värme- eller varmvattendrift. Vilka driftlägen som kan ändras beror på vilka tillbehör som finns anslutna.

Värme, auto

Alternativ: av/på

Minsta tillåtna hastighet

Inställningsområde: 1 - 50 %

Hastighet i vänteläge

Inställningsområde: 1 - 100 %

Högsta tillåtna hastighet

Inställningsområde: 50-100 %

Värme, manuell: Har du valt att styra värmebärarpumpen manuellt ställer du här in önskad pumphastighet.

Minsta tillåtna hastighet: Här kan du begränsa pumphastigheten så att värmebärarpumpen inte tillåts gå med lägre hastighet än inställt värde.

Hastighet i vänteläge: Här ställer du in vilken hastighet värmebärarpumpen ska ha i vänteläge. Vänteläge inträffar när värme- eller kyldrift är tillåtet samtidigt som behov av kompressordrift eller eltillsats saknas.

Här ställer du in om värmebärarpumpen ska regleras automatiskt eller manuellt.

Högsta tillåtna hastighet: Här kan du begränsa pumphastigheten så att värmebärarpumpen inte tillåts gå med högre hastighet än inställt värde.

## MENY 7.1.2.7 - PUMPHASTIGHET KÖI DBÄRARF

Här gör du inställningar för köldbärarpumpens hastighet.

Driftläge Inställningsområde: Fast delta, Auto, manuellt Delta-T Inställningsområde: 2 - 10 °C Manuellt Inställningsområde: 1 - 100 % Hastighet i passiv kyla Inställningsområde: 1 - 100 % Hastighet i vänteläge, kyla Inställningsområde: 0 - 100 %

Driftläge: Här ställer du in om köldbärarpumpen ska regleras automatiskt, manuellt eller med fast delta.

Fast delta: Här ställer du in om köldbärarpumpen ska regleras med fast delta, t.ex. vid grundvattensystem.

Manuellt: Har du valt att styra köldbärarpumpen manuellt ställer du här in önskad pumphastighet.

Hastighet i passiv kyla: Här ställer du in vilken hastighet köldbärarpumpen ska ha i passiv kyla.

Hastighet i vänteläge, kyla: Här ställer du in vilken hastighet köldbärarpumpen ska ha i vänteläge då passiv kyla är tillåtet.

## MENY 7.1.7 - KYLA

### Värme-/kylgivare

Alternativ: Vilka givare som kan väljas varierar beroende på installation.

Börvärde värme-/kylgivare

Inställningsområde: 5 – 40 °C

Värme vid rumsundertemp

Inställningsområde: 0,5 - 10,0 °C

Kyla vid rumsövertemp

Inställningsområde: 0,5 – 10,0 °C

Du kan använda värmepumpen till att kyla huset under den varma perioden av året.

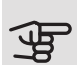

# TÄNK PÅ!

Då värme-/kylgivare (BT74) har kopplats in och aktiverats i meny 7.4 kan inte längre val av annan givare göras.

### Värme-/kylgivare

Extra temperaturgivare kan kopplas till anläggningen för att avgöra när det är dags att byta mellan värme- och kyldrift.

Då flera värme-/kylgivare har installerats kan du välja vilken givare som ska vara styrande. Om BT74 är installerad är denna alltid styrande och ingen inställning kan göras.

### Börvärde värme-/kylgivare

Här ställer du in vid vilken inomhustemperatur anläggningen ska skifta mellan värme- respektive kyldrift.

### Värme vid rumsundertemp.

Här ställer du in hur långt rumstemperaturen får sjunka under önskad temperatur innan anläggningen övergår till värmedrift.

#### Kyla vid rumsövertemp.

Här ställer du in hur högt rumstemperaturen får öka över önskad temperatur innan anläggningen övergår till kyldrift.

### MENY 7.1.10.2 - AUTOLÄGESINSTÄLLNING

Start av kyla

- Inställningsområde: -20 40 °C
- Stopp av värme
- Inställningsområde: -20 40 °C
- Stopp av tillsats
- Inställningsområde: -25 40 °C
- Filtreringstid
- Inställningsområde: 0 48 h
- Filtreringstid kyla
- Inställningsområde: 0 48 h

När driftläget är satt till "Auto" väljer anläggningen själv, beroende på medelutetemperatur, när start och stopp av tillsats samt kyl-/värmeproduktion ska tillåtas.

I denna meny ställer du in vilka temperaturer som anläggningen ska använda för styrning i autoläge.

MENY 7.5.3 - TVÅNGSSTYRNING

Här kan du tvångsstyra de olika komponenterna i anläggningen. Dock är de viktigaste skyddsfunktionerna aktiva.

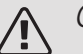

## OBS!

Tvångsstyrning är endast avsett att användas i felsökningssyfte. Att använda funktionen på annat sätt kan medföra skador på ingående komponenter i ditt klimatsystem.

#### TÄNK PÅ! F

Se även installatörshandboken för värmepumpen.

# Tekniska uppgifter

## TEKNISKA DATA

| AXC-modul                                                      |    |                   |
|----------------------------------------------------------------|----|-------------------|
| Elektriska data                                                |    |                   |
| Märkspänning                                                   |    | 230V~ 50Hz        |
| Kapslingsklass                                                 |    | IP 21             |
| Min avsäkring                                                  | A  | 10                |
| Anslutningsmöjligheter                                         |    | ·                 |
| Max antal utgångar för laddpumpar                              |    | 3                 |
| Max antal utgångar för ventiler                                |    | 2                 |
| Övrigt                                                         |    |                   |
| Mått LxBxH                                                     | mm | 175x250x100       |
| Vikt                                                           | kg | 1,47              |
| Ämnen enligt förordning (EG) nr. 1907/2006, artikel 33 (Reach) |    | Bly i mässingsde- |
|                                                                |    | taljer            |

| PCS 44                                   |           |             |
|------------------------------------------|-----------|-------------|
| Dimension på shuntventilen               |           | DN25        |
| Tryckfall vid 2,0 l/s                    | kPa (bar) | 9 (0,09)    |
| KV-värde på shuntventilen                |           | 11          |
| Dimension på backventilen                |           | 1 1/4'' G32 |
| Dimension på avstängningsventilen inlopp | mm        | Ø 15        |
| Dimension på avstängningsventilen utlopp | mm        | Ø 22        |
| Märkspänning                             |           | 230V~ 50Hz  |
| Art nr                                   |           | 067 296     |
| RSK nr                                   |           | 624 74 98   |

# English

# Important information

## SAFETY INFORMATION

This manual describes installation and service procedures for implementation by specialists.

The manual must be left with the customer.

This appliance can be used by children aged from 8 years and above and persons with reduced physical, sensory or mental capabilities or lack of experience and knowledge if they have been given supervision or instruction concerning use of the appliance in a safe way and understand the hazards involved. Children shall not play with the appliance. Cleaning and user maintenance shall not be made by children without supervision.

Rights to make any design or technical modifications are reserved.

©NIBE 2019.

| System pres-<br>sure |     |            |
|----------------------|-----|------------|
| Max. system          | MPa | Defined by |
| pressure, heat-      |     | main       |
| ing medium           |     | product    |
| Max flow             | l/s | Defined by |
|                      |     | main       |
|                      |     | product    |
| Max. permitted       | °C  | 35         |
| ambient temper-      |     |            |
| ature                |     |            |

PCS 44 must be installed via an isolator switch. The cable area has to be dimensioned based on the fuse rating used.

If the supply cable is damaged, only NIBE, its service representative or similar authorised person may replace it to prevent any danger and damage.

## SYMBOLS

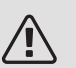

## NOTE

This symbol indicates danger to person or machine .

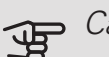

## - Caution

This symbol indicates important information about what you should consider when installing or servicing the installation.

## τip

This symbol indicates tips on how to facilitate using the product.

## MARKING

- **CE** The CE mark is obligatory for most products sold in the EU, regardless of where they are made.
- **IP 21** Classification of enclosure of electro-technical equipment.

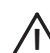

- Danger to person or machine.
- Read the Installer Manual.

# General

This accessory, which includes a freestanding electric control module, is used when NIBE S1155/S1255 is installed in an installation with passive cooling. This function requires the PCS 44 accessory.

The cooling system is connected to the heat pump collector circuit, through which cooling is supplied from the collector via the circulation pump and the shunt valve.

When cooling is required (activated from the outdoor temperature sensor and any room sensor), the shunt valve and the circulation pump are activated. The shunt valve regulates so that the cooling sensor reaches the current set point value corresponding to the outdoor temperature and the set min. value for the cooling temperature (to prevent condensation).

If the FLM accessory is installed with PCS 44, the cooling output is reduced.

## COMPATIBLE PRODUCTS

- S1155
- S1255

## CONTENTS

- 1 x AXC module
- Circulation pump 1 x
- Shut-off valve 2 x
- 1 x Non-return valve
- 1 x Shunt valve with actuator
- Temperature sensor 2 x
- Insulation tape 1 x
- 4 x Cable ties
- 2 x Replacement gasket
- 2 x Heating pipe paste
- Aluminium tape 1 x
- 1 x Kit for accessory card
- Cable 1 x

## MOUNTING

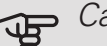

## Caution

The screw type must be adapted to the surface on which installation is taking place.

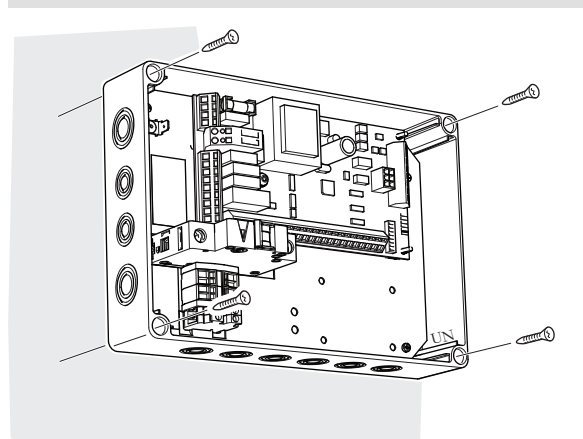

Use all mounting points and install the module upright, flat against the wall, with no part of the module protruding beyond the wall.

Leave at least 100 mm of free space around the module to allow access and make cable routing easier during installation and servicing.

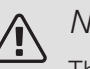

### NOTE

The installation must be carried out in such a way that IP21 is satisfied.

## COMPONENT LOCATION UNIT BOX (AA25)

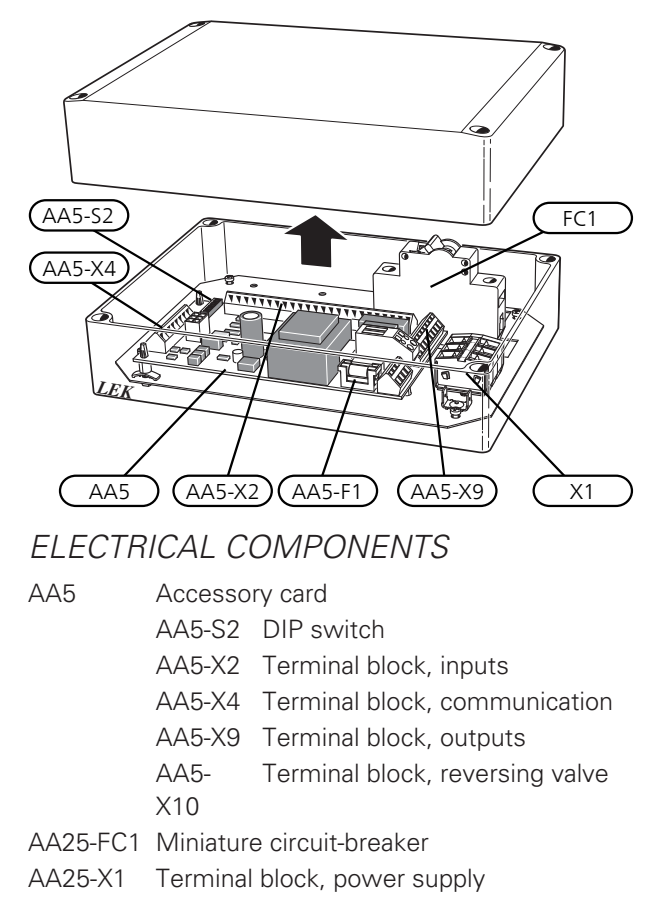

Designations according to standard EN 81346-2.

# Pipe connections

## GENERAL

Pipes and other cold surfaces must be insulated with diffusion-proof material to prevent condensation. Where the cooling demand is high, fan convectors with drip trays and drain connection are needed.

The brine circuit must be provided with a pressure expansion vessel. If there is a level vessel this should be replaced.

### INSTALLATION PRINCIPLE

### Circulation pump

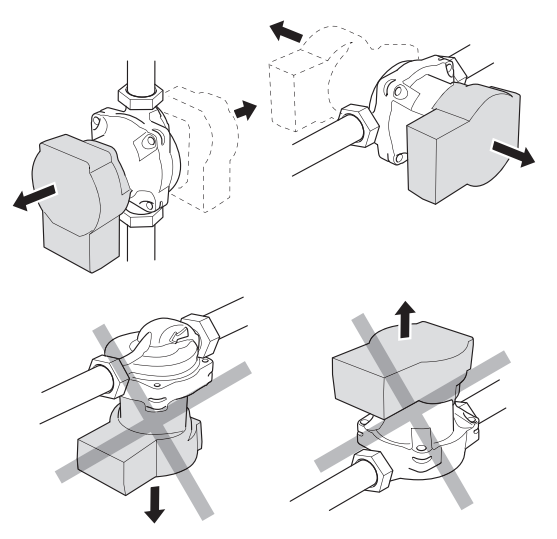

The circulation pump's permitted positions. *Shunt* 

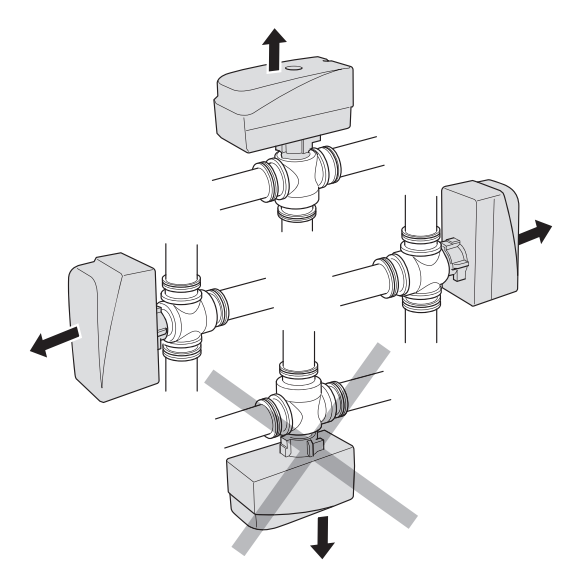

The shunt's permitted positions.

# CHECK VALVE, MIXING VALVE AND CIRCULATION PUMP

• Install the enclosed non-return valve (RM5) between two T-pipe connections to PCS 44 nearest the heat pump on brine in (see the outline diagram).

- Install the mixing valve (QN18) on the flow line to the fan convector (port AB) so that port AB is open towards port A when the motor is in idle mode. In the event of a signal, port AB opens towards port B. The return line from the fan convector is connected to the mixing valve (port A) as well as brine in closest to the heat pump.
- Install the extra circulation pump (GP13) after the shunt valve (QN18), on the supply line to the fan coil.

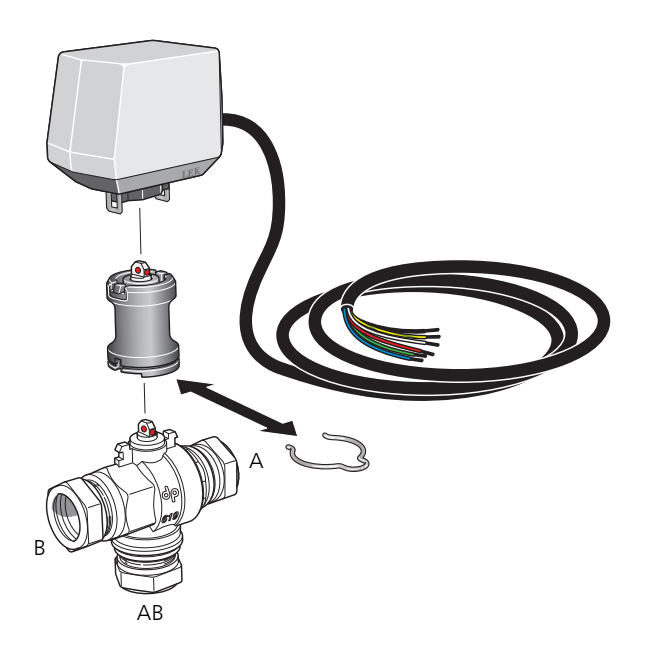

## TEMPERATURE SENSOR

- Install the supply temperature sensor for the cooling system (BT64) on the pipe after the circulation pump (GP13) in the direction of flow.
- Install the return line sensor for the cooling system (BT65) on the pipe from the cooling system.

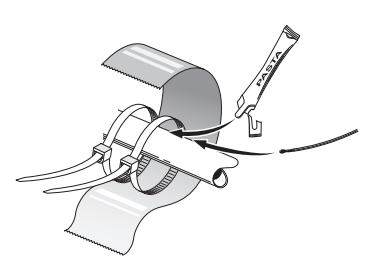

Install the temperature sensors using cable ties, together with the heat conducting paste and aluminium tape. Then insulate with the enclosed insulation tape.

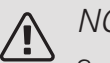

## NOTE

Sensor and communication cables must not be placed near power cables.

## SETTING THE CIRCULATION PUMP

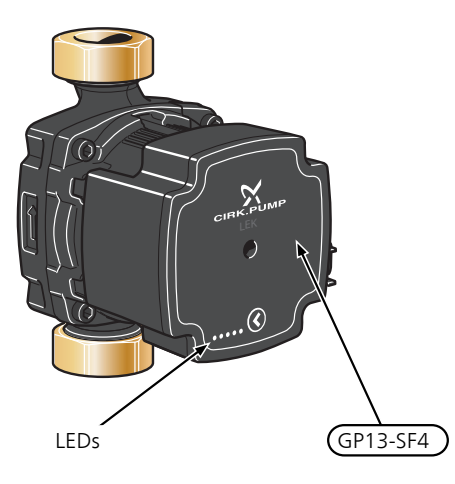

The circulation pump (GP13) is equipped with five LEDs. In normal mode, the LEDs show the power consumption.

consumption.

They can also indicate alarms or be used to display the pump speed.

During normal operation, the LED lights 1 green. The other LEDs light yellow and indicate the pump's power consumption according to the following table.

| LED indication            | Power consump-<br>tion (% of max<br>power consump-<br>tion) |
|---------------------------|-------------------------------------------------------------|
| Green LED (flashing)      | 0                                                           |
| Green + one yellow LED    | 0 – 25                                                      |
| Green + two yellow LEDs   | 25 – 50                                                     |
| Green + three yellow LEDs | 50 – 75                                                     |
| Green + four yellow LEDs  | 75 – 100                                                    |

The speed of the circulation pump (GP13) is set using the switch (GP13-SF4) so that the projected flow for the house is achieved. To change the speed, press and hold the switch until the LEDs start to flash. Scroll between the various speeds by pressing the switch.

Choose between 10 different speeds on the pump. There are three different control curves for proportional pressure (PP), or three different constant pressure (CP) and four constant curves (CC).

Press the switch once to see what speed is selected.

#### Pump and pressure drop diagrams

Available pressure (kPa)

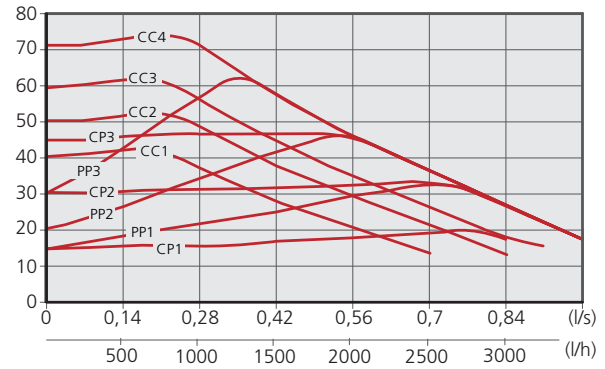

| Pump speed<br>proportional<br>pressure (PP) | LED indication |
|---------------------------------------------|----------------|
| 1                                           |                |
| 2*                                          |                |
| 3                                           |                |

\*The pump is factory set with proportional pressure (PP2)

| Pump speed<br>constant<br>pressure (CP) | LED indication                            |
|-----------------------------------------|-------------------------------------------|
| 1                                       |                                           |
| 2                                       |                                           |
| 3                                       | $\bullet \bullet \bullet \bullet \bullet$ |
| Pump speed<br>constant<br>curve (CC)    | LED indication                            |
| 1                                       |                                           |
| 2                                       |                                           |
| 3                                       |                                           |
| 4                                       |                                           |

## KEY LOCK

To lock/unlock a setting, press and hold the button for 10 seconds.

## ALARM

In the event of an alarm the LED changes 1 colour from green to red. When one or several alarms are active, this is indicated according to the following table. If more than one alarm is active, the one with the highest priority is displayed.

| LED indication              | Cause / Action                                                              |
|-----------------------------|-----------------------------------------------------------------------------|
| Red + yellow LED<br>(LED 5) | The rotor is blocked. Wait or re-<br>lease the rotor shaft.                 |
| Red + yellow LED<br>(LED 4) | Supply voltage too low. Check the supply voltage.                           |
| Red + yellow LED<br>(LED 3) | Electrical fault. Check the supply voltage or replace the circulation pump. |

# Outline diagram

## EXPLANATION

| EB100         | Heat pump                        |
|---------------|----------------------------------|
| EP25          | PCS 44                           |
| Miscellaneous |                                  |
| AA25          | AXC module                       |
| BT64          | Flow temperature sensor, cooling |
| BT65          | Return line sensor, cooling      |
| GP13          | Circulation pump, cooling        |
| QN18          | Cooling shunt                    |

Designations in component locations according to standard IEC 81346-1 and 81346-2.

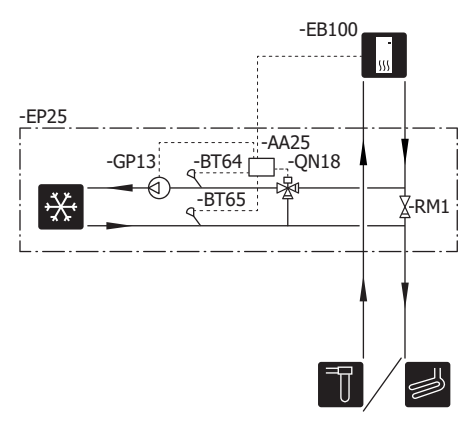

# **Electrical connection**

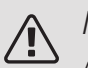

## NOTE

All electrical connections must be carried out by an authorised electrician.

Electrical installation and wiring must be carried out in accordance with the stipulations in force.

The indoor module must not be powered when installing PCS 44.

The electrical circuit diagram is at the end of this Installer handbook.

- To prevent interference, sensor cables to external connections must not be laid close to high voltage cables.
- The minimum area of communication and sensor cables to external connections must be 0,5 mm<sup>2</sup> up to 50 m, for example EKKX, LiYY or equivalent.
- PCS 44 must be installed via an isolator switch. The cable area has to be dimensioned based on the fuse rating used.
- Mark the relevant electrical cabinet with a warning about external voltage, in those cases where a component in the cabinet has a separate supply.
- PCS 44 restarts after a power failure.

## CABLE LOCK

Use a suitable tool to release/lock cables in terminal blocks.

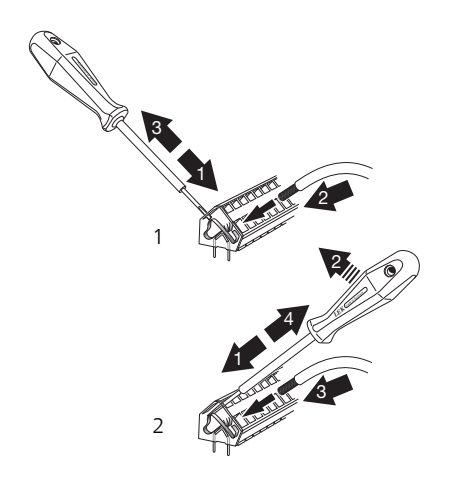

## OVERVIEW ACCESSORY BOARD (AA5)

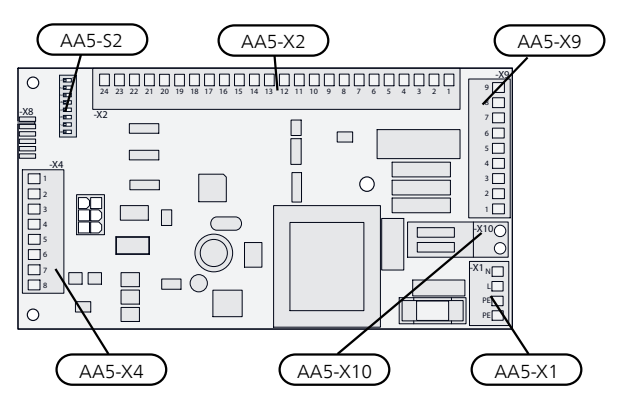

## CONNECTING COMMUNICATION

This accessory contains an accessory board (AA5) that must be connected directly to the indoor module on terminal block AA100-X9:8–10. Use cable type LiYY, EKKX or equivalent.

If several accessories are to be connected or are already installed, the following instructions must be followed.

The first accessory board is connected directly to the indoor module's terminal block AA100-X9:8–10. The following boards are connected in series with the previous board. Use cable type LiYY, EKKX or equivalent.

Because there can be different connections for accessories with accessory board (AA5), you should always read the instructions in the manual for the accessory that is to be installed.

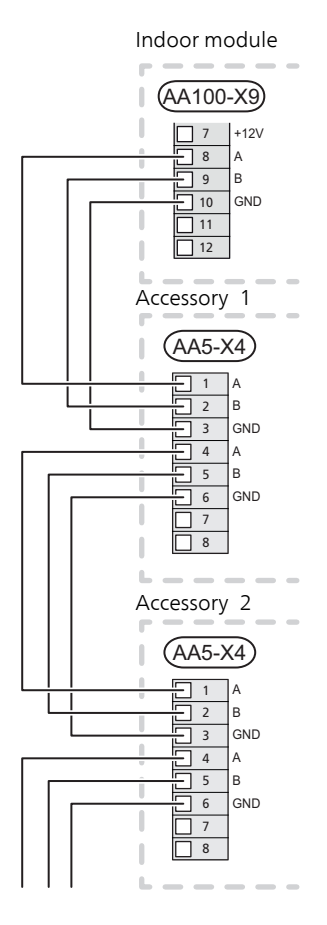

## POWER CONNECTION

Connect the power supply cable to terminal block AA25-X1 as illustrated.

Tightening torque: 0,5-0,6 Nm.

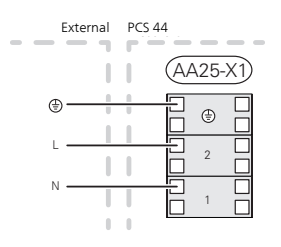

## CONNECTING SENSORS

Use cable type LiYY, EKKX or similar.

FLOW TEMPERATURE SENSOR, COOLING (BT64)

Connect the flow temperature sensor to AA5-X2:21-22.

RETURN LINE SENSOR, COOLING (BT65)

Connect the return line sensor to AA5-X2:19-20.

### EXTERNAL BLOCKING

A contact (NO) can be connected to AA5-X2:23-24 to block cooling operation. When the contact closes, cooling operation is blocked.

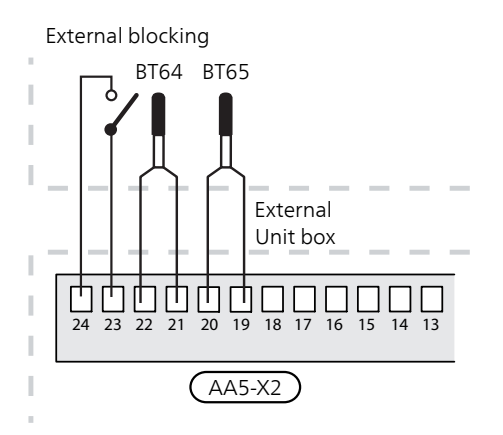

# Caution

The relay outputs on the accessory board can have a max. load of 2 A (230 V) in total.

# CONNECTION OF THE CIRCULATION PUMP (GP13)

Connect the circulation pump (GP13) to AA5-X9:2 (230 V), AA5-X9:1 (N) and X1:3 (PE).

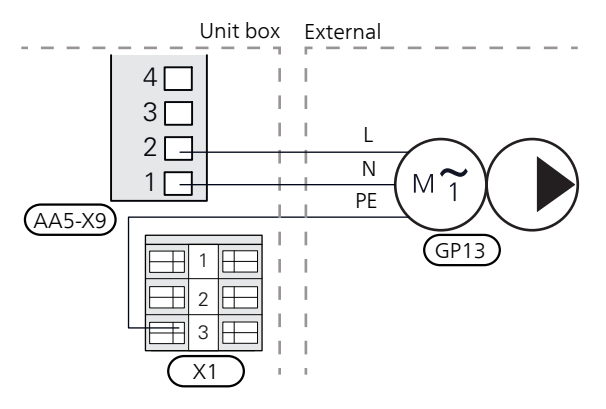

## CONNECTION OF THE SHUNT VALVE MOTOR (QN18)

Connect the shunt motor (QN18) to AA5-X9:6 (230 V, open), AA5-X9:5 (N) and AA5-X9:4 (230 V, close).

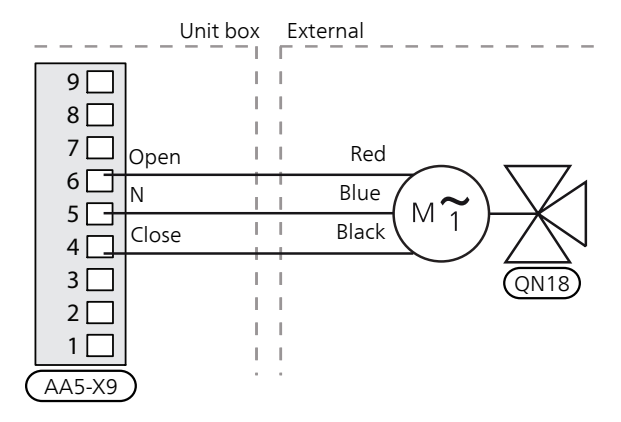

## DIP SWITCH

The DIP switch (S2) on the accessory card (AA5) must be set as follows.

| - <b>_</b> ∎2 |  |
|---------------|--|
| 2             |  |
| ω             |  |
| 4             |  |
| ა             |  |
| ი∎            |  |
| 7             |  |
| ∞∎            |  |

# RELAY OUTPUT FOR COOLING MODE INDICATION

It is possible to have an external indication of the cooling mode through relay function via a potential-free variable relay (max 2 A) on the input board (AA3), terminal block X7.

If cooling mode indication is connected to terminal block X7, it must be selected in menu 7.4.

# Program settings

Program setting of PCS 44 can be performed via the start guide or directly in the menu system.

## START GUIDE

The start guide appears at first start-up after the heat pump installation, but can also be found in menu 7.7.

### MENU SYSTEM

## MENU 7.2.1 - ADD/REMOVE ACCESSORIES

Add or remove accessories here.

Select: "passive cooling 4-pipe".

### MENU 1.1 TEMPERATURE

You make temperature settings for your installation here.

### MENU 1.1.2 - COOLING

Set the temperature (with room sensor installed and activated):

Setting range: 5 – 35°C

The value in the display appears as a temperature in °C if the climate system is controlled by a room sensor.

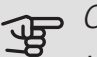

### Caution

A slow climate system, such as underfloor heating, may be unsuitable for controlling with room sensors.

Setting the temperature (without room sensors activated):

Setting range: -10 to +10

The display shows the set value for heating/cooling (curve offset). To increase or reduce the indoor temperature, increase or reduce the value in the display.

The number of steps the value has to be changed in order to achieve a one degree change to the indoor temperature depends on the climate system. One step is usually enough, but in some cases several steps may be required.

Setting the desired value. The new value is shown on the right-hand side of the symbol on home screen cooling.

TIP

Wait 24 hours before making a new setting, so that the room temperature has time to stabilise.

If it is cold outdoors and the room temperature is too low, increase the curve slope in menu 1.30.1 by one increment.

If it is cold outdoors and the room temperature is too high, reduce the curve slope in menu 1.30.1 by one increment.

If it is warm outdoors and the room temperature is too low, increase the value in menu 1.1.1 by one increment.

If it is warm outdoors and the room temperature is too high, reduce the value in menu 1.1.1 by one increment.

## MENU 1.3 - ROOM SENSOR SETTINGS

Cooling factor system

Setting range: 0,0 - 6,0

Activate room sensors to control the room temperature here.

You can connect up to four room sensors to each climate system, and you can give each sensor a unique name.

The sensor in each climate system that is furthest from the set temperature takes control; the compatible product tries to keep the temperature down in the room whose sensor is furthest from the set value.

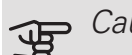

### Caution

A slow heating system such as underfloor heating may be inappropriate for controlling with room sensors.

### Factor system

You can also set a factor that determines by how much the difference between the desired and current room temperature will affect the supply temperature to the climate system. A higher value gives a greater and faster change in the cooling curve's set offset.

### Caution

Too high a set value for "factor system" can result in an uneven room temperature.

## MENU 1.30.2 - CURVE, COOLING

Curve, cooling Setting range: 0 - 9 In menu "Curve, cooling" you can view the cooling curve for you house. The task of the cooling curve is, together with the heating curve, to provide an even indoor temperature, regardless of the outdoor temperature, and thereby energy-efficient operation. It is from these curves that the installation determines the temperature of the water to the heating system, the supply temperature, and therefore the indoor temperature. Here, you select the curve and read how the supply temperature changes at different outdoor temperatures. The number to the right of "system" shows the system for which you have selected the curve.

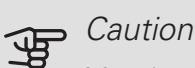

Must be restricted with underfloor cooling min. flow line temp. to prevent condensation.

## MENU 1.30.7 - OWN CURVE

Own curve, cooling

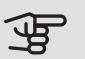

**,** Caution

Curve 0 must be selected for own curve to apply.

You can create your own cooling curve here, if there are special requirements, by setting the desired supply temperatures for different outdoor temperatures.

Supply temp

Setting range: -5 – 40 °C

## MENU 7.1.2.2 - PUMP SPEED HEATING MEDIUM GP1

Make settings here for the heating medium pump's speed in the current operating mode, for example in heating or hot water operation. Which operating modes can be changed depends on which accessories are connected.

### Heating, auto

Alternative: on/off

Minimum permitted speed

Setting range: 1 - 50 %

Speed in standby mode

Setting range: 1 - 100 %

Highest permitted speed

Setting range: 50-100%

*Heating, manual:* If you have opted to control the heating medium pump manually, you set the desired pump speed here.

*Minimum permitted speed*: Here you can restrict the pump speed so that the heating medium pump is not allowed to operate at a lower speed than the set value.

Speed in standby mode: The speed the heating medium pump is to have in standby mode is set here. Standby mode occurs when heating or cooling operation is permitted at the same time as there is no need for either compressor operation or electric additional heat.

Here, you set whether the heating medium pump is to be regulated automatically or manually.

*Maximum permitted speed*: Here you can restrict the pump speed so that the heating medium pump is not allowed to operate at a higher speed than the set value.

## MENU 7.1.2.7 - PUMP SPEED BRINE

Make settings for the brine pump's speed here.

Operating status Setting range: Fixed delta, Auto, manual Delta-T Setting range: 2 - 10 °C Manual Setting range: 1 - 100 % Speed in passive cooling Setting range: 1 - 100 % Speed in standby mode, cooling Setting range: 0 - 100 %

*Operating mode*: Here you set whether the brine pump is to be regulated automatically, manually or with fixed delta.

*Fixed delta*: Here you set whether the brine pump will be controlled with fixed delta, e.g. for ground water systems.

*Manual:* If you have opted to control the brine pump manually, you set the desired pump speed here.

*Speed in passive cooling*: Here you set the speed at which the brine pump is to operate during passive cooling.

*Speed in standby mode*, cooling: Here, you set the speed at which the brine pump is to operate in standby mode when passive cooling is permitted.

## MENU 7.1.7 - COOLING

### Heating/cooling sensor

Alternative: Which sensors can be selected differs depending on the installation.

Set point value, heating/cooling sensor

Setting range: 5 – 40 °C

Heating at room sub temp

Setting range: 0,5 – 10,0 °C

Cooling at room over temp

Setting range: 0,5 - 10,0 °C

You can use the heat pump to cool the building during the warm part of the year.

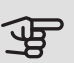

### Caution

When heating/cooling sensors BT74) have been connected and activated in menu 7.4, no other sensor can be selected.

### Heating/cooling sensor

An extra temperature sensor can be connected to the installation in order to determine when it is time to switch between heating and cooling operation.

When several heating/cooling sensors have been installed, you can select which sensor should be in control. If BT74 is installed, this is always in control and no setting can be made.

### Set point value, heating/cooling sensor

Here, you can set the indoor temperature at which the installation is to shift between heating and cooling operation.

#### Heating at room sub temp

Here, you can set how far the room temperature can drop below the desired temperature before the installation switches to heating operation.

### Cooling at room over temp

Here, you can set how high the room temperature can increase above the desired temperature before the installation switches to cooling operation.

## MENU 7.1.10.2 - AUTO MODE SETTINGS

Start cooling Setting range: -20 – 40°C Stop heating Setting range: -20 – 40°C Stop additional heat Setting range: -25 – 40°C Filtering time Setting range: 0 – 48 h Filtering time, cooling Setting range: 0 – 48 h

When the operating mode is set to "Auto", the installation selects when start and stop of additional heat and cooling/heat production are permitted, depending on the average outdoor temperature.

In this menu, you set the temperatures that the system is to use for control in auto mode.

## MENU 7.5.3 - FORCED CONTROL

Here you can force control the various components in the installation. The most important safety functions remain active however.

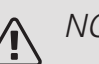

F

NOTE

Forced control is only intended to be used for troubleshooting purposes. Using the function in any other way may cause damage to the components in your climate system.

### Caution

Also see the Installer manual for the heat pump.

# Technical data

## TECHNICAL SPECIFICATIONS

| AXC module                                                               |    |               |
|--------------------------------------------------------------------------|----|---------------|
| Electrical data                                                          |    |               |
| Rated voltage                                                            |    | 230V~ 50Hz    |
| Enclosure class                                                          |    | IP21          |
| Min fuse rating                                                          | A  | 10            |
| Optional connections                                                     |    |               |
| Max. number of outputs for charge pumps                                  |    | 3             |
| Max. number of outputs for valves                                        |    | 2             |
| Miscellaneous                                                            |    |               |
| Dimensions LxWxH                                                         | mm | 175x250x100   |
| Weight                                                                   | kg | 1,47          |
| Substances according to Directive (EG) no. 1907/2006, article 33 (Reach) |    | Lead in brass |
|                                                                          |    | components    |

| PCS 44                                 |           |             |
|----------------------------------------|-----------|-------------|
| Dimension of shunt valve               |           | DN25        |
| Pressure drop at 2,0 l/s               | kPa (bar) | 9 (0,09)    |
| KV value on shunt valve                |           | 11          |
| Dimension of non-return valve          |           | 1 1/4'' G32 |
| Dimension of the shut-off valve inlet  | mm        | J15         |
| Dimension of the shut-off valve outlet | mm        | J22         |
| Rated voltage                          |           | 230V~ 50Hz  |
| Part No.                               |           | 067 296     |

# Deutsch

# Wichtige Informationen

## SICHERHEITSINFORMATIONEN

In diesem Handbuch werden Installations- und Servicevorgänge beschrieben, die von Fachpersonal auszuführen sind.

Dieses Handbuch verbleibt beim Kunden.

Dieses Gerät darf von Kindern ab einem Alter von 8 Jahren sowie von Personen mit eingeschränkten physischen, sensorischen oder geistigen Fähigkeiten oder mangelnden Erfahrungen und Wissen nur dann verwendet werden, wenn diese unter Aufsicht stehen oder eine Anleitung zur sicheren Benutzung des Geräts erhalten haben und sich der vorhandenen Risiken bewusst sind. Kinder dürfen nicht mit dem Gerät spielen. Eine Reinigung und Wartung durch den Benutzer darf nicht von Kindern ohne Aufsicht ausgeführt werden.

Technische Änderungen vorbehalten! ©NIBE 2019.

| Systemdruck                                     |     |                                               |
|-------------------------------------------------|-----|-----------------------------------------------|
| Maximaler Sys-<br>temdruck, Hei-<br>zungsmedium | MPa | Wird vom<br>Hauptpro-<br>dukt festge-<br>legt |
| Max. Volumen-<br>strom                          | I/s | Wird vom<br>Hauptpro-<br>dukt festge-<br>legt |
| Maximal zulässi-<br>ge Außenlufttem-<br>peratur | °C  | 35                                            |

PCS 44 muss über einen allpoligen Schalter installiert werden. Der Kabelguerschnitt muss der verwendeten Absicherung entsprechend dimensioniert sein.

Ein beschädigtes Stromversorgungskabel darf nur von NIBE, dem Servicebeauftragten oder befugtem Personal ausgetauscht werden, um eventuelle Schäden und Risiken zu vermeiden.

## SYMBOLE

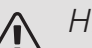

## HINWEIS!

Dieses Symbol kennzeichnet eine Gefahr für Personen und Maschinen.

#### ACHTUNG! F

Dieses Symbol verweist auf wichtige Angaben dazu, was bei Installation oder Wartung der Anlage zu beachten ist.

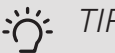

## TIP!

Dieses Symbol kennzeichnet Tipps, die den Umgang mit dem Produkt erleichtern.

## **KENNZEICHNUNG**

- CE Die CE-Kennzeichnung ist für die meisten innerhalb der EU verkauften Produkte vorgeschrieben - unabhängig vom Herstellungsort.
- IP 21 Klassifizierung des Gehäuses als elektrotechnische Ausrüstung.

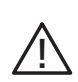

Gefahr für Personen und Maschinen.

Lesen Sie das Installateurhandbuch.

# Allgemeines

Dieses Zubehör, das aus einem freistehenden elektrischen Regelgerät besteht, wird benötigt, wenn NIBE S1155/S1255 in einer Anlage mit passiver Kühlung installiert wird. Diese Funktion erfordert das Zubehör PCS 44.

Das Kühlsystem ist mit dem Wärmequellenkreis der Wärmepumpe verbunden, wobei die Kältezufuhr vom Kollektor über die Umwälzpumpe und das Mischventil erfolgt.

Bei einem Kühlbedarf (eine Aktivierung erfolgt mittels Außenfühler und evtl. vorhandenem Raumfühler) werden Mischventil und Umwälzpumpe aktiviert. Das Mischventil führt die Steuerung so aus, dass der Kältefühler den aktuellen Sollwert entsprechend der Außenlufttemperatur sowie den eingestellten Minimalwert für die Kühltemperatur erreicht (damit sich keine Kondensflüssigkeit bildet).

Durch eine Montage des Zubehörs FLM zusammen mit PCS 44 wird die Kühlleistung herabgesetzt.

### KOMPATIBLE PRODUKTE

- S1155
- S1255

### INHALT

- 1 St. AXC-Modul
- 1 St. Umwälzpumpe
- 2 St. Absperrventil
- 1 St. Rückschlagventil
- 1 St. Mischventil mit Stellvorrichtung
- 2 St. Fühler
- 1 St. Isolierband
- 4 St. Kabelbinder
- 2 St. Dichtung
- 2 St. Wärmeleitpaste
- 1 St. Aluminiumklebeband
- 1 St. Satz für Zubehörplatine
- 1 St. Kabel

## MONTAGE

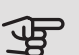

## ACHTUNG!

Die Wahl der Schrauben richtet sich nach dem Untergrund, auf dem die Montage erfolgt.

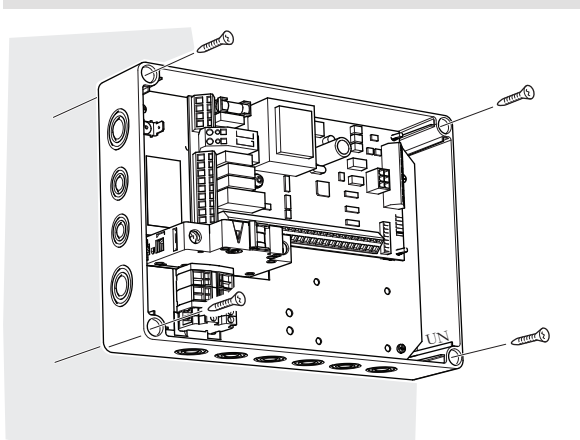

Verwenden Sie alle Befestigungspunkte und montieren Sie das Modul aufrecht und plan an der Wand, ohne dass ein Teil des Moduls von der Wandkante absteht.

Lassen Sie mindestens 100 mm Freiraum um das Modul, um Erreichbarkeit und Kabelverlegung bei Installation und Service zu erleichtern.

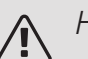

### HINWEIS!

Die Installation muss so erfolgen, dass IP21 erfüllt ist.

## POSITION DER KOMPONENTEN IM GERÄTEGEHÄUSE (AA25)

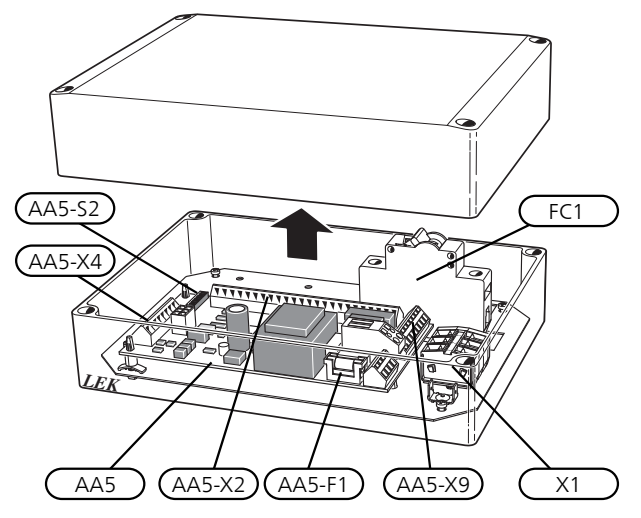

## ELEKTRISCHE KOMPONENTEN

| AA5 | Zubehör | Zubehörplatine                  |  |
|-----|---------|---------------------------------|--|
|     | AA5-S2  | DIP-Schalter                    |  |
|     | AA5-X2  | Anschlussleiste, Eingänge       |  |
|     | AA5-X4  | Anschlussklemme für Kommunikati |  |
|     |         | onsleitung                      |  |
|     | AA5-X9  | Anschlussklemme, Ausgänge       |  |
|     | AA5-    | Anschlussklemme, Umschaltventil |  |
|     | X10     |                                 |  |

- AA25-FC1 Sicherungsautomat
- AA25-X1 Anschlussklemme, Spannungsversorgung

Bezeichnungen gemäß Standard EN 81346-2.

# Rohranschluss

## ALLGEMEINES

Um eine Kondensatbildung zu vermeiden, müssen Rohrleitungen und andere kalte Oberflächen mit diffusionsdichtem Material isoliert werden. Liegt ein hoher Kühlbedarf vor, sind Gebläsekonvektoren mit Tropfschale und Kondensatanschluss erforderlich.

Der Wärmequellenkreis ist mit einem Druckausdehnungsgefäß auszustatten. Ein eventuell vorhandenes Niveaugefäß ist zu ersetzen.

### MONTAGEPRINZIP

### Umwälzpumpe

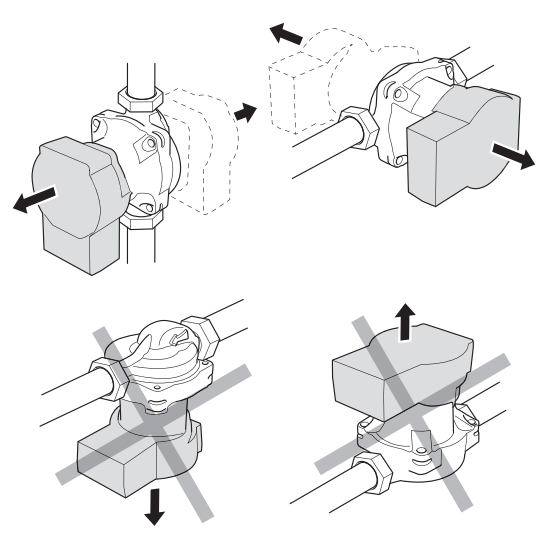

Zulässige Positionen der Umwälzpumpe. *Mischer* 

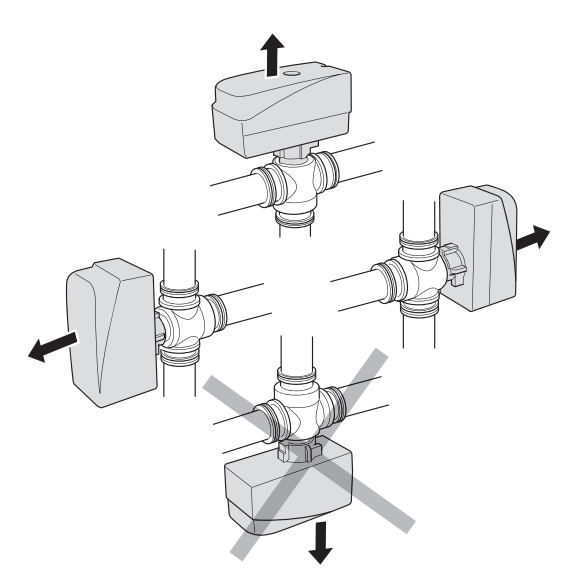

Zulässige Positionen des Mischventils.

# RÜCKSCHLAGVENTIL, MISCHVENTIL UND UMWÄLZPUMPE

- Montieren Sie das mitgelieferte Rückschlagventil (RM5) zwischen zwei T-Rohranschlüssen an PCS 44 nahe an der Wärmepumpe am Wärmequelleneingang (siehe Prinzipskizze).
- Montieren Sie das Mischventil (QN18) am Vorlauf zum Gebläsekonvektor (Anschluss AB), sodass Anschluss AB zu Anschluss A geöffnet ist, wenn sich der Motor im Ruhezustand befindet. Bei einem Signal öffnet sich Anschluss AB zu Anschluss B. Der Rücklauf vom Gebläsekonvektor wird mit dem Mischventil (Anschluss A) sowie dem Wärmequelleneingang an der Wärmepumpe verbunden.
- Die zusätzliche Umwälzpumpe (GP13) wird nach dem Mischventil (QN18) am Vorlauf zum Gebläsekonvektor angebracht.

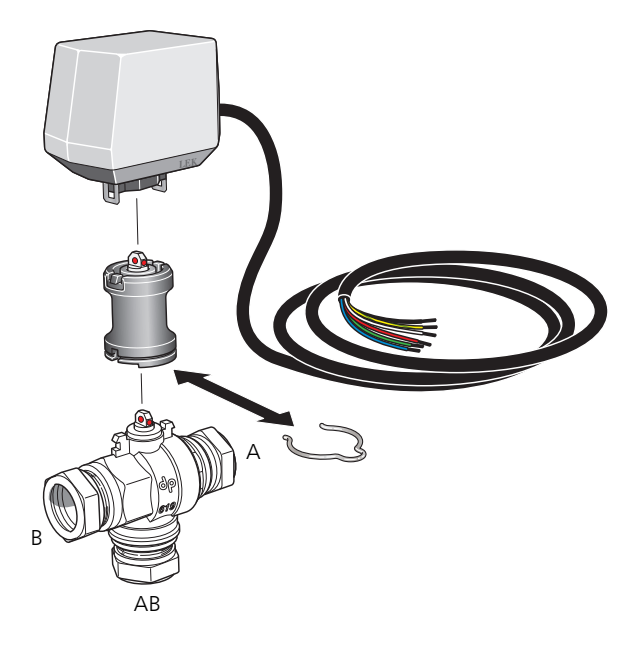

## FÜHLER

- Der Vorlauffühler für das Kühlsystem (BT64) wird am Rohr nach der Umwälzpumpe (GP13) in Strömungsrichtung montiert.
- Der Rücklauffühler für das Kühlsystem (BT65) wird am Rohr vom Kühlsystem montiert.

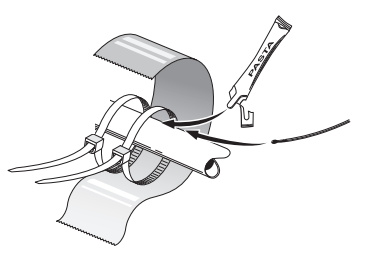

Die Fühler werden mit Kabelbinder, Wärmeleitpaste und Aluminiumband angebracht. Anschließend sind sie mit dem beiliegenden Isolierband zu umwickeln.

## HINWEIS!

Fühler- und Kommunikationskabel dürfen nicht in der Nähe von Starkstromleitungen verlegt werden.

## EINSTELLUNG DER UMWÄLZPUMPE

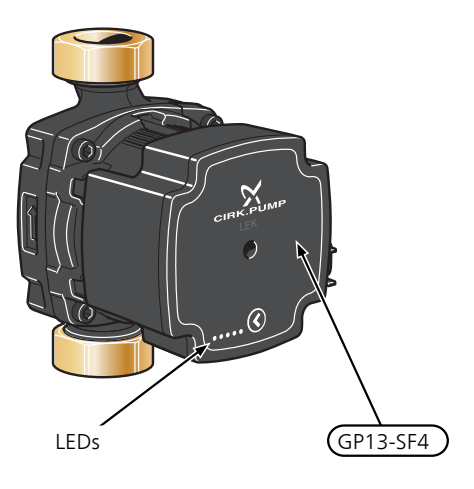

Die Umwälzpumpe (GP13) verfügt über 5 LEDs, die im Normalbetrieb die Leistungsaufnahme anzeigen. Sie können

ebenfalls einen Alarm signalisieren oder genutzt werden, um die Pumpendrehzahl anzuzeigen.

Im Normalbetrieb leuchtet LED 1 grün. Die übrigen LEDs leuchten gelb und zeigen die Leistungsaufnahme der Pumpe gemäß der folgenden Tabelle an.

| LED-Anzeige             | Leistungsaufnah-<br>me (% der max.<br>Leistungsaufnah-<br>me) |
|-------------------------|---------------------------------------------------------------|
| Grüne LED (blinkend)    | 0                                                             |
| Grüne + eine gelbe LED  | 0 – 25                                                        |
| Grüne + zwei gelbe LEDs | 25 – 50                                                       |
| Grüne + drei gelbe LEDs | 50 – 75                                                       |
| Grüne + vier gelbe LEDs | 75 – 100                                                      |

Die Drehzahl der Umwälzpumpe (GP13) wird über den Schalter (GP13-SF4) an der Pumpe eingestellt, damit der für das Haus projektierte Volumenstrom erreicht wird. Um die Drehzahl zu ändern, halten Sie den Schalter gedrückt, bis die LEDs zu blinken beginnen. Wechseln Sie anschließend zwischen den einzelnen Drehzahlen, indem Sie den Schalter betätigen.

Sie wählen zwischen 10 unterschiedlichen Pumpendrehzahlen aus. Es gibt drei verschiedene proportionale Druckwerte (PP) bzw. drei verschiedene konstante Druckwerte (CP) bzw. vier konstante Kurven (CC).

Um die gewählte Drehzahl anzuzeigen, drücken Sie den Schalter einmal.

### Pumpenkennliniendiagramm

Verfügbarer Druck (kPa)

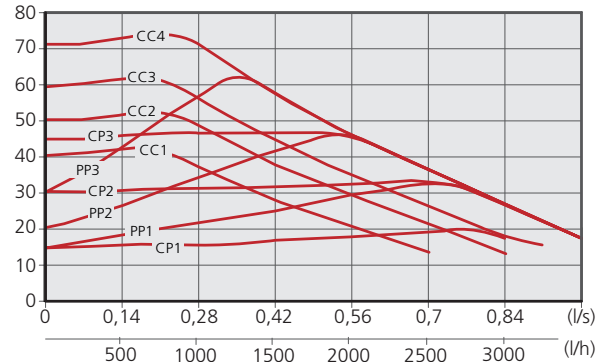

| Pumpendrehzahl<br>proportionaler<br>Druck (PP) | LED-Anzeige |
|------------------------------------------------|-------------|
| 1                                              |             |
| 2*                                             |             |
| 3                                              |             |

\*Die Pumpe ist werksseitig auf einen proportionalen Druck (PP2) eingestellt.

| Pumpendrehzahl<br>konstanter<br>Druck (CP) | LED-Anzeige |
|--------------------------------------------|-------------|
| 1                                          |             |
| 2                                          |             |
| 3                                          |             |
| Pumpendrehzahl<br>konstante<br>Kurve (CC)  | LED-Anzeige |
| 1                                          |             |
| 2                                          |             |
| 3                                          |             |
| 4                                          |             |

## TASTENSPERRE

Um eine Einstellung zu sichern / zu entsichern, müssen Sie die Taste 10 Sekunden gedrückt halten.

## ALARM

Bei einem Alarm wechselt die Farbe der LED 1 von grün zu rot. Sind ein oder mehrere Alarme aktiv, wird dies gemäß der folgenden Tabelle angezeigt. Ist mehr als ein Alarm aktiv, wird der Alarm mit der höchsten Priorität angezeigt.

| LED-Anzeige                 | Ursache/Maßnahme                                                                                             |
|-----------------------------|----------------------------------------------------------------------------------------------------|
| Rote + gelbe LED<br>(LED 5) | Der Rotor ist blockiert. Warten Sie<br>oder lösen Sie die Rotorwelle.                                        |
| Rote + gelbe LED<br>(LED 4) | Zu niedrige Versorgungsspan-<br>nung. Kontrollieren Sie die Versor-<br>gungsspannung.                        |
| Rote + gelbe LED<br>(LED 3) | Elektrischer Fehler. Kontrollieren<br>Sie die Versorgungsspannung<br>oder ersetzen Sie die Umwälzpum-<br>pe. |

# Prinzipskizze

## ERKLÄRUNG

| EB100     | Wärmepumpe              |
|-----------|-------------------------|
| EP25      | PCS 44                  |
| Sonstiges |                         |
| AA25      | AXC-Modul               |
| BT64      | Vorlauffühler, Kühlung  |
| BT65      | Rücklauffühler, Kühlung |
| GP13      | Umwälzpumpe, Kühlung    |
| QN18      | Mischventil Kühlung     |

Bezeichnungen der Komponentenpositionen gemäß Standard IEC 81346-1 und 81346-2.

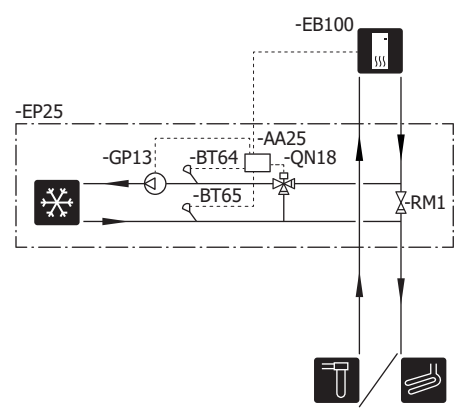

# Elektrischer Anschluss

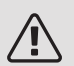

## HINWEIS!

Alle elektrischen Anschlüsse müssen von einem befugten Elektriker ausgeführt werden.

Bei der elektrischen Installation und beim Verlegen der Leitungen sind die geltenden Vorschriften zu berücksichtigen.

Das Innenmodul darf bei der Installation von PCS 44 nicht mit Spannung versorgt werden.

Der Schaltplan befindet sich am Ende dieses Installateurhandbuchs.

- Um Störungen zu vermeiden, dürfen Fühlerkabel für externe Schaltkontakte nicht in der Nähe von Starkstromleitungen verlegt werden.
- Der minimale Kabelquerschnitt der Kommunikationsund Fühlerkabel für einen externen Schaltkontakt muss 0,5 mm<sup>2</sup> bis zu 50 m betragen, z.B. EKKX, LiYY o.s.ä.
- PCS 44 muss über einen allpoligen Schalter installiert werden. Der Kabelquerschnitt muss der verwendeten Absicherung entsprechend dimensioniert sein.
- Bringen Sie am betreffenden Schaltschrank eine Warnung vor externer Spannung an, falls darin befindliche Komponenten eine separate Spannungsversorgung haben.
- PCS 44 startet nach einem Spannungsausfall neu.

# ÜBERSICHT ZUBEHÖRPLATINE (AA5)

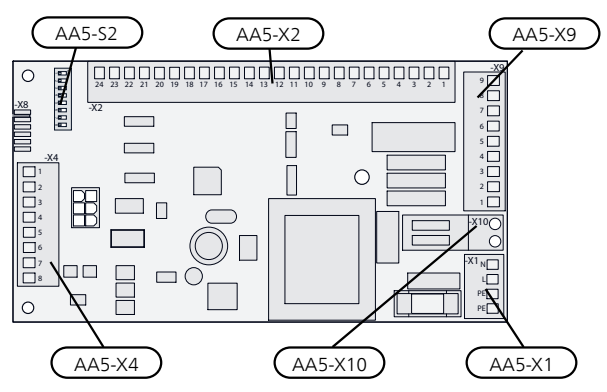

## ANSCHLUSS DER KOMMUNIKATIONSLEITUNG

Dieses Zubehör umfasst eine Zubehörplatine (AA5), die direkt über die Anschlussklemme AA100-X9:8–10 mit der Inneneinheit zu verbinden ist. Verwenden Sie Kabeltyp LiYY oder EKKX oder ein gleichwertiges Kabel.

Sollen mehrere Zubehöreinheiten angeschlossen werden oder sind bereits Zubehöreinheiten installiert, sind die folgenden Anweisungen zu befolgen.

Die erste Zubehörplatine ist direkt mit der Anschlussklemme AA100-X9:8–10 der Inneneinheit zu verbinden. Die nächste Platine muss mit der vorherigen in Reihe geschaltet werden. Verwenden Sie Kabeltyp LiYY oder EKKX oder ein gleichwertiges Kabel.

Da verschiedene Anschlüsse von Zubehör mit Zubehörplatine (AA5) möglich sind, sollten Sie für das zu installierende Zubehör stets die Anleitung im Handbuch lesen.

## KABELARRETIERUNG

Verwenden Sie zum Lösen bzw. Befestigen von Kabeln an den Anschlussklemmen ein geeignetes Werkzeug.

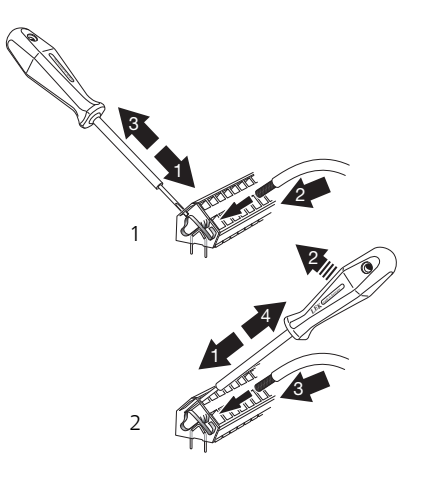

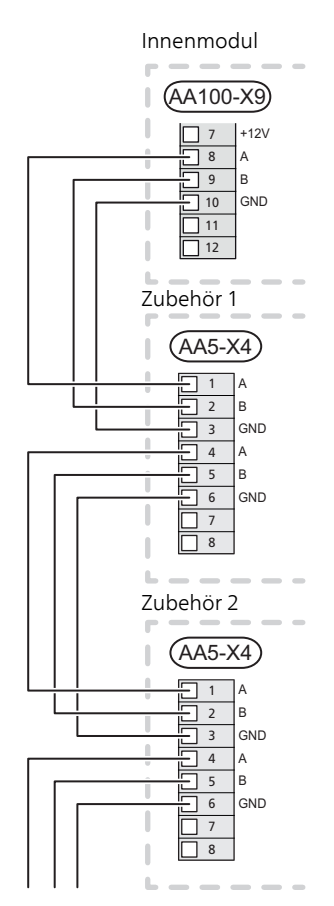

## STROMANSCHLUSS

Verbinden Sie die das Stromkabel mit Anschlussklemme AA25-X1, siehe Abbildung.

Anzugsmoment: 0,5-0,6 Nm.

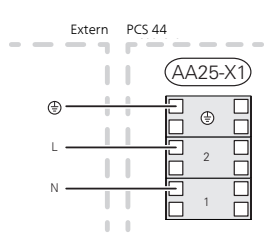

## FÜHLERANSCHLUSS

Verwenden Sie Kabeltyp LiYY, EKKX oder gleichwertig.

VORLAUFFÜHLER, KÜHLUNG (BT64)

Verbinden Sie den Vorlauffühler mit AA5-X2:21-22.

RÜCKLAUFFÜHLER, KÜHLUNG (BT65)

Verbinden Sie den Rücklauffühler mit AA5-X2:19-20.

## EXTERN GESCHALTETE BLOCKIERUNG

Ein Kontakt (NO) kann mit AA5-X2:23-24 verbunden werden, um den Kühlbetrieb zu blockieren. Beim Schließen des Kontakts wird der Kühlbetrieb blockiert.

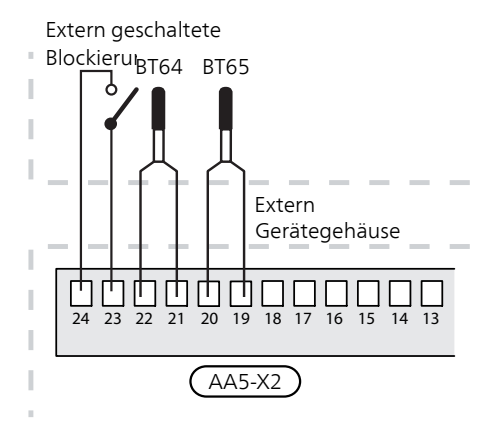

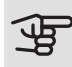

### ACHTUNG!

Die Relaisausgänge an der Zubehörplatine dürfen insgesamt mit maximal 2 A (230 V) belastet werden.

## ANSCHLUSS DER UMWÄLZPUMPE (GP13)

Verbinden Sie die Umwälzpumpe (GP13) mit AA5-X9:2 (230 V), AA5-X9:1 (N) und X1:3 (PE).

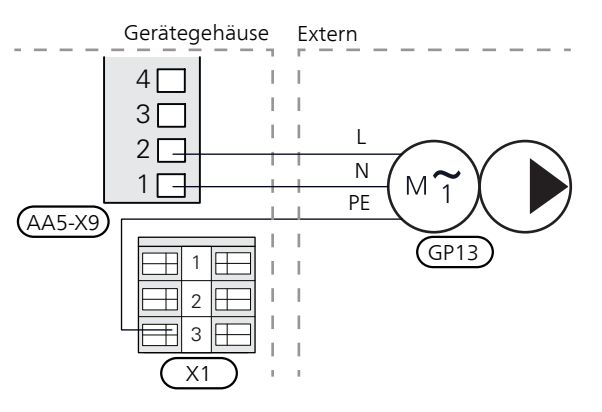

# ANSCHLUSS DES MISCHVENTILMOTORS (QN18)

Verbinden Sie den Mischventilmotor (QN18) mit AA5-X9:6 (230 V, öffnen), AA5-X9:5 (N) und AA5-X9:4 (230 V, schließen).

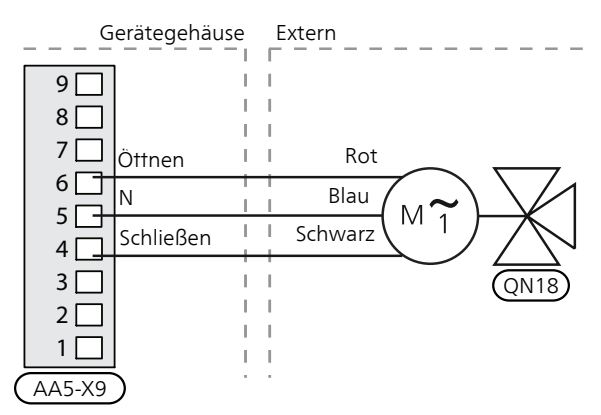

## DIP-SCHALTER

Der DIP-Schalter (S2) an der Zubehörplatine (AA5) ist wie folgt einzustellen.

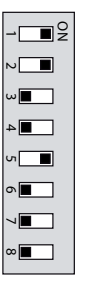

## RELAISAUSGANG FÜR KÜHLMODUSANZEIGE

Per Relaisfunktion über ein potenzialfrei wechselndes Relais (max. 2 A) an der Eingangsplatine (AA3), Anschlussklemme X7 besteht die Möglichkeit für eine externe Kühlmodusanzeige.

Wenn die Kühlmodusanzeige mit der Anschlussklemme X7 verbunden wird, muss dies in Menü 7.4 ausgewählt werden.

# Programmeinstellungen

Die Programmeinstellung von PCS 44 kann per Startassistent oder direkt im Menüsystem vorgenommen werden.

## STARTASSISTENT

Der Startassistent erscheint bei der ersten Inbetriebnahme nach Installation der Wärmepumpe. Er kann aber auch über Menü 7.7 aufgerufen werden.

### MENÜSYSTEM

### MENÜ 7.2.1 – ZUBEHÖR HINZUFÜGEN/ENTFERNEN

Hier fügen Sie Zubehör hinzu oder entfernen es.

Wählen Sie "Passive 4-Rohr-Kühlung" aus.

MENÜ 1.1 TEMPERATUR

Hier nehmen Sie Temperatureinstellungen für die Anlage vor.

MENÜ 1.1.2 – KÜHLUNG

Temperatureinstellung (mit installiertem und aktiviertem Raumfühler):

Einstellbereich: 5 – 35 °C

Der Wert auf dem Display wird als Temperatur in °C angezeigt, wenn das Klimatisierungssystem per Raumfühler gesteuert wird.

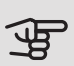

# ACHTUNG!

Ein träges Klimatisierungssystem, wie zum Beispiel eine Fußbodenheizung, kann für eine Steuerung per Raumfühler ungeeignet sein.

#### Temperatureinstellung (ohne aktivierten Raumfühler):

Einstellbereich: -10 bis +10

Auf dem Display wird der eingestellte Wert für die Heizung/Kühlung angezeigt (Kurvenverschiebung). Um die Innenraumtemperatur anzuheben oder abzusenken, erhöhen bzw. verringern Sie den Wert im Display.

Die Anzahl der Stufen, um die der Wert geändert werden muss, damit eine Änderung der Innenraumtemperatur um ein Grad erreicht wird, richtet sich nach Ihrem Klimatisierungssystem. Normalerweise genügt eine Stufe. In bestimmten Fällen können jedoch mehrere Stufen erforderlich sein.

Stellen Sie den gewünschten Wert ein. Der neue Wert erscheint rechts neben dem Symbol auf dem Startbild "Kühlung".

#### ÷Ċ TIP!

Bevor Sie eine erneute Einstellung vornehmen, sollten mindestens 24 Stunden verstreichen, damit sich die Temperaturen stabilisieren können.

Wenn bei kalten Witterungsbedingungen die Raumtemperatur zu niedrig ist, erhöhen Sie den Verlauf der Heizkurve in Menü 1.30.1 um einen Schritt.

Wenn bei kalten Witterungsbedingungen die Raumtemperatur zu hoch ist, verringern Sie den Verlauf der Heizkurve in Menü 1.30.1 um einen Schritt.

Wenn bei warmen Witterungsbedingungen die Raumtemperatur zu niedrig ist, erhöhen Sie den Wert in Menü 1.1.1 um einen Schritt.

Wenn bei warmen Witterungsbedingungen die Raumtemperatur zu hoch ist, verringern Sie den Wert in Menü 1.1.1 um einen Schritt.

## MENÜ 1.3 – RAUMFÜHLEREINSTELLUNGEN

### Kühlfaktor System

Einstellbereich: 0,0 - 6,0

Hier können Sie Raumfühler zur Steuerung der Raumtemperatur aktivieren.

An jedes Klimatisierungssystem lassen sich bis zu vier Raumfühler anschließen, die einzeln benennbar sind.

Der Fühler eines jeden Klimatisierungssystems, dessen Wert am weitesten von der eingestellten Temperatur entfernt ist, wird zum Steuerungsfühler; das kompatible Produkt versucht, ein Ansteigen der Temperatur in dem Raum, dessen Raumfühler am weitesten vom eingestellten Wert entfernt ist, zu verhindern.

# ACHTUNG!

Ein träges Heizsystem, wie z.B. eine Fußbodenheizung, kann für eine Steuerung per Raumfühler ungeeignet sein.

### Faktor System

Sie können auch einen Faktor festlegen, der regelt, welche Differenz sich zwischen gewünschter und aktueller Raumtemperatur auf die Vorlauftemperatur zum Klimatisierungssystem auswirken soll. Ein höherer Wert bewirkt eine stärkere und raschere Änderung der eingestellten Parallelverschiebung für die Kühlkurve.

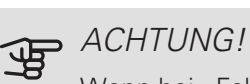

Wenn bei "Faktor System" ein zu hoher Wert eingestellt wird, kann es zu einer instabilen Raumtemperatur kommen.
# MENÜ 1.30.2 – KURVE, KÜHLUNG

Kurve, Kühlung Einstellbereich: 0 bis 9

Im Menü "Kurve, Kühlung" wird die sogenannte Kühlkurve für das Gebäude angezeigt. Mittels der Kühlkurve wird – zusammen mit der Heizkurve – unabhängig von der Außenlufttemperatur eine gleichmäßige Innenraumtemperatur und damit ein energieeffizienter Betrieb gewährleistet. Anhand dieser Kurven steuert die Anlage die Wassertemperatur für das Heizsystem, die Vorlauftemperatur und somit die Innenraumtemperatur. Hier können Sie eine Kurve auswählen und außerdem ablesen, wie sich die Vorlauftemperatur bei verschiedenen Außenlufttemperaturen ändert. Mit der Zahl rechts neben "System" wird angegeben, welches System für die Kurve ausgewählt wurde.

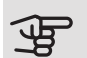

# ACHTUNG!

Bei einer Fußbodenkühlung wird min. Vorlauftemp. begrenzt, um eine Kondensation zu vermeiden.

# MENÜ 1.30.7 – EIGENE KURVE

Eigene Kurve, Kühlung

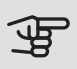

ACHTUNG!

Es muss Kurve 0 ausgewählt werden, damit eigene Kurve gilt.

Hier können Sie bei speziellem Bedarf Ihre eigene Kühlkurve definieren, indem Sie die gewünschten Vorlauftemperaturen bei unterschiedlichen Außenlufttemperaturen vorgeben.

Vorlauftemp.

Einstellbereich: -5 bis 40°C

### MENÜ 7.1.2.2 – PUMPENDREHZAHL HEIZKREIS GP1

Hier stellen Sie die Drehzahl der Heizungsumwälzpumpe im aktuellen Betriebsmodus, z. B. im Heiz- oder Brauchwasserbetrieb, ein. Welche Betriebsmodi geändert werden können, hängt davon ab, welches Zubehör angeschlossen ist.

Heizung, autom. Alternative: aus/ein Min. zulässige Drehzahl Einstellbereich: 1 - 50 % Drehzahl im Standbymodus Einstellbereich: 1 - 100 % Max. zulässige Drehzahl Einstellbereich: 50-100 %

Heizung, manuell: Wenn Sie eine manuelle Regelung der Heizungsumwälzpumpe eingestellt haben, legen Sie hier die gewünschte Pumpendrehzahl fest.

Min. zulässige Drehzahl: Hier können Sie die Pumpendrehzahl beschränken, damit die Heizungsumwälzpumpe nicht mit geringerer Drehzahl als eingestellt läuft.

Drehzahl im Standbymodus: Hier legen Sie fest, mit welcher Drehzahl die Heizungsumwälzpumpe im Standbymodus arbeiten soll. Der Standbymodus wird eingeschaltet, wenn Heiz- oder Kühlbetrieb zugelassen ist, aber kein Bedarf an Verdichterbetrieb oder Betrieb der elektrischen Zusatzheizung besteht.

Hier können Sie festlegen, ob die Drehzahl der Heizungsumwälzpumpe automatisch oder manuell geregelt werden soll.

Max. zulässige Drehzahl: Hier können Sie die Pumpendrehzahl beschränken, damit die Heizungsumwälzpumpe nicht mit höherer Drehzahl als eingestellt läuft.

### MENÜ 7.1.2.7 – PUMPENDREHZAHL WÄRMEQUELLENMEDIUM

Hier stellen Sie die Drehzahl der Wärmequellenpumpe ein.

Betriebsmodus

Einstellbereich: Delta fest, Auto, manuell

Delta-T

Einstellbereich: 2-10 °C

Manuell

Einstellbereich: 1 - 100 %

Drehzahl bei passiver Kühlung

Einstellbereich: 1 - 100 %

Drehzahl im Standbymodus, Kühlung

Einstellbereich: 0 - 100 %

Betriebsmodus: Hier stellen Sie ein, ob die Wärmequellenpumpe automatisch, manuell oder mit festem Delta geregelt werden soll.

Delta fest: Hier stellen Sie ein, ob die Wärmequellenpumpe mit festem Delta geregelt werden soll, zum Beispiel bei Grundwassersystemen.

Manuell: Wenn Sie die manuelle Regelung der Wärmequellenpumpe ausgewählt haben, stellen Sie hier die gewünschte Pumpendrehzahl ein.

Drehzahl bei passiver Kühlung: Hier stellen Sie die Drehzahl der Wärmequellenpumpe bei passiver Kühlung ein.

Drehzahl im Standbymodus, Kühlung: Hier stellen Sie die Drehzahl der Wärmequellenpumpe im Standbymodus bei zulässiger passiver Kühlung ein.

### MENÜ 7.1.7 – KÜHLUNG

#### Kälte-/Heizfühler

Alternativen: Welcher Fühler ausgewählt werden kann, hängt von der Anlage ab.

Sollwert Kälte-/Heizfühler

Einstellbereich: 5-40°C

Heizung bei Raumuntertemperatur

Einstellbereich: 0,5 bis 10,0 °C

Kühlung bei Raumübertemperatur

Einstellbereich: 0.5 bis 10.0 °C

Sie können die Wärmepumpe nutzen, um das Haus in der warmen Jahreszeit zu kühlen.

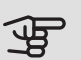

#### • ACHTUNG!

Wenn der Kälte-/Heizfühler (BT74)) angeschlossen ist und in Menü 7.4 aktiviert wurde, lässt sich kein anderer Fühler mehr auswählen.

#### Kälte-/Heizfühler

Ein zusätzlicher Temperaturfühler kann mit der Anlage verbunden werden, der dabei hilft, zu entscheiden, wann zwischen Heiz- und Kühlbetrieb umzuschalten ist.

Wurden mehrere Kälte-/Heizfühler installiert, können Sie den Fühler auswählen, der als Steuerungsfühler dient. Wenn BT74 installiert ist, ist grundsätzlich dieser der Steuerungsfühler; die Einstellung lässt sich nicht ändern.

#### Sollwert Kälte-/Heizfühler

Hier legen Sie fest, bei welcher Innentemperatur die Anlage zwischen Heiz- bzw. Kühlbetrieb umschalten soll.

#### Heizung bei Raumuntertemp.

Hier stellen Sie ein, wie weit die Raumtemperatur unter die gewünschte Temperatur sinken darf, bevor die Anlage in den Heizbetrieb schaltet.

#### Kühlung bei Raumübertemp.

Hier stellen Sie ein, wie weit die Raumtemperatur über die gewünschte Temperatur steigen darf, bevor die Anlage in den Kühlbetrieb schaltet.

### MENÜ 7.1.10.2 -AUTOMODUSEINSTELLUNGEN

Kühlstart

Einstellbereich: -20 – 40 °C Heizstopp Einstellbereich: -20 - 40 °C ZH-Stopp Einstellbereich: -25 - 40 °C Filterzeit Einstellbereich: 0 – 48 h Filterzeit Kühlung Einstellbereich: 0 – 48 h

Wenn als Betriebsmodus "Auto" eingestellt ist, bestimmt die Anlage ausgehend von der mittleren Außenlufttemperatur selbst, wann Start und Stopp der Zusatzheizung sowie Kühlung/Heizung zulässig sind.

In diesem Menü stellen Sie die Temperaturen ein, die die Anlage für die Regelung im Automatikmodus verwenden soll.

### MENÜ 7.5.3 – ZWANGSSTEUERUNG

Hier können Sie für die verschiedenen Komponenten der Anlage eine Zwangssteuerung aktivieren. Die wichtigsten Schutzfunktionen sind jedoch aktiv.

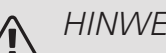

# HINWEIS!

Die Zwangssteuerung wird nur bei einer Störungssuche genutzt. Durch eine anderweitige Nutzung der Funktion können Komponenten in der Anlage beschädigt werden.

### ACHTUNG!

ন্দ্র

Siehe auch Installateurhandbuch für die Wärmepumpe.

# Technische Daten

# TECHNISCHE DATEN

| AXC-Modul                                                      |    |                  |
|----------------------------------------------------------------|----|------------------|
| Elektrische Daten                                              |    |                  |
| Nennspannung                                                   |    | 230V~ 50Hz       |
| Schutzklasse                                                   |    | IP21             |
| Min. Absicherung                                               | A  | 10               |
| Anschlussmöglichkeiten                                         |    | ·                |
| Maximale Anzahl der Ausgänge für Ladepumpen                    |    | 3                |
| Maximale Anzahl der Ausgänge für Ventile                       |    | 2                |
| Sonstiges                                                      | ~  |                  |
| Abmessungen L×B×H                                              | mm | 175x250x100      |
| Gewicht                                                        | kg | 1,47             |
| Stoffe gemäß Verordnung (EG) Nr. 1907/2006, Artikel 33 (Reach) |    | Blei in Messing- |
|                                                                |    | bauteilen        |

| PCS 44                          |           |             |
|---------------------------------|-----------|-------------|
| Abmessung Mischventil           |           | DN25        |
| Druckverlust bei 2,0 l/s        | kPa (Bar) | 9 (0,09)    |
| KV-Wert des Mischventils        |           | 11          |
| Größe des Rückschlagventils     |           | 1 1/4'' G32 |
| Einlassgröße des Absperrventils | mm        | Ø 15        |
| Auslassgröße des Absperrventils | mm        | Ø 22        |
| Nennspannung                    |           | 230V~ 50Hz  |
| Art.nr.                         |           | 067 296     |

# Suomi

# Tärkeää

# TURVALLISUUSTIEDOT

Tässä käsikirjassa selostetaan asennus- ja huoltotoimenpiteitä, jotka tulisi teettää ammattilaisella.

Käsikirja tulee jättää asiakkaalle.

Tätä laitetta saavat käyttää yli 8-vuotiaat lapset ja henkilöt, joiden fyysiset, aistivaraiset tai henkiset kyvyt ovat rajoittuneet tai joilla ei ole riittävästi kokemusta tai tietoa, jos heille on opastettu tai kerrottu laitteen turvallinen käyttö ja he ymmärtävät laitteen käyttöön liittyvät vaaratekijät. Älä anna lasten leikkiä laitteella. Lapset eivät saa puhdistaa tai huoltaa laitetta valvomatta.

Pidätämme oikeudet rakennemuutoksiin. ©NIBE 2019.

| Järjestelmänpai-<br>ne                          |     |                         |
|-------------------------------------------------|-----|-------------------------|
| Suurin järjestel-<br>mäpaine, lämmi-<br>tysvesi | MPa | Päätuote<br>määrittelee |
| Suurin virtaama                                 | l/s | Päätuote<br>määrittelee |
| Suurin sallittu<br>ympäristön läm-<br>pötila    | °C  | 35                      |

PCS 44 kytketään turvakytkimellä. Johdinalan tulee vastata käytettävää varoketta.

Jos syöttökaapeli vahingoittuu, sen saa vaihtaa vain NIBE, valmistajan huoltoedustaja tai vastaava pätevä ammattilainen vaaran välttämiseksi.

# SYMBOLIT

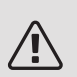

# HUOM!

Tämä symboli merkitsee ihmistä tai konetta uhkaavaa vaaraa.

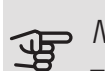

# MUISTA!

Tämä symboli osoittaa tärkeän tiedon, joka pitää ottaa huomioon laitteistoa asennettaessa tai huollettaessa.

# VIHJE!

Tämä symboli osoittaa vinkin, joka helpottaa tuotteen käsittelyä.

# MERKINTÄ

- **CE** CE-merkintä on pakollinen useimmille EU:n alueella myytäville tuotteille valmistusajankohdasta riippumatta.
- IP 21 Sähköteknisten laitteiden koteloinnin luokittelu.

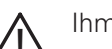

Ihmistä tai konetta uhkaava vaaraa.

🚑 Lue asennusohje.

# Yleistä

Tätä lisävarustetta käytetään, kun NIBE S1155/S1255 asennetaan ilmaiskylmää hyödyntävään järjestelmään. Tämä toiminto vaatii lisävarusteen PCS 44.

Jäähdytysjärjestelmä on kytketty lämpöpumpun lämmönkeruupiiriin, joten jäähdytyksen syöttö keruuputkistosta tapahtuu kiertopumpun ja shunttiventtiilin kautta.

Kun jäähdytystä tarvitaan (aktivoidaan ulkoanturista ja mahdollisesta huoneanturista), aktivoidaan shunttiventtiili ja kiertovesipumppu. Shunttiventtiili säätelee niin, että jäähdytysanturi saavuttaa ulkolämpötilaa vastaavan asetusarvon ja jäähdytyslämpötilan asetetun minimiarvon (kondensoitumisen välttämiseksi).

Jos lisävaruste FLM asennetaan yhtä aikaa PCS 44:n kanssa, jäähdytysteho pienenee.

# YHTEENSOPIVAT TUOTTEET

- S1155
- S1255

# SISÄLTÖ

- 1 kpl AXC-moduuli
- 1 kpl Kiertovesipumppu
- 2 kpl Sulkuventtiili
- 1 kpl Takaiskuventtiili
- 1 kpl Toimilaitteella varustettu shunttiventtiili
- 2 kpl Lämpötila-anturi
- 1 kpl Eristysteippi
- 4 kpl Nippuside
- 2 kpl Varatiiviste
- 2 kpl Lämmönjohtotahna
- 1 kpl Alumiiniteippi
- 1 kpl Lisävarustekorttisarja
- 1 kpl Johdin

# ASENNUS

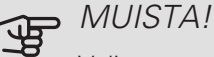

Valitse ruuvi kiinnitysalustan mukaan.

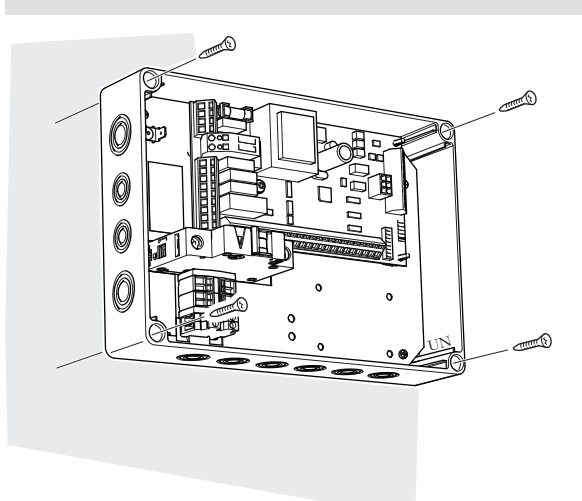

Käytä kaikkia kiinnityspisteitä ja asenna moduuli pystyasentoon seinää vasten niin, ettei mikään moduulin osa ole seinän ulkopuolella.

Jätä vähintään 100 mm vapaata tilaa moduulin ympärille käsiksi pääsyn ja kaapeleiden asennuksen helpottamiseksi asennuksen ja huollon yhteydessä.

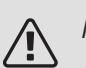

# HUOM!

Asennus on tehtävä niin, että kotelointiluokka on vähintään IP21.

### KOMPONENTTIEN SIJAINTI KYTKENTÄRASIASSA (AA25)

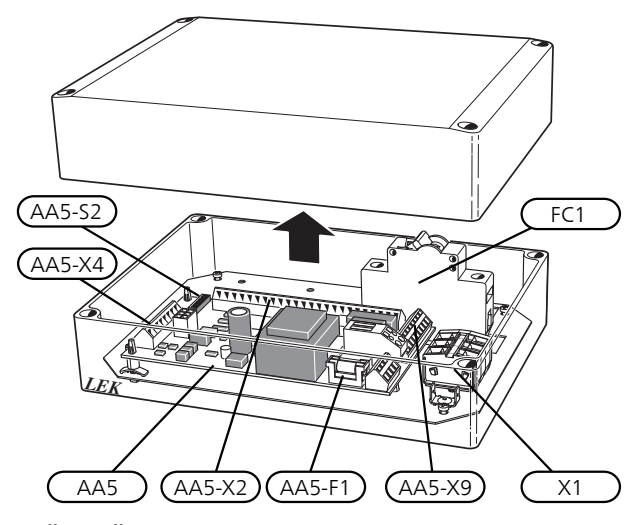

# SÄHKÖKOMPONENTIT

| AA5      | Lisävarus | stekortti                   |
|----------|-----------|-----------------------------|
|          | AA5-S2    | DIP-kytkin                  |
|          | AA5-X2    | Liitinrima, tulot           |
|          | AA5-X4    | Liitinrima, tiedonsiirto    |
|          | AA5-X9    | Liitinrima, lähdöt          |
|          | AA5-      | Liitinrima, vaihtoventtiili |
|          | X10       |                             |
| AA25-FC1 | Automaa   | ittivaroke                  |

AA25-X1 Liitinrima, jännitteensyöttö

Merkinnät standardin EN 81346-2 mukaan.

# Putkiliitäntä

# YLEISTÄ

Kondensoitumisen estämiseksi putket ja muut kylmät pinnat on eristettävä diffuusiotiiviillä materiaalilla. Kun jäähdytystä tarvitaan paljon, puhallinkonvektorissa tulee olla tippakouru ja vedenpoistoliitäntä.

Lämmönkeruupiiri on varustettava paisuntasäiliöllä. Mahdollinen tasopaisuntasäiliö vaihdetaan.

### ASENNUSPERIAATE

#### Kiertovesipumppu

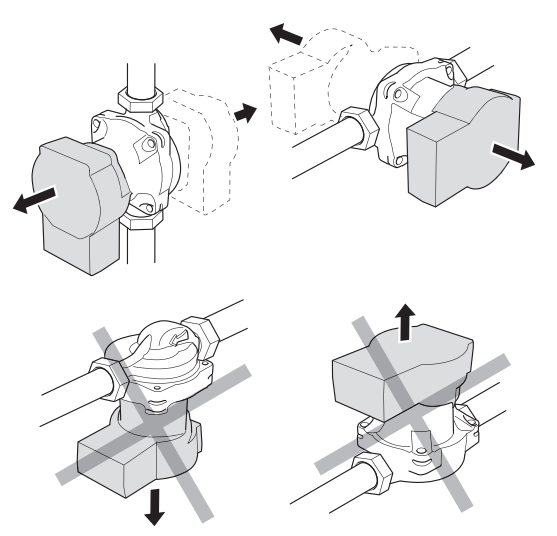

Kiertovesipumpun sallitut paikat. *Shuntti* 

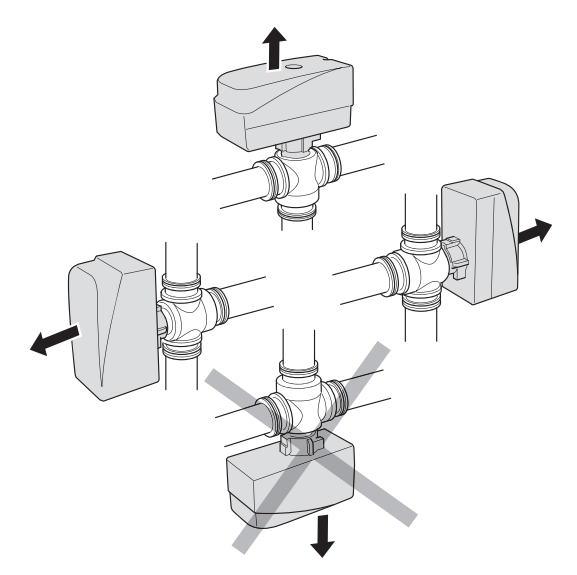

Shuntin sallitut asennot.

# TAKAISKUVENTTIILI, SHUNTTIVENTTIILI JA KIERTOVESIPUMPPU

• Asenna takaiskuventtiili (RM5) PCS 44:n kahden Tputkiliitännän välille lämmönkeruupumpun lähellä (katso periaatekaavio).

- Asenna shunttiventtiili (QN18) puhallinkonvektorin menoputkeen (liitäntä AB) niin, että liitäntä AB on auki liitännän A suuntaan, kun moottori on lepotilassa. Signaali avaa liitännän AB liitännän B suuntaan. Paluuputki puhallinkonvektorista liitetään shunttiventtiiliin (liitäntä A) ja lämmönkeruun paluuputkeen lähelle lämpöpumppua.
- Kiertovesipumppu (GP13) asennetaan shunttiventtiilin (QN18) jälkeen puhallinkonvektorin menojohtoon.

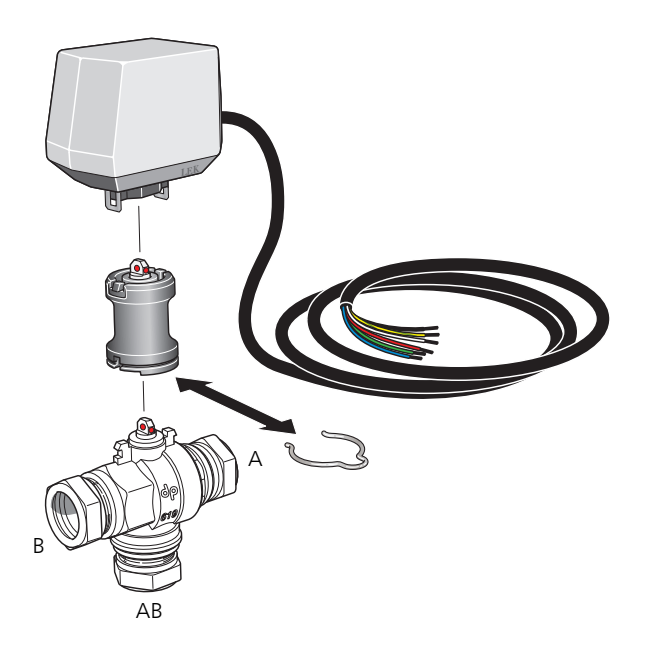

# LÄMPÖTILA-ANTURI

- Jäähdytysjärjestelmän menolämpötilan anturi (BT64) asennetaan putkeen virtaussuunnassa kiertovesipumpun (GP13) jälkeen .
- Jäähdytysjärjestelmän paluulämpötilan anturi (BT65) asennetaan putkeen jäähdytysjärjestelmästä.

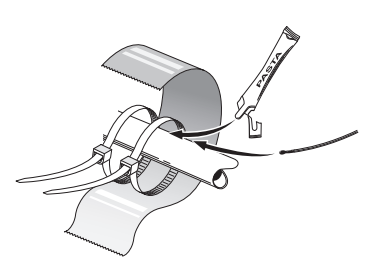

Lämpötila-anturit asennetaan nippusiteillä lämmönjohtotahnan ja alumiiniteipin kanssa. Sen jälkeen ne eristetään mukana toimitetulla eristysteipillä.

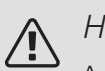

# HUOM!

Anturi- ja tiedonsiirtokaapeleita ei saa vetää vahvavirtajohtojen läheisyydessä.

### KIERTOVESIPUMPUN ASETUS

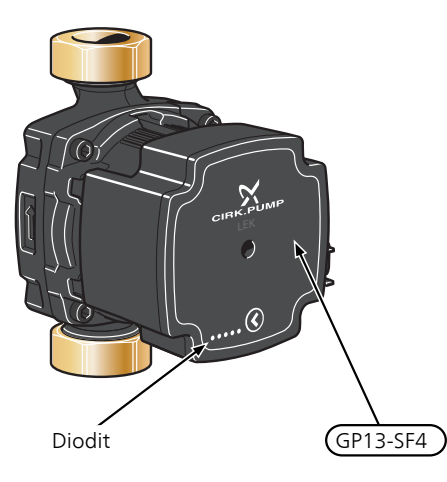

Kiertovesipumpussa (GP13) on viisi merkkivaloa, jotka normaalitilassa osoittavat pumpun tehonkulutuksen. Ne voi-

vat myös ilmaista hälytyksen tai niitä voidaan käyttää pumpun nopeuden näyttöön.

Normaalitilassa merkkivalo 1 palaa vihreänä. Muut merkkivalot palavat keltaisina ja osoittavat pumpun tehonkulutuksen alla olevan taulukon mukaan.

| Merkkivaloilmaisu                               | Tehonkulutus (%<br>maksimikulutuk-<br>sesta) |
|-------------------------------------------------|----------------------------------------------|
| Yksi vihreä merkkivalo (vilkkuva)               | 0                                            |
| Yksi vihreä ja yksi keltainen merkkiva-<br>lo   | 0 – 25                                       |
| Yksi vihreä ja kaksi keltaista merkki-<br>valoa | 25 – 50                                      |
| Yksi vihreä ja kolme keltaista merkki-<br>valoa | 50 – 75                                      |
| Yksi vihreä ja neljä keltaista merkkiva-<br>loa | 75 – 100                                     |

Kiertovesipumpun (GP13) nopeus asetetaan katkaisimella (GP13-SF4) niin, että saavutetaan talon suunnitteluilmavirta. Nopeus muutetaan pitämällä katkaisin painettuna, kunnes merkkivalot alkavat vilkkua. Selaa sitten nopeuksia katkaisinta painelemalla.

Pumpulle on valittavana 10 erilaista nopeutta. Valittavana on kolme proportionaalipainekäyrää (PP), kolme vakiopainekäyrää (CP) ja neljä vakiokäyrää (CC).

Tarkasta valittu nopeus painamalla kerran katkaisinta.

#### Pumppu- ja painehäviökäyrä

Käytettävissä oleva paine (kPa)

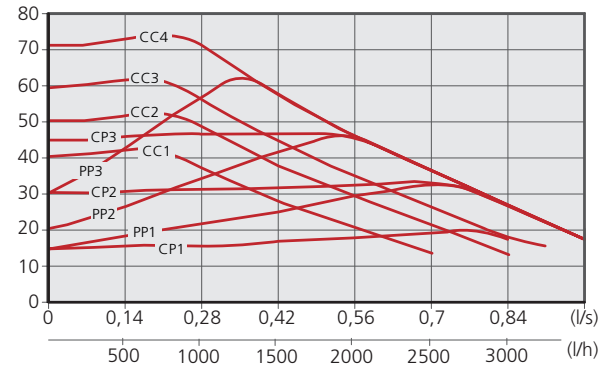

| Pumpun nopeus<br>proportionaali-<br>paine (PP) | Merkkivaloilmaisu |
|------------------------------------------------|-------------------|
| 1                                              |                   |
| 2*                                             |                   |
| 3                                              |                   |

\*Pumpun tehdasasetus on proportionaalipaine (PP2)

| Pumpun nopeus<br>vakio-<br>paine (CP) | Merkkivaloilmaisu |
|---------------------------------------|-------------------|
| 1                                     |                   |
| 2                                     |                   |
| 3                                     |                   |
| Pumpun nopeus<br>vakio-<br>käyrä (CC) | Merkkivaloilmaisu |
| 1                                     |                   |
| 2                                     |                   |
| 3                                     |                   |
| 4                                     |                   |

#### PAINIKELUKKO

Lukitse/vapauta asetus pitämällä painike painettuna 10 sekuntia.

# HÄLYTYS

Hälytyksen yhteydessä merkkivalo 1 väri muuttuu vihreästä punaiseksi. Kun yksi tai useampi hälytys on aktiivinen, se osoitetaan alla olevan taulukon mukaan. Jos useampi hälytys on aktiivinen, näytetään korkeimman prioriteetin hälytys.

| Merkkivaloilmaisu                                       | Syy / Toimenpide                                                                      |
|---------------------------------------------------------|---------------------------------------------------------------------------------------|
| Punainen ja keltainen<br>merkkivalo (merkkiva-<br>lo 5) | Roottori juuttunut. Odota tai vapau-<br>ta roottorin akseli.                          |
| Punainen ja keltainen<br>merkkivalo (merkkiva-<br>lo 4) | Liian pieni syöttöjännite. Tarkista syöttöjännite.                                    |
| Punainen ja keltainen<br>merkkivalo (merkkiva-<br>lo 3) | Vika sähköjärjestelmässä. Tarkasta<br>syöttöjännite tai vaihda kiertovesi-<br>pumppu. |

# Periaatekaavio

# SELVITYS

| EB100 | Lämpöpumppu                       |
|-------|-----------------------------------|
| EP25  | PCS 44                            |
| Muut  |                                   |
| AA25  | AXC-moduuli                       |
| BT64  | Menolämpötilan anturi, jäähdytys  |
| BT65  | Paluulämpötilan anturi, jäähdytys |
| GP13  | Kiertopumppu, jäähdytys           |
| QN18  | Jäähdytysshuntti                  |

Komponenttikaavion merkinnät standardin IEC 81346-1 ja 81346-2 mukaan.

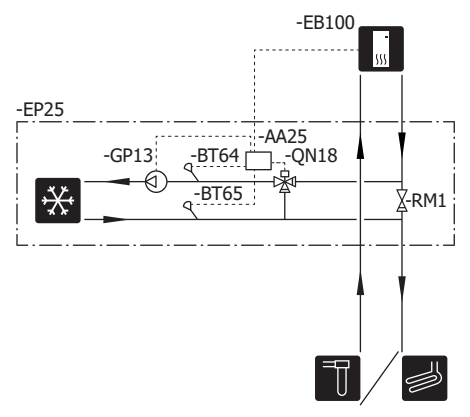

# Sähköasennukset

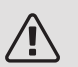

### HUOM!

Sähköasennukset saa tehdä vain valtuutettu sähköasentaja.

Sähköasennukset ja johtimien veto on tehtävä voimassa olevien määräysten mukaisesti.

Sisäyksikön pitää olla jännitteetön PCS 44:n asennuksen aikana.

Kytkentäkaavio on tämän asennusohjeen lopussa.

- Häiriöiden välttämiseksi ulkoisten liitäntöjen anturikaapeleita ei saa asentaa vahvavirtakaapeleiden läheisyyteen.
- Ulkoisen liitännän tiedonsiirto- ja anturikaapelin johdinalan tulee olla vähintään 0,5 mm<sup>2</sup>, kun käytetään alle 50 m pituisia kaapeleita, esim. tyyppiä EKKX tai LiYY.
- PCS 44 kytketään turvakytkimellä. Johdinalan tulee vastata käytettävää varoketta.
- Merkitse sähkökaappiin varoitus ulkoisesta jännitteestä, jos kaapin komponenteilla on erillinen jännitteensyöttö.
- PCS 44 uudelleenkäynnistyy sähkökatkoksen jälkeen.

### KAAPELIPIDIKE

Käytä sopivaa työkalua kaapeleiden irrottamiseen/kiinnittämiseen sisäyksikön liittimistä.

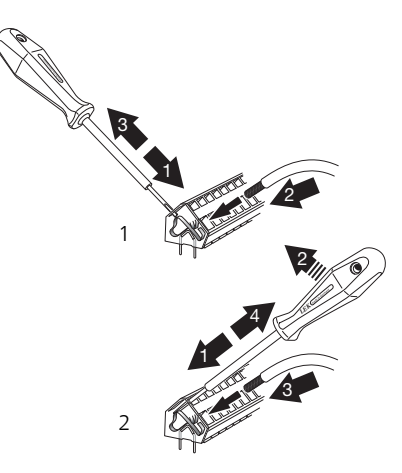

# LISÄVARUSTEKORTTI (AA5)

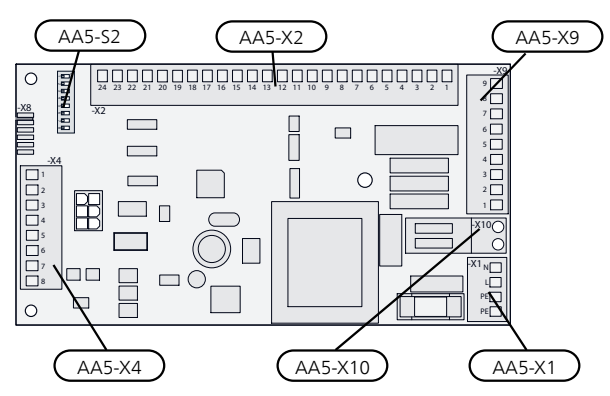

# TIEDONSIIRRON KYTKENTÄ

Tämä lisävaruste sisältää lisävarustekortin (AA5), joka kytketään suoraan sisäyksikköön liitinrimaan AA100-X9:8–10. Käytä kaapelia LiYY, EKKX tai vastaavaa.

Jos olet kytkemässä useita lisävarusteita tai niitä on jo asennettu, sinun täytyy noudattaa alla olevia ohjeita.

Ensimmäinen lisävarustekortti kytketään suoraan sisäyksikön liittimeen AA100-X9:8–10. Seuraavat kortit asennetaan sarjaan edellisen kanssa. Käytä kaapelia LiYY, EKKX tai vastaavaa.

Koska lisävarustekortilla (AA5) varustetut lisävarusteet voidaan kytkeä eri tavoin, lue aina asennettavan lisävarusteen asennusohje.

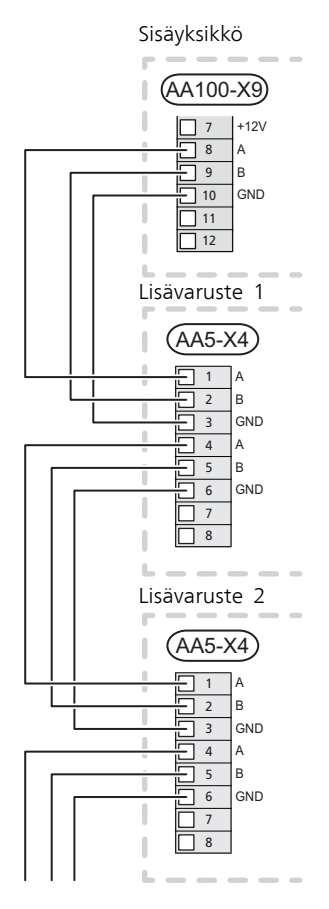

# SÄHKÖLIITÄNTÄ

Kytke jännitteensyöttö liittimeen AA25-X1 kuvan mukaisesti.

Kiristysmomentit: 0,5-0,6 Nm.

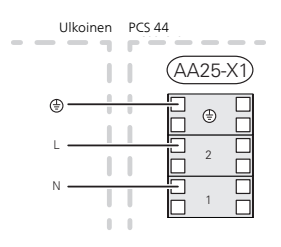

# ANTURIEN KYTKEMINEN

Käytä kaapelia LiYY, EKKX tai vastaava.

# MENOLÄMPÖTILAN ANTURI, JÄÄHDYTYS (BT64)

Kytke menolämpötilan anturi liittimeen AA5-X2:21-22.

PALUULÄMPÖTILAN ANTURI, JÄÄHDYTYS (BT65)

Kytke paluulämpötilan anturi liittimeen AA5-X2:19-20.

### ULKOINEN ESTO

Yksi kosketin (NO) voidaan kytkeä liittimeen AA5-X2:23-24 jäähdytyskäytön estoa varten. Kun kosketin suljetaan, jäähdytyskäyttö estetään.

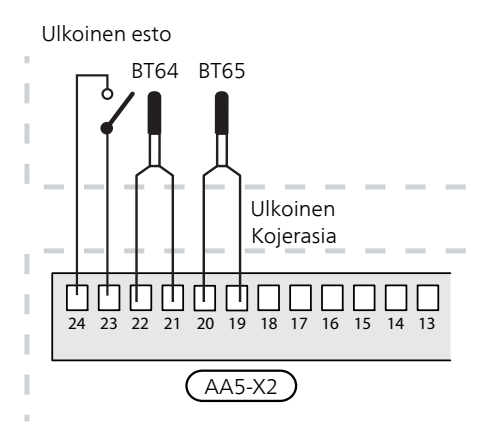

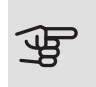

### MUISTA!

Lisävarustekortin relelähtöjen suurin sallittu kokonaiskuormitus on 2 A (230 V).

# KIERTOVESIPUMPUN (GP13) KYTKENTÄ

Kytke kiertovesipumppu (GP13) liittimiin AA5-X9:2 (230 V), AA5-X9:1 (N) ja X1:3 (PE).

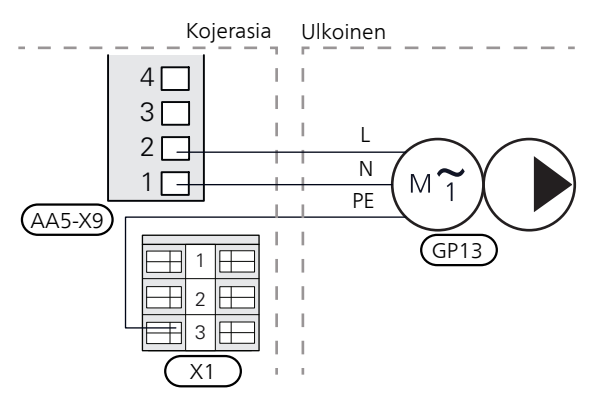

# SHUNTTIMOOTTORIN (QN18) KYTKENTÄ

Kytke shunttimoottori (QN18) liittimiin AA5-X9:6 (230 V, auki), AA5-X9:5 (N) ja AA5-X9:4 (230 V, kiinni).

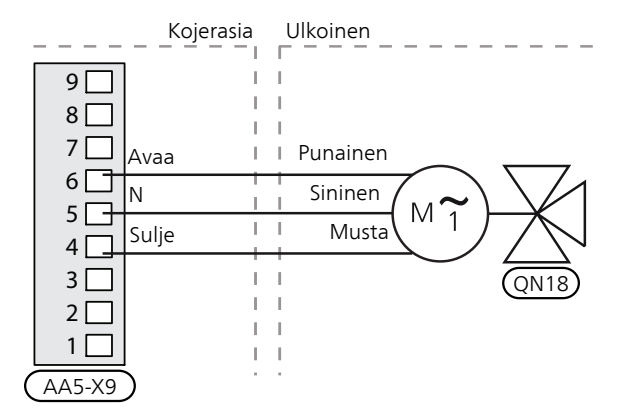

# DIP-KYTKIN

Lisävarustekortin (AA5) DIP-kytkimet (S2) pitää asettaa alla olevan mukaan.

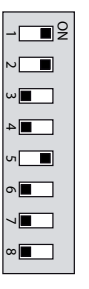

# RELELÄHTÖ JÄÄHDYTYSTILAN ILMAISUUN

Mahdollisuus jäähdytystilan ulkoiseen näyttöön reletoiminnolla potentiaalivapaalla vaihtoreleellä (maks. 2 A) tulokortissa (AA3), liitin X7.

Jos jäähdytystilan ilmaisu kytketään liitinrimaan X7, se pitää valita valikossa 7.4.

# Ohjelman asetukset

PCS 44:n asetukset voidaan tehdä aloitusoppaassa tai suoraan valikkojärjestelmässä.

### **ALOITUSOPAS**

Aloitusopas näytetään ensimmäisen käynnistyksen yhteydessä asennuksen jälkeen, ja se löytyy myös valikosta 7.7.

# VALIKKOJÄRJESTELMÄ

### VALIKKO 7.2.1 - LISÄÄ/POISTA LISÄVARUSTE

Tässä lisäät tai poistat lisävarusteen.

Valitse: "passiivinen jäähdytys, 4-putki".

#### VALIKKO 1.1 LÄMPÖTILA

Tässä teet laitteiston lämpötila-asetukset.

VALIKKO 1.1.2 - JÄÄHDYTYS

Lämpötilan asetus (huoneanturi on asennettu ja aktivoitu):

Säätöalue: 5 – 35 °C

Näytössä näkyy lämpötila (°C), jos lämmitysjärjestelmää ohjaa huoneanturi.

# MUISTA!

Hidasta lämmitysjärjestelmää, esim. lattialämmitystä ei kannata ohjata huoneanturilla.

Lämpötilan asetus (ilman aktivoitua huoneanturia):

Säätöalue: -10 - +10

Näytössä näkyy lämmityksen asetettu arvo (käyrän muutos). Sisälämpötilaa nostetaan tai lasketaan suurentamalla tai pienentämällä näyttöarvoa.

Askelmäärä, jolla arvoa pitää muuttaa, jotta saavutetaan yhden asteen muutos sisälämpötilassa, riippuu talon lämmitysjärjestelmästä. Yleensä riittää yksi askel, mutta tietyissä tapauksissa voidaan tarvita useampia askeleita.

Aseta haluttu arvo. Uusi arvo näkyy näytön kuvakkeen oikealla puolella.

VIHJE!

Odota vuorokausi ennen uutta asetusta, jotta huonelämpötila ehtii asettua.

Jos ulkona on kylmä ja huonelämpötila on liian alhainen, lisää lämpökäyrän jyrkkyyttä valikossa 1.30.1 yhden askeleen verran.

Jos ulkona on kylmä ja huonelämpötila on liian korkea, pienennä lämpökäyrän jyrkkyyttä valikossa 1.30.1 askelen verran.

Jos ulkona on lämmintä ja huonelämpötila on liian alhainen, suurenna arvoa valikossa 1.1.1 vhden askeleen verran.

Jos ulkona on lämmintä ja huonelämpötila on liian korkea, pienennä arvoa valikossa 1.1.1 yhden askeleen verran.

# VALIKKO 1.3 - HUONFANTURIASETUKSET

Jäähdytyskerroin järjestelmä Säätöalue: 0,0 - 6,0

Tässä aktivoit huoneanturin huonelämpötilan ohjaukseen.

Lämmitysjärjestelmään voidaan liittää enintään neljä huoneanturia, jotka voidaan nimetä yksilöllisesti.

Se lämmitysjärjestelmän anturi, joka on kauimpana asetetusta lämpötilasta, on ohjaava; yhteensopivat tuotteet pyrkivät laskemaan sen huoneen lämpötilan, jonka huoneanturi on kauimpana asetetusta arvosta.

#### MUISTA! ╶┲

Hidasta lämmitysjärjestelmää, esim. lattialämmitystä ei kannata ohjata huoneanturilla.

#### Järjestelmäkerroin

Voit myös asettaa kertoimen, joka määrittää miten paljon huoneen halutun ja todellisen lämpötilan välinen ero vaikuttaa lämmitysjärjestelmän menolämpötilaan. Suurempi arvo antaa suuremman ja nopeamman jäähdytyskäyrän muutoksen.

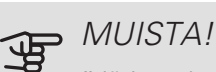

"Järjestelmäkertoimen" liian korkea arvo voi aiheuttaa vaihteluja huonelämpötilassa.

VALIKKO 1.30.2 - JÄÄHDYTYSKÄYRÄ

Jäähdytyskäyrä

Säätöalue: 0 – 9

"Jäähdytyskäyrä"-valikossa näet talosi ns. lämpökäyrän. Jäähdytyskäyrän tehtävä on varmistaa tasainen sisälämpötila kaikissa ulkolämpötiloissa ja säästää siten energiaa. Lämmitys- ja jäähdytyskäyrän perusteella laitteisto määrittää lämmitysjärjestelmään menevän veden lämpötilan, menolämpötilan, ja siten sisälämpötilan. Tässä voit valita käyrän ja lukea, miten menolämpötila muuttuu eri ulkolämpötiloissa. Järjestelmän oikealla oleva numero ilmaisee, mitä järjestelmää lämmitys/jäähdytyskäyrä koskee.

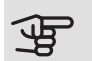

# MUISTA!

Lattiajäähdytyksen yhteydessä pienin menolämpötila täytyy rajoittaa kondensoitumisen välttämiseksi.

### VALIKKO 1.30.7 - OMA KÄYRÄ

Oma käyrä, jäähdytys

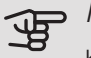

MUISTA!

Käyrä 0 pitää valita, jotta oma käyrä on voimassa.

Tässä voit erityistarpeen yhteydessä luoda oman jäähdytyskäyrän määrittämällä halutut menolämpötilat eri ulkolämpötiloissa.

Menolämpötila

Säätöalue: -5 – 40 °C

### VALIKKO 7.1.2.2 - KIERTOVESIPUMPUN NOPEUS GP1

Tässä asetetaan kiertovesipumpun nopeudet eri käyttötiloissa, esim. lämmitys- tai käyttövesitilassa. Muutettavat käyttötilat riippuvat kytketyistä lisävarusteista.

Lämmitys, auto

Vaihtoehto: päälle/pois

Alin sallittu nopeus

Säätöalue: 1 - 50 %

Nopeus odotustilassa

Säätöalue: 1 - 100 %

Korkein sallittu nopeus

Säätöalue: 50-100 %

Lämmitys, käsin: Jos olet valinnut ohjata kiertovesipumpun nopeutta manuaalisesti, tässä asetetaan haluttu pumpun nopeus.

Alin sallittu nopeus: Tässä voit rajoittaa kiertovesipumpun nopeuden niin, että sen ei sallita käydä asetettua arvoa pienemmällä nopeudella.

Nopeus odotustilassa: Tässä asetetaan kiertovesipumpun nopeus odotustilassa. Odotustila tarkoittaa, että kiertovesipumpun lämmitys- tai jäähdytyskäyttö on sallittua mutta kompressorin tai sähkövastuksen tarve puuttuu.

Tässä asetetaan säädetäänkö kiertovesipumpun nopeutta automaattisesti vai manuaalisesti.

Korkein sallittu nopeus: Tässä voit rajoittaa kiertovesipumpun nopeuden niin, että sen ei sallita käydä asetettua arvoa suuremmalla nopeudella.

#### VALIKKO 7.1.2.7 - LÄMMÖNKERUUPUMPUN NOPEUS

Tässä teet lämmönkeruupumpun nopeutta koskevat asetukset.

#### Kävttötila

Säätöalue: Kiinteä delta, auto, käsin Delta-T Säätöalue: 2 - 10 °C Manuaalinen Säätöalue: 1 - 100 % Nopeus pass. jäähdytyksessä Säätöalue: 1 - 100 % Nopeus odotustilassa, jäähdytys Säätöalue: 0 - 100 %

Käyttötila: Tässä asetetaan säädetäänkö lämmönkeruupumpun nopeutta automaattisesti, manuaalisesti vai kiinteällä lämpötilaerolla.

Kiinteä delta: Tässä asetetaan säädetäänkö lämmönkeruupumpun kiinteällä lämpötilaerolla esim. pohjavesijärjestelmän yhteydessä.

Käsin: Jos olet valinnut ohjata lämmönkeruupumpun nopeutta manuaalisesti, tässä asetetaan haluttu pumpun nopeus.

Nopeus pass. jäähdytyksessä: Tässä asetetaan lämmönkeruupumpun nopeus passiivisessa jäähdytyksessä.

Nopeus odotustilassa, jäähdytys: Tässä asetetaan lämmönkeruupumpun nopeus odotustilassa, kun passiivinen jäähdytys on sallittu.

# VALIKKO 7.1.7 - JÄÄHDYTYS

Lämmitys-/jäähdytysanturi

Vaihtoehto: Valittavat anturit riippuvat asennuksesta. Asetusarvo lämmitys-/jäähdytysanturi

Säätöalue: 5 – 40 °C

Lämmitys huonealilämpötilan yhteydessä

Säätöalue: 0,5 – 10,0 °C

Jäähd. huoneylilämpötilan yhteydessä

Säätöalue: 0,5 – 10,0 °C

Voit käyttää lämpöpumppua talon jäähdyttämiseen lämpimänä vuodenaikana.

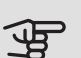

### MUISTA!

Kun lämmitys/jäähdytysanturi BT74) on asennettu ja aktivoitu valikossa 7.4, muita antureita ei voi enää valita valikossa.

### Lämmitys-/jäähdytysanturi

Järjestelmään voidaan kytketä lisälämpötila-anturi lämmitys- ja jäähdytyskäytön vaihtotarpeen määrittämistä varten.

Kun useampia lämmitys-/jäähdytysantureita on asennettu, voit valita mikä anturi on ohjaava. Jos BT74 on asennettu, se on aina ohjaava eikä asetuksia voi tehdä.

#### Asetusarvo lämmitys-/jäähdytysanturi

Tässä asetat, missä sisälämpötilassa laitteisto vaihtaa lämmitys- ja jäähdytyskäytön välillä.

Lämmitys huonealilämpötilan yhteydessä.

Tässä asetetaan, miten paljon huonelämpötila saa laskea halutun lämpötilan alle ennen kuin laitteisto siirtyy lämmityskäyttöön.

#### Jäähd. huoneylilämpötilan yhteydessä.

Tässä asetetaan, miten paljon huonelämpötila saa nousta halutun lämpötilan ylle ennen kuin laitteisto siirtyy jäähdytyskäyttöön.

### VALIKKO 7.1.10.2 - AUTOMAATTITILAN ASETUKSET

Jäähdytyksen käynnistys Säätöalue: -20 – 40 °C Lämmityksen pysäytys Säätöalue: -20 – 40 °C Lisälämmön pysäytys Säätöalue: -25 – 40 °C Suodatusaika Säätöalue: 0 – 48 h Suodatusaika jäähdytys Säätöalue: 0 – 48 h

Automaattitilassa laitteisto valitsee itse keskiulkolämpötilan perusteella milloin lisälämmön ja lämmöntuotannon käynnistys ja pysäytys sallitaan.

Tässä valikossa asetetaan mitä lämpötiloja laitteisto käyttää ohjaukseen automaattitilassa.

### VALIKKO 7.5.3 – PAKKO-OHJAUS

Tässä voit pakko-ohjata laitteiston eri osia. Tärkeimmät suojaustoiminnot ovat kuitenkin aktiivisia.

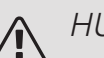

# HUOM!

Pakko-ohjaus on tarkoitettu vain vianetsintään. Toiminnon virheellinen käyttö voi vahingoittaa lämmitysjärjestelmän komponentteja.

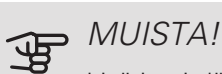

Lisätietoja lämpöpumpun asentajan käsikirjassa.

# Tekniset tiedot

# TEKNISET TIEDOT

| AXC-moduuli                                                     |    |                   |
|-----------------------------------------------------------------|----|-------------------|
| Sähkötiedot                                                     |    |                   |
| Nimellisjännite                                                 |    | 230V~ 50Hz        |
| Kotelointiluokka                                                |    | IP21              |
| Pienin varokekoko                                               | А  | 10                |
| Liitäntämahdollisuudet                                          |    |                   |
| Lähtöjen enimmäismäärä latauspumppuja varten                    |    | 3                 |
| Lähtöjen enimmäismäärä venttiilejä varten                       |    | 2                 |
| Muut                                                            |    |                   |
| Mitat PxLxK                                                     | mm | 175x250x100       |
| Paino                                                           | kg | 1,47              |
| Aihe asetuksen (EG) mukaan, nro 1907/2006, artikkeli 33 (Reach) |    | Lyijyä messinkio- |
|                                                                 |    | sissa             |

| PCS 44                             |           |             |
|------------------------------------|-----------|-------------|
| Shunttiventtiilin mitat            |           | DN25        |
| Painehäviö 2,0 l/s paineella       | kPa (bar) | 9 (0,09)    |
| Shunttiventtiilin KV-arvo          |           | 11          |
| Takaiskuventtiilin mitat           |           | 1 1/4'' G32 |
| Syöttöputken sulkuventtiilin mitat | mm        | Ø 15        |
| Poistoputken sulkuventtiilin mitat | mm        | Ø 22        |
| Nimellisjännite                    |           | 230V~ 50Hz  |
| Tuotenumero                        |           | 067 296     |

# WIRING DIAGRAM

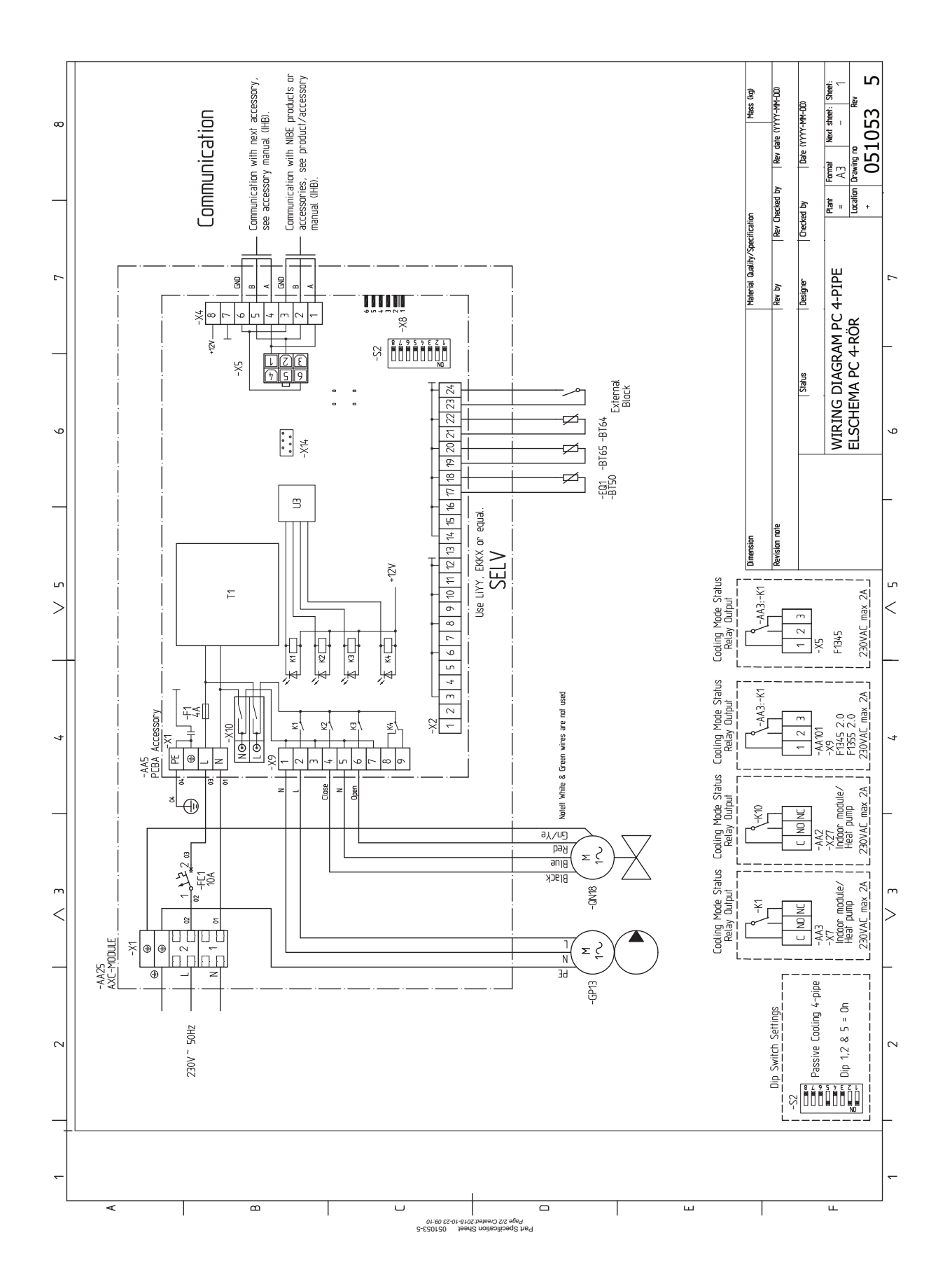

# F1145, F1155, F1245, F1255, F1345, F1355

# Table of Contents

# Svenska

| Viktig information   | 54 |
|----------------------|----|
| Allmänt              | 55 |
| Röranslutning        | 57 |
| Principschema        | 59 |
| Elinkoppling         | 60 |
| Programinställningar | 62 |
| Tekniska uppgifter   | 63 |

Tekniset tiedot93Wiring diagram95

# English

| Important information | 64 |
|-----------------------|----|
| General               | 65 |
| Pipe connections      | 67 |
| Outline diagram       | 69 |
| Electrical connection | 70 |
| Program settings      | 72 |
| Technical data        | 73 |

# Deutsch

| Wichtige Informationen | 74 |
|------------------------|----|
| Allgemeines            | 75 |
| Rohranschluss          | 77 |
| Prinzipskizze          | 79 |
| Elektrischer Anschluss | 80 |
| Programmeinstellungen  | 82 |
| Technische Daten       | 83 |

# Suomi

| Tärkeää            | 84 |
|--------------------|----|
| Yleistä            | 85 |
| Putkiliitäntä      | 87 |
| Periaatekaavio     | 89 |
| Sähköasennukset    | 90 |
| Ohjelman asetukset | 92 |

# Svenska

# Viktig information

# SÄKERHETSINFORMATION

Denna handbok beskriver installations- och servicemoment avsedda att utföras av fackman.

Handboken ska lämnas kvar hos kunden.

Apparaten får användas av barn över 8 år och av personer med fysisk, sensorisk eller mental funktionsnedsättning samt av personer som saknar erfarenhet eller kunskap under förutsättning att de får handledning eller instruktioner om hur man använder apparaten på ett säkert sätt och informeras så att de förstår eventuella risker. Barn får inte leka med apparaten. Låt inte barn rengöra eller underhålla apparaten utan handledning.

Med förbehåll för konstruktionsändringar. ©NIBE 2019.

| Systemtryck       |     |              |
|-------------------|-----|--------------|
| Max system-       | MPa | Definieras   |
| tryck, värmebära- |     | av huvudpro- |
| re                |     | dukt         |
| Max flöde         | l/s | Definieras   |
|                   |     | av huvudpro- |
|                   |     | dukt         |
| Max tillåten om-  | °C  | 35           |
| givningstempera-  |     |              |
| tur               |     |              |

PCS 44 ska installeras via allpolig brytare. Kabelarea ska vara dimensionerad efter vilken avsäkring som används. Om matningskabeln är skadad får den endast ersättas av NIBE, dess serviceombud eller liknande behörig personal för att undvika eventuell fara och skada.

# SYMBOLER

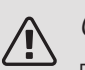

# OBS!

Denna symbol betyder fara för människa eller maskin.

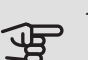

# TÄNK PÅ!

Vid denna symbol finns viktig information om vad du ska tänka på när du installerar eller servar anläggningen.

# TIPS!

Vid denna symbol finns tips om hur du kan underlätta handhavandet av produkten.

# MÄRKNING

- **CE** CE-märket är obligatoriskt för de flesta produkter som säljs inom EU, oavsett var de är tillverkade.
- **IP 21** Klassificering av inkapsling av elektroteknisk utrustning.

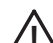

- Fara för människa eller maskin.
- 🛫 Läs installatörshandboken.

# Allmänt

Detta tillbehör, som innehåller en fristående elektrisk styrmodul, används då NIBE installeras i en anläggning med frikyla. Denna funktion kräver tillbehöret PCS 44.

Kylsystemet är anslutet till värmepumpens köldbärarkrets, varvid tillförsel av kyla från kollektor sker via cirkulationspumpen och shuntventilen.

Vid kylbehov (aktiveras från utegivare och eventuell rumsgivare) aktiveras shuntventilen och cirkulationspumpen. Shunten reglerar så att kylgivaren når aktuellt börvärde motsvarande utetemperatur och inställt min-värde för kyltemperatur (för att undvika kondens).

Monteras tillbehöret FLM tillsammans med PCS 44 kommer kyleffekten att minska.

### KOMPATIBLA PRODUKTER

- F1145
- F1155
- F1245
- F1255

### INNEHÅLL

- 1 st AXC-modul
- 1 st Cirkulationspump
- 2 st Avstängningsventil
- 1 st Backventil
- 1 st Shuntventil med ställdon
- 2 st Temperaturgivare
- 1 st Isoleringstejp
- 4 st Buntband
- 2 st Utbytespackning
- 2 st Värmeledningspasta
- 1 st Aluminiumtejp
- 1 st Kit för tillbehörskort
- 1 st Kabel

# MONTERING

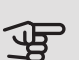

# TÄNK PÅ!

Skruvtyp ska anpassas efter underlaget som monteringen sker på.

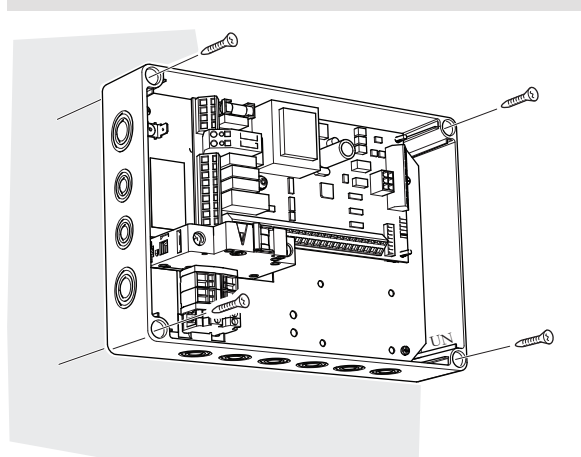

Använd alla fästpunkter och montera modulen upprätt plant mot vägg utan att någon del av modulen sticker utanför väggen.

Lämna minst 100 mm fritt utrymme runt modulen för att underlätta åtkomst samt kabeldragning vid installation och service.

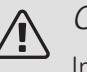

#### OBS!

Installationen måste utföras på sådant sätt att IP21 uppfylls.

# KOMPONENTPLACERING APPARATLÅDA (AA25)

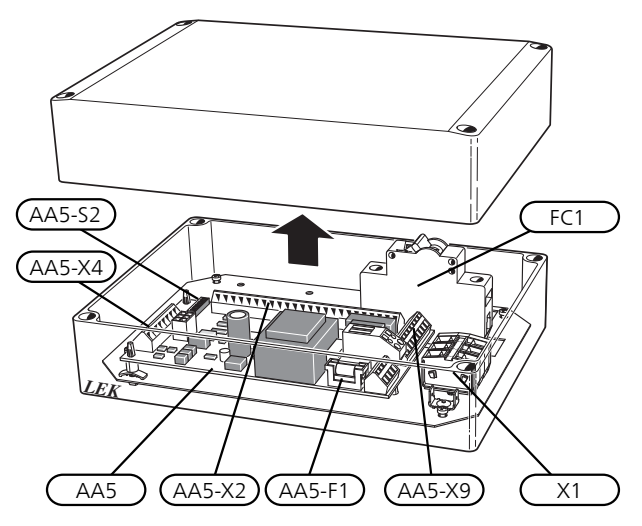

### ELKOMPONENTER

| AA5      | Tillbehörskort                     |                                 |  |
|----------|------------------------------------|---------------------------------|--|
|          | AA5-S2                             | DIP-switch                      |  |
|          | AA5-X2                             | Anslutningsplint, ingångar      |  |
|          | AA5-X4                             | Anslutningsplint, kommunikation |  |
|          | AA5-X9                             | Anslutningsplint, utgångar      |  |
|          | AA5-                               | Anslutningsplint, växelventil   |  |
|          | X10                                |                                 |  |
| AA25-FC1 | Automat                            | säkring                         |  |
| AA25-X1  | Anslutningsplint, spänningsmatning |                                 |  |

Beteckningar enligt standard EN 81346-2.

# Röranslutning

# ALLMÄNT

För att undvika kondensbildning måste rörledningar och övriga kalla ytor isoleras med diffusionstätt material. Vid stort kylbehov krävs fläktkonvektor med droppskål och avloppsanslutning.

Köldbärarkretsen ska förses med tryckexpansionskärl. Eventuellt befintligt nivåkärl byts ut.

### MONTERINGSPRINCIP

#### Cirkulationspump

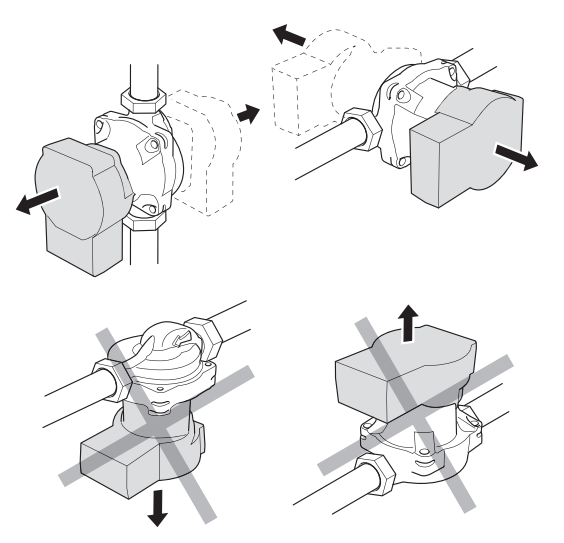

Cirkulationspumpens tillåtna positioner. Shunt

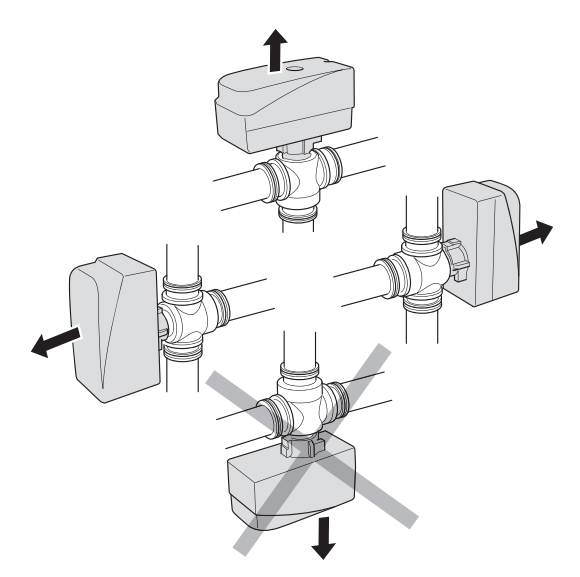

Shuntens tillåtna positioner.

### BACKVENTIL, SHUNTVENTIL OCH CIRKULATIONSPUMP

• Montera den bipackade backventilen (RM5) mellan de två T-rörsanslutningarna till PCS 44 närmast värmepumpen på köldbärare in (se principschema).

- Montera shuntventilen (QN18) på framledningen till fläktkonvektorn (port AB) så att port AB är öppen mot port A när motorn är i viloläge. Vid signal öppnar port AB mot port B. Returledningen från fläktkonvektorn kopplas till shuntventilen (port A) samt köldbärare in närmast värmepumpen.
- Den extra cirkulationspumpen (GP13) monteras efter shuntventilen (QN18) på framledningen till fläktkonvektorn.

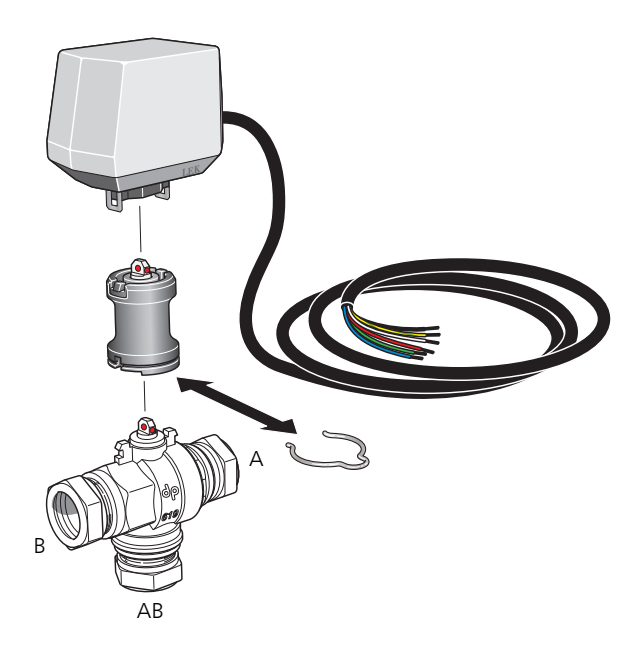

### TEMPERATURGIVARE

- Framledningsgivaren för kylsystemet (BT64) monteras på röret efter cirkulationspumpen (GP13) i flödesriktningen.
- Returledningsgivaren för kylsystemet (BT65) monteras på röret från kylsystemet.

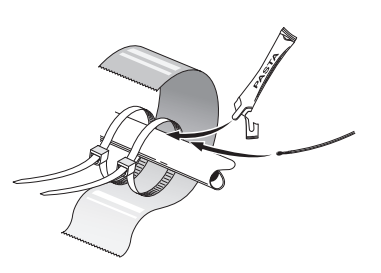

Temperaturgivarna monteras med buntband tillsammans med värmeledningspasta och aluminiumtejp. Därefter ska de isoleras med medföljande isolertejp.

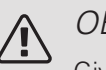

### OBS!

Givar- och kommunikationskablar får ej förläggas i närheten av starkströmsledning.

# INSTÄLLNING AV CIRKULATIONSPUMP

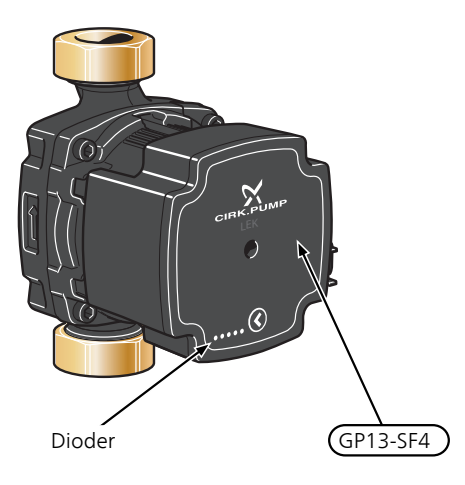

Cirkulationspumpen (GP13) är utrustad med fem dioder som i normalläge visar hur stor effektförbrukningen är. De kan

även indikera larm eller användas för att visa pumphastigheten.

I normalläge lyser diod 1 grönt. De övriga dioderna lyser gult och indikerar pumpens effektförbrukning enligt nedanstående tabell.

| Diodindikation          | Effektförbrukning<br>(% av max effekt-<br>förbrukning) |
|-------------------------|--------------------------------------------------------|
| Grön diod (blinkande)   | 0                                                      |
| Grön + en gul diod      | 0 – 25                                                 |
| Grön + två gula dioder  | 25 – 50                                                |
| Grön + tre gula dioder  | 50 – 75                                                |
| Grön + fyra gula dioder | 75 – 100                                               |

Hastigheten på cirkulationspumpen (GP13) ställs in med hjälp av strömställaren (GP13-SF4) så att man uppnår det för huset projekterade flödet. För att ändra hastighet, håll strömställaren intryckt tills dioderna börja blinka. Bläddra sedan mellan de olika hastigheterna genom att trycka på strömställaren.

Du väljer mellan 10 olika hastigheter på pumpen. Det finns tre olika proportionella tryck (PP), alternativt tre olika konstanta tryck (CP) respektive fyra konstanta kurvor (CC).

För att se vilken hastighet som är vald, tryck en gång på strömställaren.

#### Pump- och tryckfallsdiagram

Tillgängligt tryck (kPa)

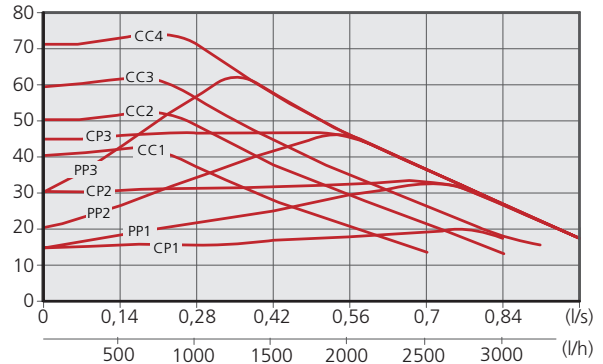

| Pumphastighet<br>proportionellt<br>tryck (PP) | Diodindikation |
|-----------------------------------------------|----------------|
| 1                                             |                |
| 2*                                            |                |
| 3                                             |                |

\*Pumpen är fabriksinställd med proportionellt tryck (PP2)

| Pumphastighet<br>konstant<br>tryck (CP) | Diodindikation |
|-----------------------------------------|----------------|
| 1                                       |                |
| 2                                       |                |
| 3                                       |                |
| Pumphastighet<br>konstant<br>kurva (CC) | Diodindikation |
| 1                                       |                |
| 2                                       |                |
| 3                                       |                |
| 4                                       |                |

# KNAPPLÅS

För att låsa/låsa upp en inställning, håll knappen intryckt i 10 sekunder.

# LARM

l de fall larm uppstår ändrar diod 1 färg från grön till röd. När ett eller flera larm är aktiva indikeras det enligt nedanstående tabell. Är mer än ett larm aktivt visas larmet med högst prioritet.

| Diodindikation       | Anledning / Åtgärd                    |
|----------------------|---------------------------------------|
| Röd + gul diod (diod | Rotorn är blockerad. Avvakta eller    |
| 5)                   | frigör rotoraxeln.                    |
| Röd + gul diod (diod | För låg matningsspänning. Kontrol-    |
| 4)                   | lera matningsspänningen.              |
| Röd + gul diod (diod | Elektriskt fel. Kontrollera matning-  |
| 3)                   | spänningen eller byt ut cirkulations- |
|                      | pumpen.                               |

# Principschema

# FÖRKLARING

| EB100  | Värmepump                 |
|--------|---------------------------|
| EP25   | PCS 44                    |
| Övrigt |                           |
| AA25   | AXC-modul                 |
| BT64   | Framledningsgivare, kyla  |
| BT65   | Returledningsgivare, kyla |
| GP13   | Cirkulationspump, kyla    |
| QN18   | Kylshunt                  |

Beteckningar i komponentplacering enligt standard IEC 81346-1 och 81346-2.

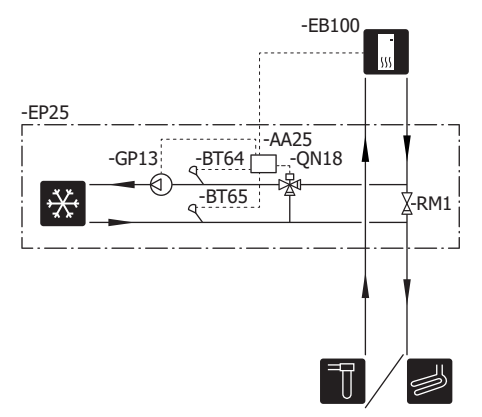

# Elinkoppling

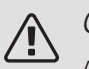

# OBS!

All elektrisk inkoppling ska ske av behörig elektriker.

Elektrisk installation och ledningsdragning ska utföras enligt gällande bestämmelser.

Inomhusmodulen ska vara spänningslös vid installation av PCS 44.

Elschema finns i slutet av denna installatörshandbok.

- För att undvika störningar får givarkablar till externa anslutningar inte förläggas i närheten av starkströmsledningar.
- Minsta area på kommunikations- och givarkablar till extern anslutning ska vara 0,5 mm<sup>2</sup> upp till 50 m, till exempel EKKX, LiYY eller liknande.
- PCS 44 ska installeras via allpolig brytare. Kabelarea ska vara dimensionerad efter vilken avsäkring som används.
- Märk upp aktuell ellåda med varning för extern spänning, i de fall någon komponent i lådan har separat matning.
- PCS 44 återstartar efter spänningsbortfall.

### KABELLÅSNING

Använd lämpligt verktyg för att lossa/låsa fast kablar i plintar.

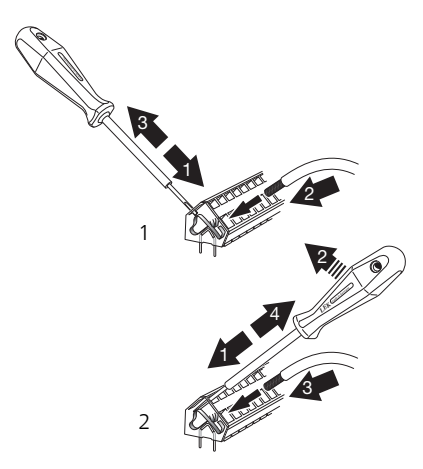

# ÖVERSIKT TILLBEHÖRSKORT (AA5)

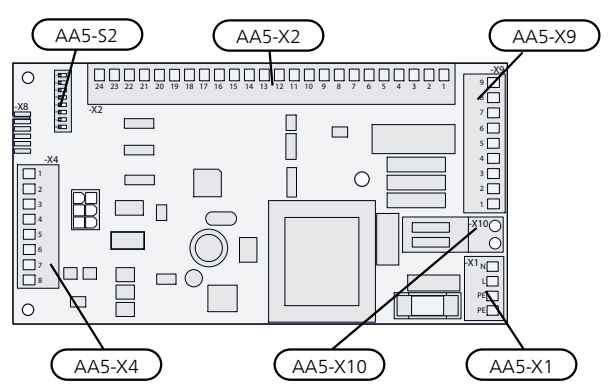

# ANSLUTNING AV KOMMUNIKATION

Detta tillbehör innehåller ett tillbehörskort (AA5) som ska anslutas direkt till värmepumpen på ingångskort (plint AA3-X4).

Om flera tillbehör ska anslutas eller redan finns installerade måste nedanstående instruktioner följas.

Det första tillbehörskortet ska anslutas direkt till värmepumpens plint AA3-X4. De efterföljande korten ansluts i serie med föregående kort.

Använd kabeltyp LiYY, EKKX eller likvärdig.

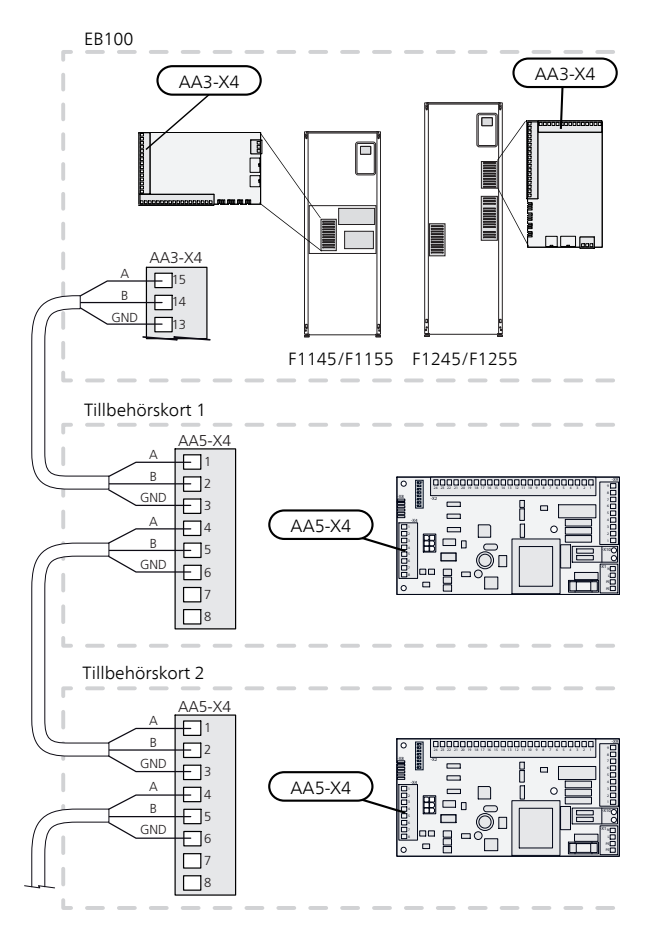

### **KRAFTANSLUTNING**

Anslut matningskabeln till plint X1 enligt bild. Åtdragningsmoment: 0,5-0,6 Nm.

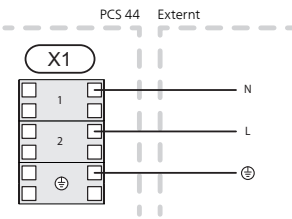

ANSLUTNING AV GIVARE

Använd kabeltyp LiYY, EKKX eller likvärdig.

FRAMLEDNINGSGIVARE, KYLA (BT64)

Anslut framledningsgivaren till AA5-X2:21-22.

RETURLEDNINGSGIVARE, KYLA (BT65)

Anslut returledningsgivaren till AA5-X2:19-20.

#### EXTERN BLOCKERING

En kontakt (NO) kan anslutas till AA5-X2:23-24 för att kunna blockera kyldriften. När kontakten sluts blockeras kyldriften.

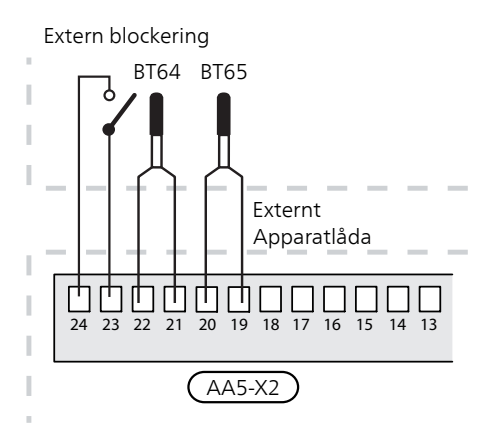

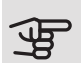

# TÄNK PÅ!

Reläutgångarna på tillbehörskortet får max belastas med 2 A (230 V) totalt.

### ANSLUTNING AV CIRKULATIONSPUMP (GP13)

Anslut cirkulationspumpen (GP13) till AA5-X9:2 (230 V), AA5-X9:1 (N) och X1:3 (PE).

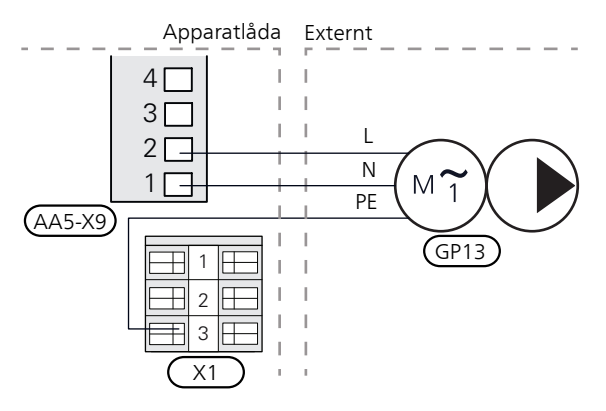

### ANSLUTNING AV SHUNTMOTOR (QN18)

Anslut shuntmotorn (QN18) till AA5-X9:6 (230 V, öppna), AA5-X9:5 (N) och AA5-X9:4 (230 V, stäng).

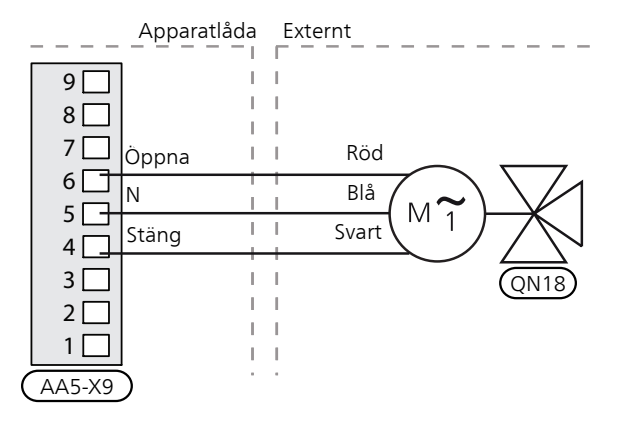

# **DIP-SWITCH**

DIP-switchen (S2) på tillbehörskortet (AA5) ska ställas in enligt nedan.

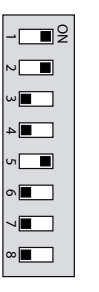

# RELÄUTGÅNG FÖR KYLLÄGESINDIKERING

Möjlighet finns till extern indikering av kyllägesindikering genom reläfunktion via ett potentialfritt växlande relä (max 2 A) på ingångskortet (AA3), plint X7.

Ansluts kyllägesindikering till plint X7 måste det väljas i meny 5.4

# Programinställningar

Programinställningen av PCS 44 kan göras via startguiden eller direkt i menysystemet.

### STARTGUIDEN

Startguiden visas vid första uppstart efter värmepumpsinstallationen, men finns även i meny 5.7

### MENYSYSTEMET

Om du inte gör alla inställningar via startguiden eller behöver ändra någon inställning kan du göra detta i menysystemet.

### MENY 5.2 - SYSTEMINSTÄLLNINGAR

Aktivering/avaktivering av tillbehör.

Välj: "passiv kyla 4-rör"

#### MENY 1.1 - TEMPERATUR

Inställning av inomhustemperatur (kräver rumstemperaturgivare).

### MENY 1.9.5 - KYLINSTÄLLNINGAR

Här kan du exempelvis göra följande inställningar:

- Lägsta framledningstemperatur vid kyla.
- Önskad framledningstemperatur vid utomhustemperaturen +20 och +40 °C.
- Tid mellan kyla och värmedrift eller tvärt om.
- Val om rumsgivare ska styra kylan.
- Hur mycket rumstemperaturen får sjunka respektive öka jämfört med önskad temperatur innan övergång till värme respektive kyldrift (kräver rumsgivare).
- Diverse shuntinställningar.

# MENY 4.9.2 - AUTOLÄGESINSTÄLLNING

Om värmepumpens driftläge är satt till "auto" väljer den själv, beroende på medelutetemperatur, när start och stopp av tillsats samt värmeproduktion respektive kyldrift ska tillåtas.

I denna meny väljer du dessa medelutetemperaturer.

Du kan även ställa in under hur lång tid (filtreringstid) medeltemperaturen räknas. Väljer du 0 innebär det att aktuell utetemperatur används.

#### MENY 5.6 - TVÅNGSSTYRNING

Tvångsstyrning av de olika komponenterna i värmepumpen samt i de olika tillbehören som eventuellt är anslutna.

- EQ1-AA5-K1: Aktivering av cirkulationspump (GP13).
- EQ1-AA5-K2: Signal (stäng) till shunt (QN18).
- EQ1-AA5-K3: Signal (öppna) till shunt (QN18).
- EQ1-AA5-K4: Ingen funktion.

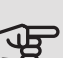

# TÄNK PÅ!

Se även installatörshandboken för värmepumpen.

# Tekniska uppgifter

# TEKNISKA DATA

| AXC-modul                                                      |    |                   |
|----------------------------------------------------------------|----|-------------------|
| Elektriska data                                                |    |                   |
| Märkspänning                                                   |    | 230V~ 50Hz        |
| Kapslingsklass                                                 |    | IP 21             |
| Min avsäkring                                                  | A  | 10                |
| Anslutningsmöjligheter                                         |    |                   |
| Max antal utgångar för laddpumpar                              |    | 3                 |
| Max antal utgångar för ventiler                                |    | 2                 |
| Övrigt                                                         |    | -                 |
| Mått LxBxH                                                     | mm | 175x250x100       |
| Vikt                                                           | kg | 1,47              |
| Ämnen enligt förordning (EG) nr. 1907/2006, artikel 33 (Reach) |    | Bly i mässingsde- |
|                                                                |    | taljer            |

| PCS 44                                   |           |             |
|------------------------------------------|-----------|-------------|
| Dimension på shuntventilen               |           | DN25        |
| Tryckfall vid 2,0 l/s                    | kPa (bar) | 9 (0,09)    |
| KV-värde på shuntventilen                |           | 11          |
| Dimension på backventilen                |           | 1 1/4'' G32 |
| Dimension på avstängningsventilen inlopp | mm        | Ø 15        |
| Dimension på avstängningsventilen utlopp | mm        | Ø 22        |
| Märkspänning                             |           | 230V~ 50Hz  |
| Art nr                                   |           | 067 296     |
| RSK nr                                   |           | 624 74 98   |

# English

# Important information

# SAFETY INFORMATION

This manual describes installation and service procedures for implementation by specialists.

The manual must be left with the customer.

This appliance can be used by children aged from 8 years and above and persons with reduced physical, sensory or mental capabilities or lack of experience and knowledge if they have been given supervision or instruction concerning use of the appliance in a safe way and understand the hazards involved. Children shall not play with the appliance. Cleaning and user maintenance shall not be made by children without supervision.

Rights to make any design or technical modifications are reserved.

©NIBE 2019.

| System pres-<br>sure |     |            |
|----------------------|-----|------------|
| Max. system          | MPa | Defined by |
| pressure, heat-      |     | main       |
| ing medium           |     | product    |
| Max flow             | l/s | Defined by |
|                      |     | main       |
|                      |     | product    |
| Max. permitted       | °C  | 35         |
| ambient temper-      |     |            |
| ature                |     |            |

PCS 44 must be installed via an isolator switch. The cable area has to be dimensioned based on the fuse rating used.

If the supply cable is damaged, only NIBE, its service representative or similar authorised person may replace it to prevent any danger and damage.

# SYMBOLS

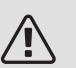

# NOTE

This symbol indicates danger to person or machine .

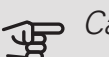

### - Caution

This symbol indicates important information about what you should consider when installing or servicing the installation.

# <del>کر</del> علیہ

This symbol indicates tips on how to facilitate using the product.

# MARKING

- **CE** The CE mark is obligatory for most products sold in the EU, regardless of where they are made.
- **IP 21** Classification of enclosure of electro-technical equipment.

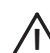

- Danger to person or machine.
- Read the Installer Manual.

# General

This accessory, which includes a freestanding electric control module, is used when NIBE is installed in an installation with passive cooling. This function requires the PCS 44 accessory.

The cooling system is connected to the heat pump collector circuit, through which cooling is supplied from the collector via the circulation pump and the shunt valve.

When cooling is required (activated from the outdoor temperature sensor and any room sensor), the shunt valve and the circulation pump are activated. The shunt valve regulates so that the cooling sensor reaches the current set point value corresponding to the outdoor temperature and the set min. value for the cooling temperature (to prevent condensation).

If the FLM accessory is installed with PCS 44, the cooling output is reduced.

### COMPATIBLE PRODUCTS

- F1145
- F1155
- F1245
- F1255

### CONTENTS

- 1 x AXC module
- 1 x Circulation pump
- 2 x Shut-off valve
- 1 x Non-return valve
- 1 x Shunt valve with actuator
- 2 x Temperature sensor
- 1 x Insulation tape
- 4 x Cable ties
- 2 x Replacement gasket
- 2 x Heating pipe paste
- 1 x Aluminium tape
- 1 x Kit for accessory card
- 1 x Cable

# MOUNTING

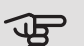

# - Caution

The screw type must be adapted to the surface on which installation is taking place.

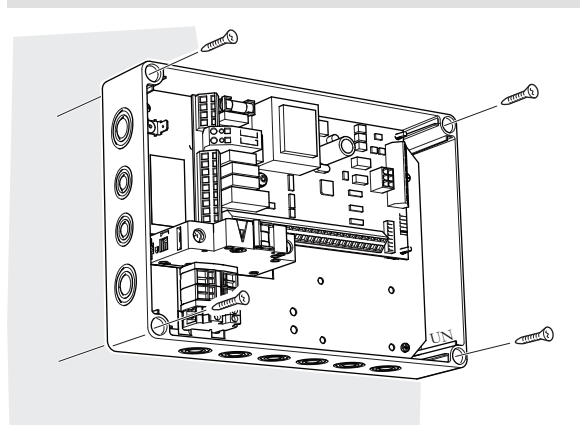

Use all mounting points and install the module upright, flat against the wall, with no part of the module protruding beyond the wall.

Leave at least 100 mm of free space around the module to allow access and make cable routing easier during installation and servicing.

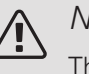

#### NOTE

The installation must be carried out in such a way that IP21 is satisfied.

# COMPONENT LOCATION UNIT BOX (AA25)

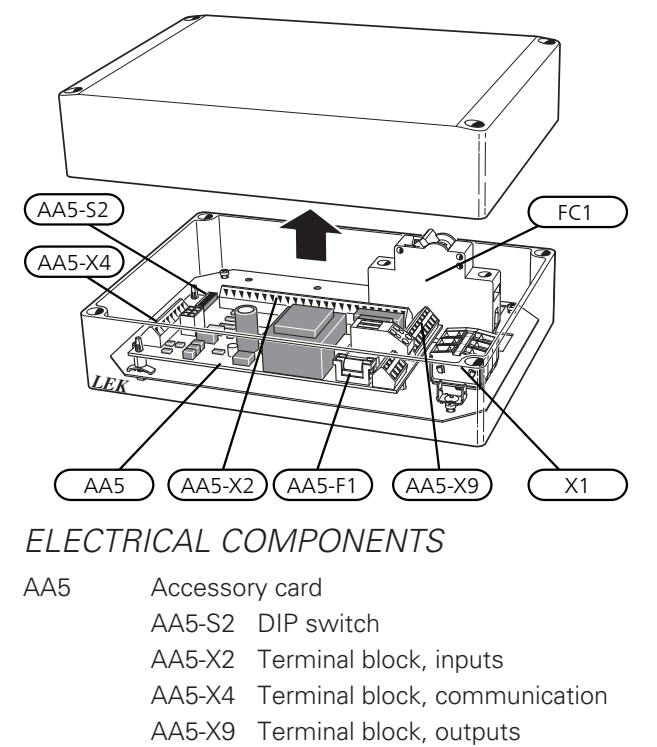

- AA5- Terminal block, reversing valve
- X10
- AA25-FC1 Miniature circuit-breaker
- AA25-X1 Terminal block, power supply

Designations according to standard EN 81346-2.

# Pipe connections

# GENERAL

Pipes and other cold surfaces must be insulated with diffusion-proof material to prevent condensation. Where the cooling demand is high, fan convectors with drip trays and drain connection are needed.

The brine circuit must be provided with a pressure expansion vessel. If there is a level vessel this should be replaced.

### INSTALLATION PRINCIPLE

#### Circulation pump

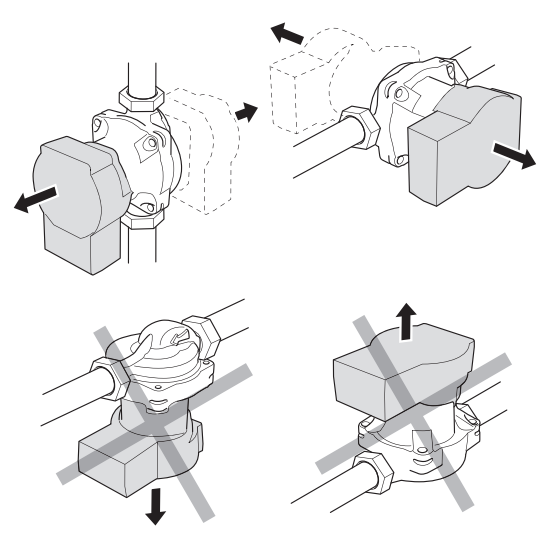

The circulation pump's permitted positions. *Shunt* 

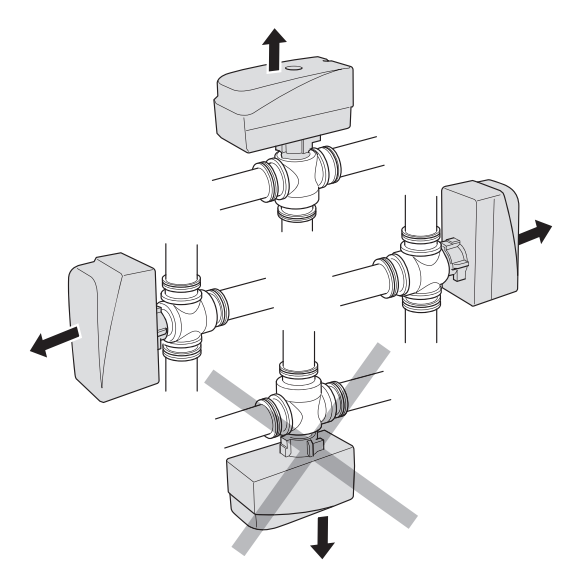

The shunt's permitted positions.

# CHECK VALVE, MIXING VALVE AND CIRCULATION PUMP

• Install the enclosed non-return valve (RM5) between two T-pipe connections to PCS 44 nearest the heat pump on brine in (see the outline diagram).

- Install the mixing valve (QN18) on the flow line to the fan convector (port AB) so that port AB is open towards port A when the motor is in idle mode. In the event of a signal, port AB opens towards port B. The return line from the fan convector is connected to the mixing valve (port A) as well as brine in closest to the heat pump.
- Install the extra circulation pump (GP13) after the shunt valve (QN18), on the supply line to the fan coil.

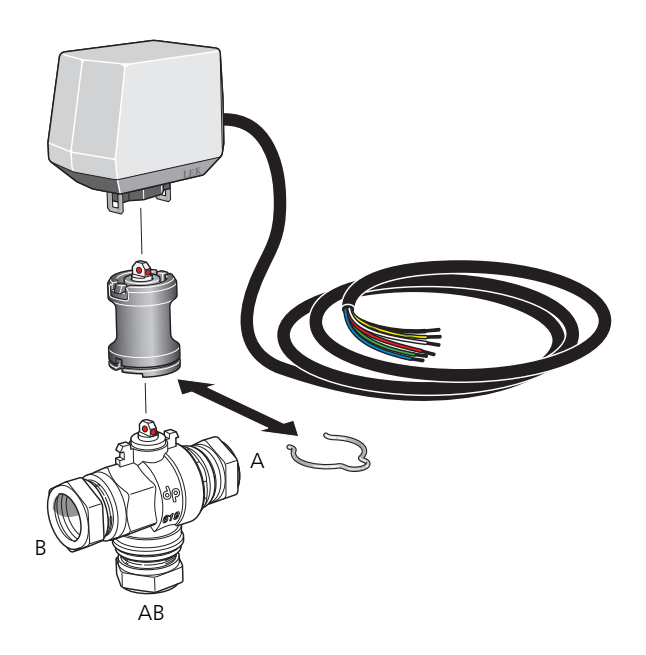

### TEMPERATURE SENSOR

- Install the supply temperature sensor for the cooling system (BT64) on the pipe after the circulation pump (GP13) in the direction of flow.
- Install the return line sensor for the cooling system (BT65) on the pipe from the cooling system.

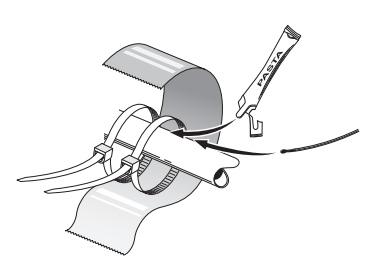

Install the temperature sensors using cable ties, together with the heat conducting paste and aluminium tape. Then insulate with the enclosed insulation tape.

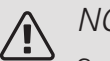

### NOTE

Sensor and communication cables must not be placed near power cables.

# SETTING THE CIRCULATION PUMP

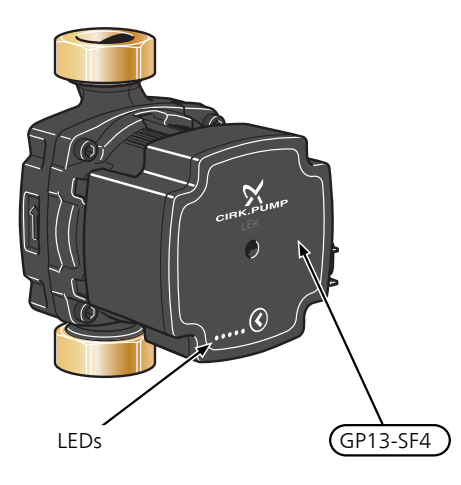

The circulation pump (GP13) is equipped with five LEDs. In normal mode, the LEDs show the power consumption.

ne 54321

They can also indicate alarms or be used to display the pump speed.

During normal operation, the LED lights 1 green. The other LEDs light yellow and indicate the pump's power consumption according to the following table.

| LED indication            | Power consump-<br>tion (% of max<br>power consump-<br>tion) |
|---------------------------|-------------------------------------------------------------|
| Green LED (flashing)      | 0                                                           |
| Green + one yellow LED    | 0 – 25                                                      |
| Green + two yellow LEDs   | 25 – 50                                                     |
| Green + three yellow LEDs | 50 – 75                                                     |
| Green + four yellow LEDs  | 75 – 100                                                    |

The speed of the circulation pump (GP13) is set using the switch (GP13-SF4) so that the projected flow for the house is achieved. To change the speed, press and hold the switch until the LEDs start to flash. Scroll between the various speeds by pressing the switch.

Choose between 10 different speeds on the pump. There are three different control curves for proportional pressure (PP), or three different constant pressure (CP) and four constant curves (CC).

Press the switch once to see what speed is selected.

#### Pump and pressure drop diagrams

Available pressure (kPa)

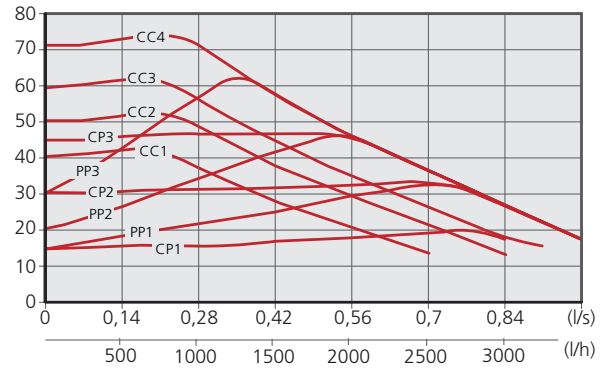

| Pump speed<br>proportional<br>pressure (PP) | LED indication |
|---------------------------------------------|----------------|
| 1                                           |                |
| 2*                                          |                |
| 3                                           |                |

\*The pump is factory set with proportional pressure (PP2)

| Pump speed<br>constant<br>pressure (CP) | LED indication                            |
|-----------------------------------------|-------------------------------------------|
| 1                                       |                                           |
| 2                                       | $\bullet \bullet \bullet \bullet \bullet$ |
| 3                                       | $\bullet \bullet \bullet \bullet \bullet$ |
| Pump speed<br>constant<br>curve (CC)    | LED indication                            |
| 1                                       |                                           |
| 2                                       |                                           |
| 3                                       |                                           |
| 4                                       |                                           |

### KEY LOCK

To lock/unlock a setting, press and hold the button for 10 seconds.

# ALARM

In the event of an alarm the LED changes 1 colour from green to red. When one or several alarms are active, this is indicated according to the following table. If more than one alarm is active, the one with the highest priority is displayed.

| LED indication              | Cause / Action                                                              |
|-----------------------------|-----------------------------------------------------------------------------|
| Red + yellow LED<br>(LED 5) | The rotor is blocked. Wait or re-<br>lease the rotor shaft.                 |
| Red + yellow LED<br>(LED 4) | Supply voltage too low. Check the supply voltage.                           |
| Red + yellow LED<br>(LED 3) | Electrical fault. Check the supply voltage or replace the circulation pump. |

# Outline diagram

# EXPLANATION

| EB100         | Heat pump                        |
|---------------|----------------------------------|
| EP25          | PCS 44                           |
| Miscellaneous |                                  |
| AA25          | AXC module                       |
| BT64          | Flow temperature sensor, cooling |
| BT65          | Return line sensor, cooling      |
| GP13          | Circulation pump, cooling        |
| QN18          | Cooling shunt                    |

Designations in component locations according to standard IEC 81346-1 and 81346-2.

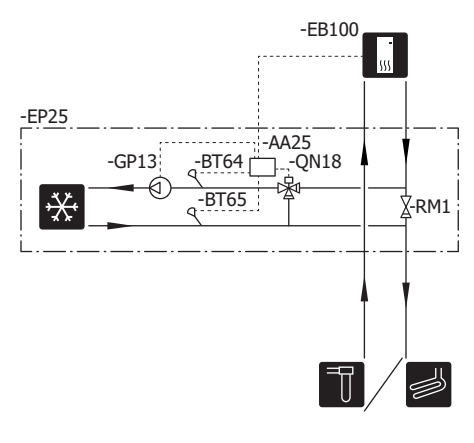

# **Electrical connection**

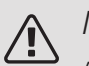

### NOTE

All electrical connections must be carried out by an authorised electrician.

Electrical installation and wiring must be carried out in accordance with the stipulations in force.

The indoor module must not be powered when installing PCS 44.

The electrical circuit diagram is at the end of this Installer handbook.

- To prevent interference, sensor cables to external connections must not be laid close to high voltage cables.
- The minimum area of communication and sensor cables to external connections must be 0,5 mm<sup>2</sup> up to 50 m, for example EKKX, LiYY or equivalent.
- PCS 44 must be installed via an isolator switch. The cable area has to be dimensioned based on the fuse rating used.
- Mark the relevant electrical cabinet with a warning about external voltage, in those cases where a component in the cabinet has a separate supply.
- PCS 44 restarts after a power failure.

### CABLE LOCK

Use a suitable tool to release/lock cables in terminal blocks.

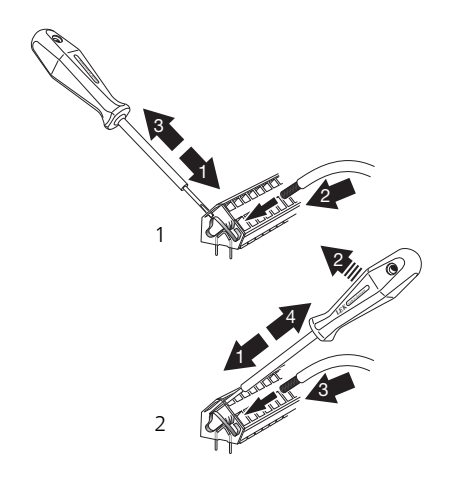

### OVERVIEW ACCESSORY BOARD (AA5)

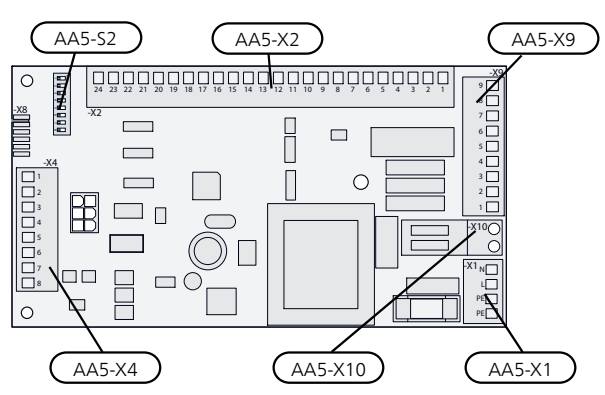

### CONNECTING COMMUNICATION

This accessory contains an accessory board (AA5) that must be connected directly to the heat pump on the input board (terminal block AA3-X4).

If several accessories are to be connected or are already installed, the following instructions must be followed.

The first accessory board must be connected directly to the heat pump's terminal block AA3-X4. The following boards must be connected in series to the previous board.

Use cable type LiYY, EKKX or similar.

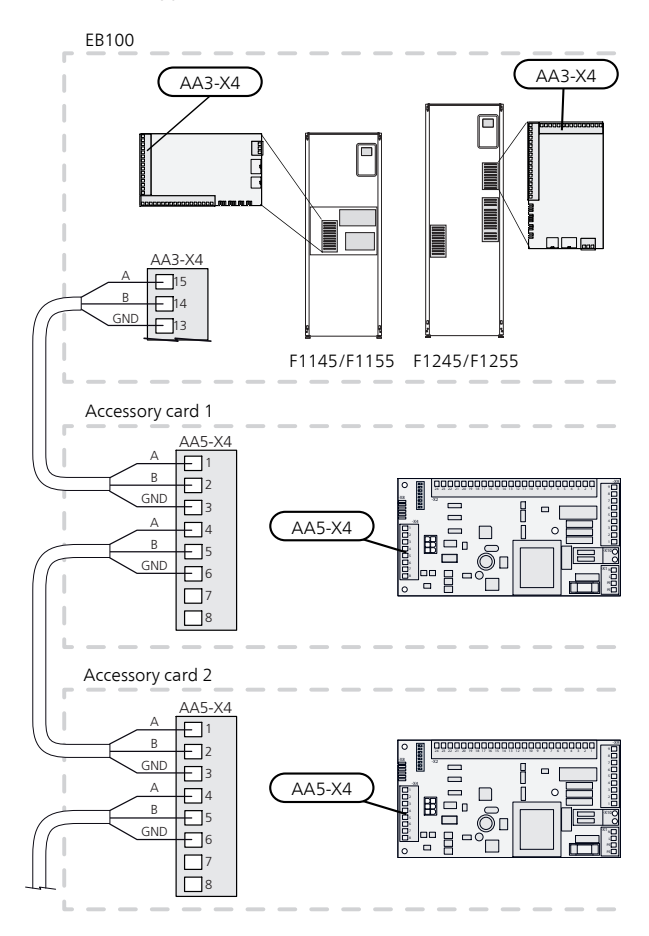

### POWER CONNECTION

Connect the power supply cable to terminal block X1 as illustrated.

Tightening torque: 0,5-0,6 Nm.

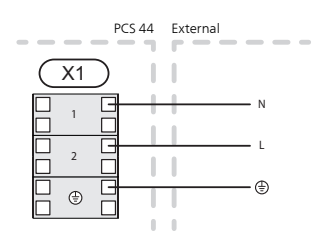

### CONNECTING SENSORS

Use cable type LiYY, EKKX or similar.

# FLOW TEMPERATURE SENSOR, COOLING (BT64)

Connect the flow temperature sensor to AA5-X2:21-22.

RETURN LINE SENSOR, COOLING (BT65)

Connect the return line sensor to AA5-X2:19-20.

### EXTERNAL BLOCKING

A contact (NO) can be connected to AA5-X2:23-24 to block cooling operation. When the contact closes, cooling operation is blocked.

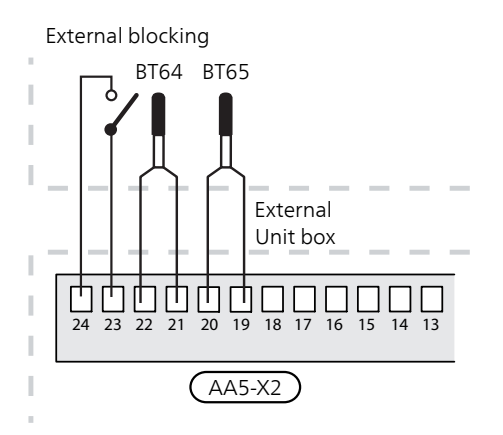

# Caution

The relay outputs on the accessory board can have a max. load of 2 A (230 V) in total.

# CONNECTION OF THE CIRCULATION PUMP (GP13)

Connect the circulation pump (GP13) to AA5-X9:2 (230 V), AA5-X9:1 (N) and X1:3 (PE).

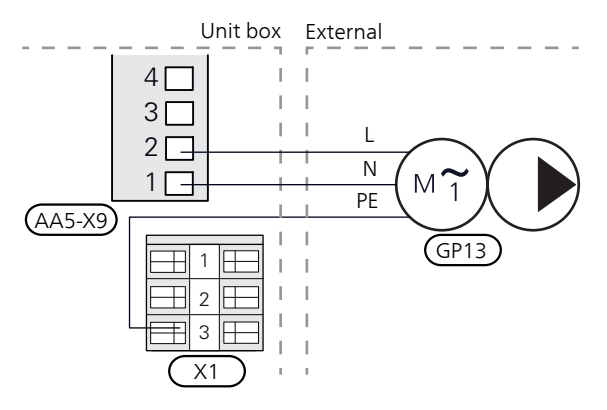

# CONNECTION OF THE SHUNT VALVE MOTOR (QN18)

Connect the shunt motor (QN18) to AA5-X9:6 (230 V, open), AA5-X9:5 (N) and AA5-X9:4 (230 V, close).

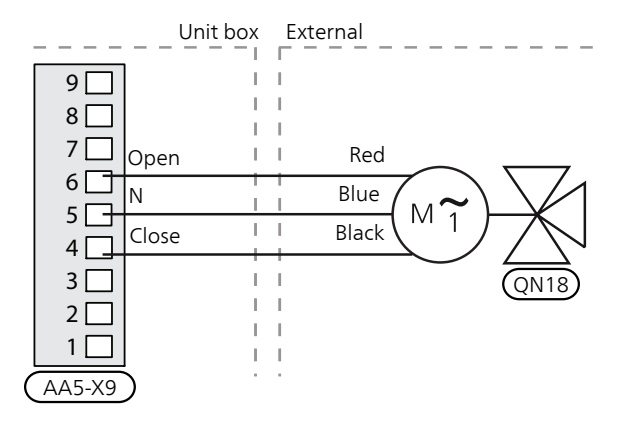

# DIP SWITCH

The DIP switch (S2) on the accessory card (AA5) must be set as follows.

| - <b>_</b> 2 |  |
|--------------|--|
| N <b></b>    |  |
| ω            |  |
| 4            |  |
| ა            |  |
| ٥ <b></b>    |  |
| 7            |  |
| ∞∎           |  |

# RELAY OUTPUT FOR COOLING MODE INDICATION

It is possible to have an external indication of the cooling mode through relay function via a potential-free variable relay (max 2 A) on the input board (AA3), terminal block X7.

If cooling mode indication is connected to terminal block X7, it must be selected in menu 5.4

# Program settings

Program setting of PCS 44 can be performed via the start guide or directly in the menu system.

### START GUIDE

The start guide appears at first start-up after the heat pump installation, but can also be found in menu 5.7

### MENU SYSTEM

If you do not make all settings via the start guide or need to change any of the settings, this can be done in the menu system.

#### MENU 5.2 -SYSTEM SETTINGS

Activating/deactivating of accessories.

Select: "passive cooling 4-pipe"

#### MENU 1.1 -TEMPERATURE

Setting of indoor temperature (room temperature sensor is required).

### MENU 1.9.5 - COOLING SETTINGS

Here you can perform the following settings:

- Lowest flow line temperature when cooling.
- Desired flow temperature at an outdoor air temperature of +20 and +40 °C.
- Time between cooling and heating or vice versa.
- Selection of room sensor can control cooling.
- How much the room temperature may decrease or increase compared to the desired temperature before switching to heating respectively cooling (requires room sensor).
- Misc. shunt settings.

### MENU 4.9.2 -AUTO MODE SETTING

When heat pump operating mode is set to "auto" it selects when start and stop of additional heat, heat production and cooling is permitted, dependent on the average outdoor temperature.

Select the average outdoor temperatures in this menu.

You can also set the time over (filtering time) which the average temperature is calculated. If you select 0, the present outdoor temperature is used.

#### MENU 5.6 -FORCED CONTROL

Forced control of the different components in the heat pump as well as in the different accessories that may be connected.

EQ1-AA5-K1: Activating the circulation pump (GP13).

EQ1-AA5-K2: Signal (close) to shunt valve (QN18).

EQ1-AA5-K3: Signal (open) to shunt valve (QN18).

EQ1-AA5-K4: No function.

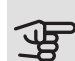

### Caution

Also see the Installer manual for the heat pump.
# Technical data

### TECHNICAL SPECIFICATIONS

| AXC module                                                               |    |               |
|--------------------------------------------------------------------------|----|---------------|
| Electrical data                                                          |    |               |
| Rated voltage                                                            |    | 230V~ 50Hz    |
| Enclosure class                                                          |    | IP21          |
| Min fuse rating                                                          | A  | 10            |
| Optional connections                                                     |    |               |
| Max. number of outputs for charge pumps                                  |    | 3             |
| Max. number of outputs for valves                                        |    | 2             |
| Miscellaneous                                                            |    |               |
| Dimensions LxWxH                                                         | mm | 175x250x100   |
| Weight                                                                   | kg | 1,47          |
| Substances according to Directive (EG) no. 1907/2006, article 33 (Reach) |    | Lead in brass |
|                                                                          |    | components    |

| PCS 44                                 |           |             |
|----------------------------------------|-----------|-------------|
| Dimension of shunt valve               |           | DN25        |
| Pressure drop at 2,0 l/s               | kPa (bar) | 9 (0,09)    |
| KV value on shunt valve                |           | 11          |
| Dimension of non-return valve          |           | 1 1/4'' G32 |
| Dimension of the shut-off valve inlet  | mm        | J15         |
| Dimension of the shut-off valve outlet | mm        | J22         |
| Rated voltage                          |           | 230V~ 50Hz  |
| Part No.                               |           | 067 296     |

# Deutsch

# Wichtige Informationen

#### SICHERHEITSINFORMATIONEN

In diesem Handbuch werden Installations- und Servicevorgänge beschrieben, die von Fachpersonal auszuführen sind.

Dieses Handbuch verbleibt beim Kunden.

Dieses Gerät darf von Kindern ab einem Alter von 8 Jahren sowie von Personen mit eingeschränkten physischen, sensorischen oder geistigen Fähigkeiten oder mangelnden Erfahrungen und Wissen nur dann verwendet werden, wenn diese unter Aufsicht stehen oder eine Anleitung zur sicheren Benutzung des Geräts erhalten haben und sich der vorhandenen Risiken bewusst sind. Kinder dürfen nicht mit dem Gerät spielen. Eine Reinigung und Wartung durch den Benutzer darf nicht von Kindern ohne Aufsicht ausgeführt werden.

Technische Änderungen vorbehalten! ©NIBE 2019.

| Systemdruck                                     |     |                                               |
|-------------------------------------------------|-----|-----------------------------------------------|
| Maximaler Sys-<br>temdruck, Hei-<br>zungsmedium | MPa | Wird vom<br>Hauptpro-<br>dukt festge-<br>legt |
| Max. Volumen-<br>strom                          | I/s | Wird vom<br>Hauptpro-<br>dukt festge-<br>legt |
| Maximal zulässi-<br>ge Außenlufttem-<br>peratur | °C  | 35                                            |

PCS 44 muss über einen allpoligen Schalter installiert werden. Der Kabelguerschnitt muss der verwendeten Absicherung entsprechend dimensioniert sein.

Ein beschädigtes Stromversorgungskabel darf nur von NIBE, dem Servicebeauftragten oder befugtem Personal ausgetauscht werden, um eventuelle Schäden und Risiken zu vermeiden.

#### SYMBOLE

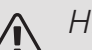

### HINWEIS!

Dieses Symbol kennzeichnet eine Gefahr für Personen und Maschinen.

#### ACHTUNG! F

Dieses Symbol verweist auf wichtige Angaben dazu, was bei Installation oder Wartung der Anlage zu beachten ist.

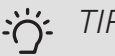

### TIP!

Dieses Symbol kennzeichnet Tipps, die den Umgang mit dem Produkt erleichtern.

#### **KENNZEICHNUNG**

- CE Die CE-Kennzeichnung ist für die meisten innerhalb der EU verkauften Produkte vorgeschrieben - unabhängig vom Herstellungsort.
- IP 21 Klassifizierung des Gehäuses als elektrotechnische Ausrüstung.

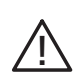

Gefahr für Personen und Maschinen.

Lesen Sie das Installateurhandbuch.

# Allgemeines

Dieses Zubehör, das aus einem freistehenden elektrischen Regelgerät besteht, wird benötigt, wenn NIBE in einer Anlage mit passiver Kühlung installiert wird. Diese Funktion erfordert das Zubehör PCS 44.

Das Kühlsystem ist mit dem Wärmequellenkreis der Wärmepumpe verbunden, wobei die Kältezufuhr vom Kollektor über die Umwälzpumpe und das Mischventil erfolgt.

Bei einem Kühlbedarf (eine Aktivierung erfolgt mittels Außenfühler und evtl. vorhandenem Raumfühler) werden Mischventil und Umwälzpumpe aktiviert. Das Mischventil führt die Steuerung so aus, dass der Kältefühler den aktuellen Sollwert entsprechend der Außenlufttemperatur sowie den eingestellten Minimalwert für die Kühltemperatur erreicht (damit sich keine Kondensflüssigkeit bildet).

Durch eine Montage des Zubehörs FLM zusammen mit PCS 44 wird die Kühlleistung herabgesetzt.

#### KOMPATIBLE PRODUKTE

- F1145
- F1155
- F1245
- F1255

#### INHAI T

- 1 St. AXC-Modul
- 1 St. Umwälzpumpe
- 2 St. Absperrventil
- 1 St. Rückschlagventil
- 1 St. Mischventil mit Stellvorrichtung
- 2 St. Fühler
- 1 St. Isolierband
- 4 St. Kabelbinder
- 2 St. Dichtung
- 2 St. Wärmeleitpaste
- 1 St. Aluminiumklebeband
- 1 St. Satz für Zubehörplatine
- 1 St. Kabel

#### MONTAGE

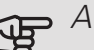

# ACHTUNG!

Die Wahl der Schrauben richtet sich nach dem Untergrund, auf dem die Montage erfolgt.

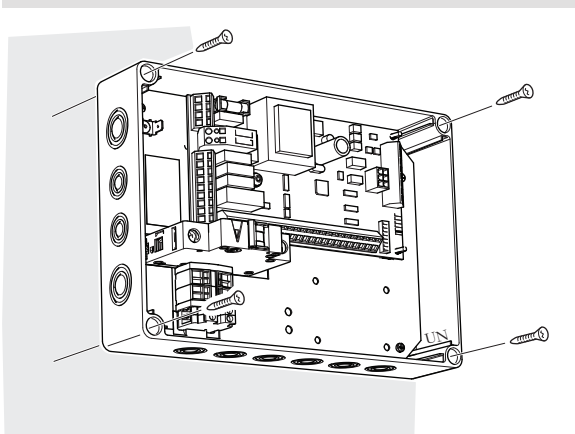

Verwenden Sie alle Befestigungspunkte und montieren Sie das Modul aufrecht und plan an der Wand, ohne dass ein Teil des Moduls von der Wandkante absteht.

Lassen Sie mindestens 100 mm Freiraum um das Modul, um Erreichbarkeit und Kabelverlegung bei Installation und Service zu erleichtern.

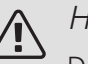

#### HINWEIS!

Die Installation muss so erfolgen, dass IP21 erfüllt ist.

#### POSITION DER KOMPONENTEN IM GERÄTEGEHÄUSE (AA25)

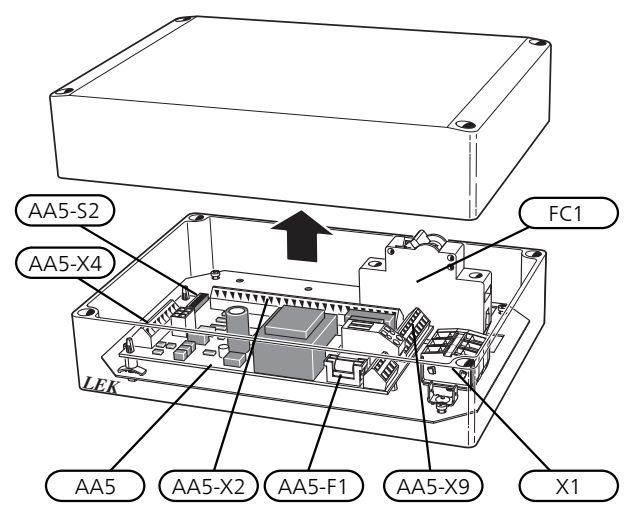

#### ELEKTRISCHE KOMPONENTEN

| AA5 | Zubehör | platine                          |
|-----|---------|----------------------------------|
|     | AA5-S2  | DIP-Schalter                     |
|     | AA5-X2  | Anschlussleiste, Eingänge        |
|     | AA5-X4  | Anschlussklemme für Kommunikati- |
|     |         | onsleitung                       |
|     | AA5-X9  | Anschlussklemme, Ausgänge        |
|     | AA5-    | Anschlussklemme, Umschaltventil  |
|     | X10     |                                  |
|     | 0.1     |                                  |

- AA25-FC1 Sicherungsautomat
- AA25-X1 Anschlussklemme, Spannungsversorgung

Bezeichnungen gemäß Standard EN 81346-2.

# Rohranschluss

### ALLGEMEINES

Um eine Kondensatbildung zu vermeiden, müssen Rohrleitungen und andere kalte Oberflächen mit diffusionsdichtem Material isoliert werden. Liegt ein hoher Kühlbedarf vor, sind Gebläsekonvektoren mit Tropfschale und Kondensatanschluss erforderlich.

Der Wärmequellenkreis ist mit einem Druckausdehnungsgefäß auszustatten. Ein eventuell vorhandenes Niveaugefäß ist zu ersetzen.

#### MONTAGEPRINZIP

#### Umwälzpumpe

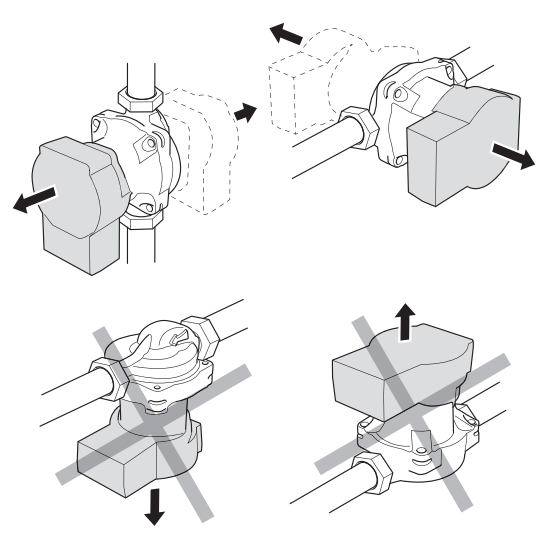

Zulässige Positionen der Umwälzpumpe. *Mischer* 

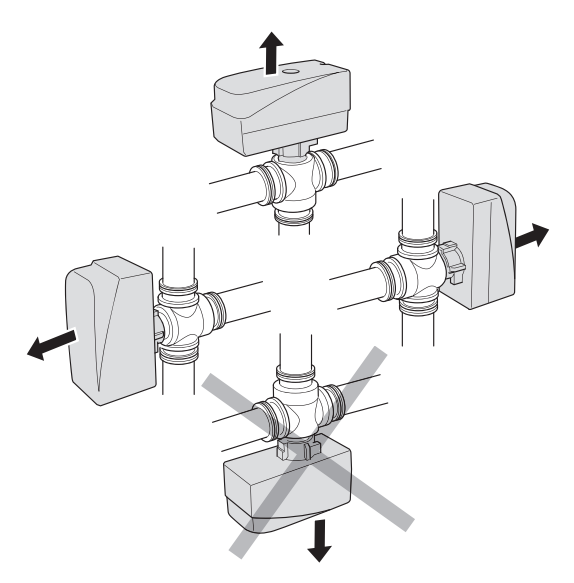

Zulässige Positionen des Mischventils.

# RÜCKSCHLAGVENTIL, MISCHVENTIL UND UMWÄLZPUMPE

- Montieren Sie das mitgelieferte Rückschlagventil (RM5) zwischen zwei T-Rohranschlüssen an PCS 44 nahe an der Wärmepumpe am Wärmequelleneingang (siehe Prinzipskizze).
- Montieren Sie das Mischventil (QN18) am Vorlauf zum Gebläsekonvektor (Anschluss AB), sodass Anschluss AB zu Anschluss A geöffnet ist, wenn sich der Motor im Ruhezustand befindet. Bei einem Signal öffnet sich Anschluss AB zu Anschluss B. Der Rücklauf vom Gebläsekonvektor wird mit dem Mischventil (Anschluss A) sowie dem Wärmequelleneingang an der Wärmepumpe verbunden.
- Die zusätzliche Umwälzpumpe (GP13) wird nach dem Mischventil (QN18) am Vorlauf zum Gebläsekonvektor angebracht.

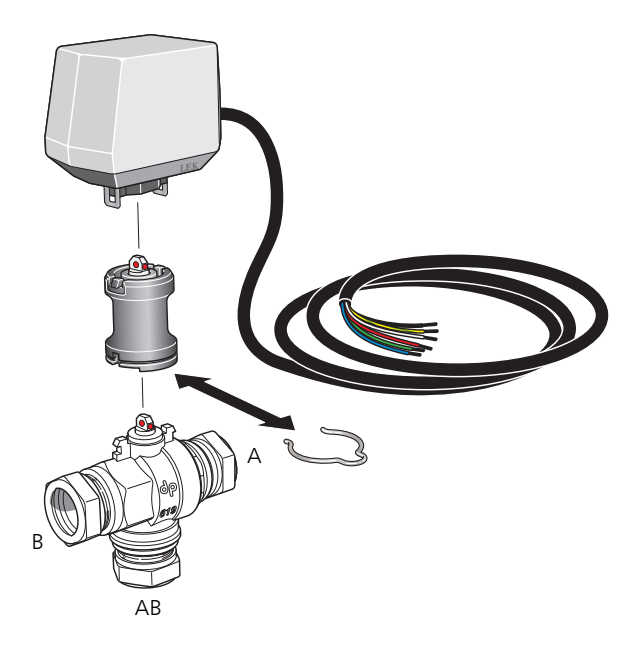

#### FÜHLER

- Der Vorlauffühler für das Kühlsystem (BT64) wird am Rohr nach der Umwälzpumpe (GP13) in Strömungsrichtung montiert.
- Der Rücklauffühler für das Kühlsystem (BT65) wird am Rohr vom Kühlsystem montiert.

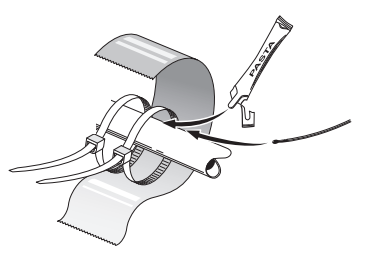

Die Fühler werden mit Kabelbinder, Wärmeleitpaste und Aluminiumband angebracht. Anschließend sind sie mit dem beiliegenden Isolierband zu umwickeln.

## HINWEIS!

Fühler- und Kommunikationskabel dürfen nicht in der Nähe von Starkstromleitungen verlegt werden.

#### EINSTELLUNG DER UMWÄLZPUMPE

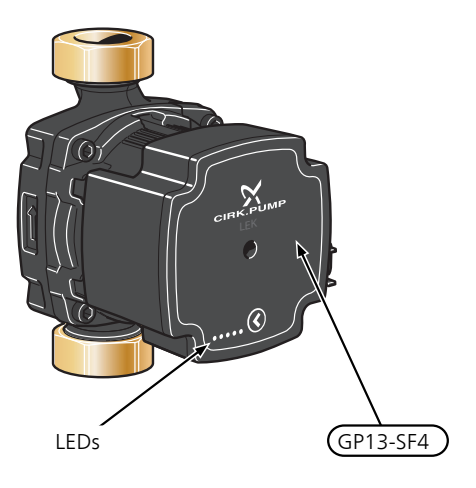

Die Umwälzpumpe (GP13) verfügt über 5 LEDs, die im Normalbetrieb die Leistungsaufnahme anzeigen. Sie können

ebenfalls einen Alarm signalisieren oder genutzt werden, um die Pumpendrehzahl anzuzeigen.

Im Normalbetrieb leuchtet LED 1 grün. Die übrigen LEDs leuchten gelb und zeigen die Leistungsaufnahme der Pumpe gemäß der folgenden Tabelle an.

| LED-Anzeige             | Leistungsaufnah-<br>me (% der max.<br>Leistungsaufnah-<br>me) |
|-------------------------|---------------------------------------------------------------|
| Grüne LED (blinkend)    | 0                                                             |
| Grüne + eine gelbe LED  | 0 – 25                                                        |
| Grüne + zwei gelbe LEDs | 25 – 50                                                       |
| Grüne + drei gelbe LEDs | 50 – 75                                                       |
| Grüne + vier gelbe LEDs | 75 – 100                                                      |

Die Drehzahl der Umwälzpumpe (GP13) wird über den Schalter (GP13-SF4) an der Pumpe eingestellt, damit der für das Haus projektierte Volumenstrom erreicht wird. Um die Drehzahl zu ändern, halten Sie den Schalter gedrückt, bis die LEDs zu blinken beginnen. Wechseln Sie anschließend zwischen den einzelnen Drehzahlen, indem Sie den Schalter betätigen.

Sie wählen zwischen 10 unterschiedlichen Pumpendrehzahlen aus. Es gibt drei verschiedene proportionale Druckwerte (PP) bzw. drei verschiedene konstante Druckwerte (CP) bzw. vier konstante Kurven (CC).

Um die gewählte Drehzahl anzuzeigen, drücken Sie den Schalter einmal.

#### Pumpenkennliniendiagramm

Verfügbarer Druck (kPa)

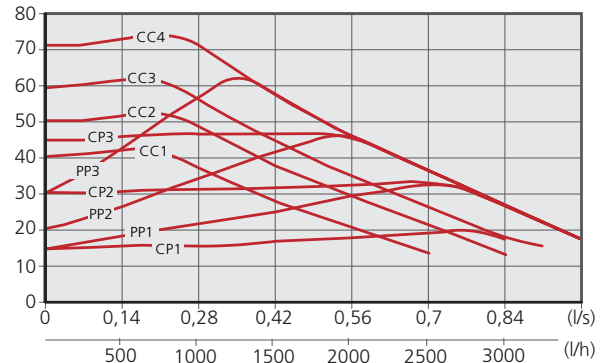

| Pumpendrehzahl<br>proportionaler<br>Druck (PP) | LED-Anzeige |
|------------------------------------------------|-------------|
| 1                                              |             |
| 2*                                             |             |
| 3                                              |             |

\*Die Pumpe ist werksseitig auf einen proportionalen Druck (PP2) eingestellt.

| Pumpendrehzahl<br>konstanter<br>Druck (CP) | LED-Anzeige |
|--------------------------------------------|-------------|
| 1                                          |             |
| 2                                          |             |
| 3                                          |             |
| Pumpendrehzahl<br>konstante<br>Kurve (CC)  | LED-Anzeige |
| 1                                          |             |
| 2                                          |             |
| 3                                          |             |
| 4                                          |             |

#### TASTENSPERRE

Um eine Einstellung zu sichern / zu entsichern, müssen Sie die Taste 10 Sekunden gedrückt halten.

#### ALARM

Bei einem Alarm wechselt die Farbe der LED 1 von grün zu rot. Sind ein oder mehrere Alarme aktiv, wird dies gemäß der folgenden Tabelle angezeigt. Ist mehr als ein Alarm aktiv, wird der Alarm mit der höchsten Priorität angezeigt.

| LED-Anzeige                 | Ursache/Maßnahme                                                                                             |
|-----------------------------|----------------------------------------------------------------------------------------------------|
| Rote + gelbe LED<br>(LED 5) | Der Rotor ist blockiert. Warten Sie<br>oder lösen Sie die Rotorwelle.                                        |
| Rote + gelbe LED<br>(LED 4) | Zu niedrige Versorgungsspan-<br>nung. Kontrollieren Sie die Versor-<br>gungsspannung.                        |
| Rote + gelbe LED<br>(LED 3) | Elektrischer Fehler. Kontrollieren<br>Sie die Versorgungsspannung<br>oder ersetzen Sie die Umwälzpum-<br>pe. |

# Prinzipskizze

## ERKLÄRUNG

| EB100     | Wärmepumpe              |
|-----------|-------------------------|
| EP25      | PCS 44                  |
| Sonstiges |                         |
| AA25      | AXC-Modul               |
| BT64      | Vorlauffühler, Kühlung  |
| BT65      | Rücklauffühler, Kühlung |
| GP13      | Umwälzpumpe, Kühlung    |
| QN18      | Mischventil Kühlung     |

Bezeichnungen der Komponentenpositionen gemäß Standard IEC 81346-1 und 81346-2.

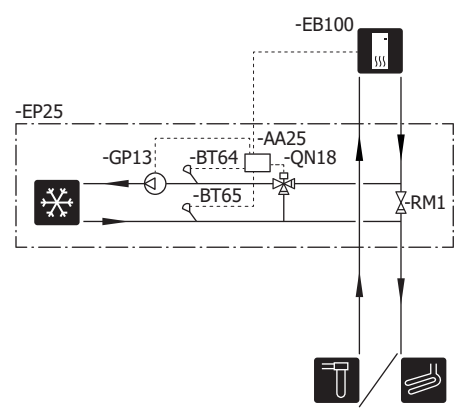

# Elektrischer Anschluss

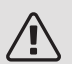

#### HINWEIS!

Alle elektrischen Anschlüsse müssen von einem befugten Elektriker ausgeführt werden.

Bei der elektrischen Installation und beim Verlegen der Leitungen sind die geltenden Vorschriften zu berücksichtigen.

Das Innenmodul darf bei der Installation von PCS 44 nicht mit Spannung versorgt werden.

Der Schaltplan befindet sich am Ende dieses Installateurhandbuchs.

- Um Störungen zu vermeiden, dürfen Fühlerkabel für externe Schaltkontakte nicht in der Nähe von Starkstromleitungen verlegt werden.
- Der minimale Kabelquerschnitt der Kommunikationsund Fühlerkabel für einen externen Schaltkontakt muss 0,5 mm<sup>2</sup> bis zu 50 m betragen, z.B. EKKX, LiYY o.s.ä.
- PCS 44 muss über einen allpoligen Schalter installiert werden. Der Kabelquerschnitt muss der verwendeten Absicherung entsprechend dimensioniert sein.
- Bringen Sie am betreffenden Schaltschrank eine Warnung vor externer Spannung an, falls darin befindliche Komponenten eine separate Spannungsversorgung haben.
- PCS 44 startet nach einem Spannungsausfall neu.

#### KABELARRETIERUNG

Verwenden Sie zum Lösen bzw. Befestigen von Kabeln an den Anschlussklemmen ein geeignetes Werkzeug.

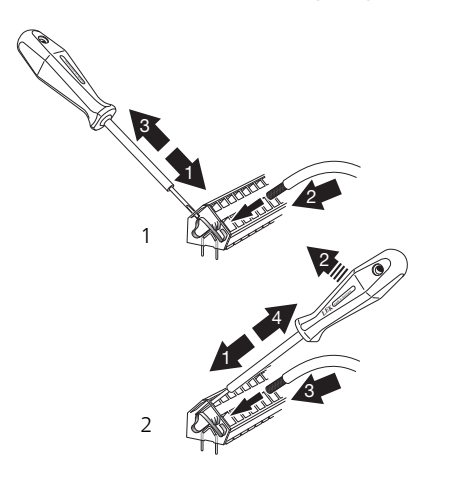

### ÜBERSICHT ZUBEHÖRPLATINE (AA5)

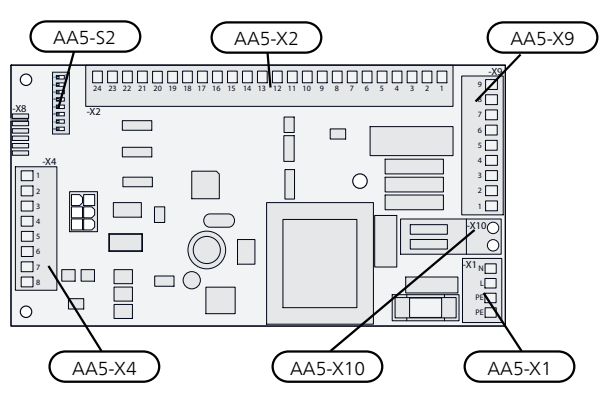

#### ANSCHLUSS DER KOMMUNIKATIONSLEITUNG

Dieses Zubehör umfasst eine Zubehörplatine (AA5), die direkt über die Eingangsplatine (Anschlussklemme AA3-X4) mit der Wärmepumpe zu verbinden ist.

Sollen mehrere Zubehöreinheiten angeschlossen werden oder sind bereits Zubehöreinheiten installiert, sind die folgenden Anweisungen zu befolgen.

Die erste Zusatzplatine ist direkt mit der Wärmepumpenanschlussklemme AA3-X4 zu verbinden. Die nächste Platine muss mit der vorherigen in Reihe geschaltet werden.

Verwenden Sie Kabeltyp LiYY, EKKX oder gleichwertig.

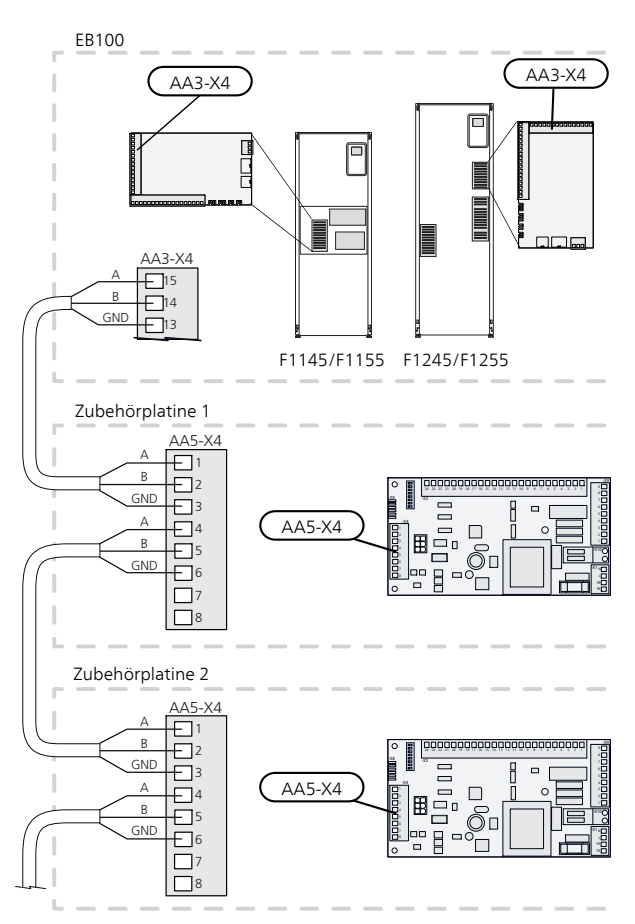

#### STROMANSCHLUSS

Verbinden Sie das Stromkabel mit Anschlussklemme X1 , siehe Bild.

Anzugsmoment: 0,5-0,6 Nm.

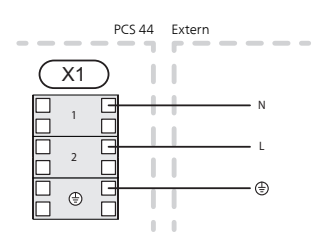

#### FÜHLERANSCHLUSS

Verwenden Sie Kabeltyp LiYY, EKKX oder gleichwertig.

VORLAUFFÜHLER, KÜHLUNG (BT64)

Verbinden Sie den Vorlauffühler mit AA5-X2:21-22.

RÜCKLAUFFÜHLER, KÜHLUNG (BT65)

Verbinden Sie den Rücklauffühler mit AA5-X2:19-20.

#### EXTERN GESCHALTETE BLOCKIERUNG

Ein Kontakt (NO) kann mit AA5-X2:23-24 verbunden werden, um den Kühlbetrieb zu blockieren. Beim Schließen des Kontakts wird der Kühlbetrieb blockiert.

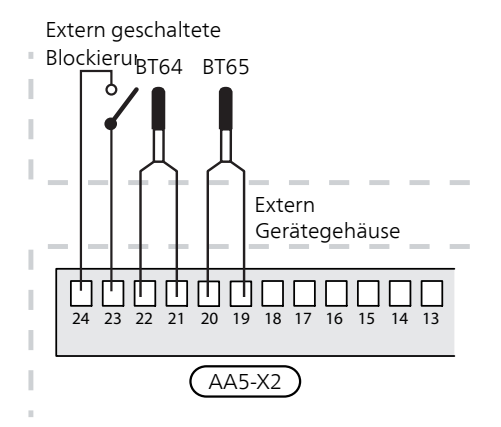

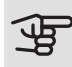

#### ACHTUNG!

Die Relaisausgänge an der Zubehörplatine dürfen insgesamt mit maximal 2 A (230 V) belastet werden.

#### ANSCHLUSS DER UMWÄLZPUMPE (GP13)

Verbinden Sie die Umwälzpumpe (GP13) mit AA5-X9:2 (230 V), AA5-X9:1 (N) und X1:3 (PE).

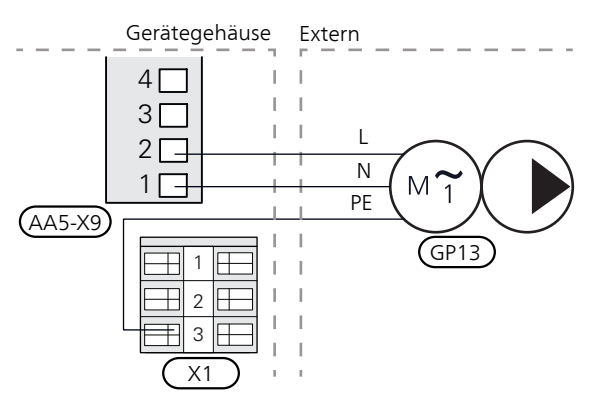

# ANSCHLUSS DES MISCHVENTILMOTORS (QN18)

Verbinden Sie den Mischventilmotor (QN18) mit AA5-X9:6 (230 V, öffnen), AA5-X9:5 (N) und AA5-X9:4 (230 V, schließen).

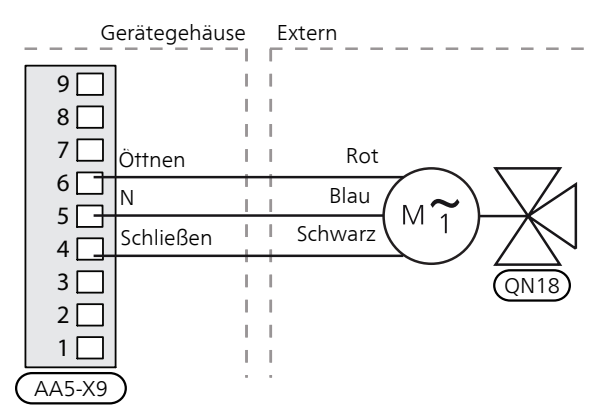

#### DIP-SCHALTER

Der DIP-Schalter (S2) an der Zubehörplatine (AA5) ist wie folgt einzustellen.

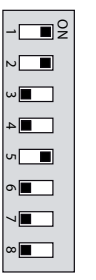

#### RELAISAUSGANG FÜR KÜHLMODUSANZEIGE

Per Relaisfunktion über ein potenzialfrei wechselndes Relais (max. 2 A) an der Eingangsplatine (AA3), Anschlussklemme X7 besteht die Möglichkeit für eine externe Kühlmodusanzeige.

Wenn die Kühlmodusanzeige mit der Anschlussklemme X7 verbunden wird, muss dies in Menü 5.4

# Programmeinstellungen

Die Programmeinstellung von PCS 44 kann per Startassistent oder direkt im Menüsystem vorgenommen werden.

#### STARTASSISTENT

Der Startassistent erscheint bei der ersten Inbetriebnahme nach Installation der Wärmepumpe. Er kann aber auch über Menü 5.7

#### MENÜSYSTEM

Wenn Sie nicht alle Einstellungen über den Startassistent vornehmen oder eine Einstellung ändern wollen, können Sie das Menüsystem nutzen.

#### MENÜ 5.2-SYSTEMEINST.

Aktivierung/Deaktivierung von Zubehör.

Wählen Sie: "passive Vierrohrkühlung"

#### MENÜ 1.1-TEMPERATUR

Einstellung der Innentemperatur (erfordert einen Raumfühler).

#### MENÜ 1.9.5-KÜHLEINSTELLUNGEN

Hier können Sie z.B. folgende Einstellungen vornehmen:

- Minimale Vorlauftemperatur bei Kühlung.
- Gewünschte Vorlauftemperatur bei einer Außenlufttemperatur von +20 und +40°C.
- Zeit zwischen Kühl- und Heizbetrieb oder umgekehrt.
- Auswahl, ob der Raumfühler die Kühlung regeln soll.
- Zulässiger Abfall bzw. Anstieg der Raumtemperatur im Verhältnis zur gewünschten Temperatur, bevor ein Wechsel in den Heiz- bzw. Kühlbetrieb erfolgt (Raumfühler erforderlich).
- Verschiedene Mischventileinstellungen.

#### MENÜ 4.9.2-AUTOMODUSEINST.

Wenn als Betriebsmodus für die Wärmepumpe "auto" eingestellt ist, bestimmt die Wärmepumpe ausgehend von der mittleren Außenlufttemperatur selbst, wann Start und Stopp der Zusatzheizung sowie Brauchwasserbereitung bzw. Kühlbetrieb zulässig sind.

In diesem Menü wählen Sie diese mittleren Außentemperaturen aus.

Sie können ebenfalls den Zeitraum (Filterzeit) für die Berechnung der mittleren Temperatur einstellen. Bei Auswahl von 0 wird die aktuelle Außenlufttemperatur herangezogen.

### MENÜ 5.6-ZWANGSSTEUERUNG

Zwangssteuerung der verschiedenen Komponenten in der Wärmepumpe und der einzelnen Zubehöreinheiten, die eventuell angeschlossen sind.

EQ1-AA5-K1: Aktivierung der Umwälzpumpe (GP13).

EQ1-AA5-K2: Signal (schließen) an Mischventil (QN18).

EQ1-AA5-K3: Signal (öffnen) an Mischventil (QN18).

EQ1-AA5-K4: Keine Funktion.

# ACHTUNG!

Siehe auch Installateurhandbuch für die Wärmepumpe.

# Technische Daten

### TECHNISCHE DATEN

| AXC-Modul                                                      |    |                  |  |
|----------------------------------------------------------------|----|------------------|--|
| Elektrische Daten                                              |    |                  |  |
| Nennspannung                                                   |    | 230V~ 50Hz       |  |
| Schutzklasse                                                   |    | IP21             |  |
| Min. Absicherung                                               | А  | 10               |  |
| Anschlussmöglichkeiten                                         |    | 6                |  |
| Maximale Anzahl der Ausgänge für Ladepumpen 3                  |    |                  |  |
| Maximale Anzahl der Ausgänge für Ventile                       |    | 2                |  |
| Sonstiges                                                      |    |                  |  |
| Abmessungen L×B×H                                              | mm | 175x250x100      |  |
| Gewicht                                                        | kg | 1,47             |  |
| Stoffe gemäß Verordnung (EG) Nr. 1907/2006, Artikel 33 (Reach) |    | Blei in Messing- |  |
|                                                                |    | bauteilen        |  |

| PCS 44                          |           |             |
|---------------------------------|-----------|-------------|
| Abmessung Mischventil           |           | DN25        |
| Druckverlust bei 2,0 l/s        | kPa (Bar) | 9 (0,09)    |
| KV-Wert des Mischventils        |           | 11          |
| Größe des Rückschlagventils     |           | 1 1/4'' G32 |
| Einlassgröße des Absperrventils | mm        | Ø 15        |
| Auslassgröße des Absperrventils | mm        | Ø 22        |
| Nennspannung                    |           | 230V~ 50Hz  |
| Art.nr.                         |           | 067 296     |

# Suomi

# Tärkeää

### TURVALLISUUSTIEDOT

Tässä käsikirjassa selostetaan asennus- ja huoltotoimenpiteitä, jotka tulisi teettää ammattilaisella.

Käsikirja tulee jättää asiakkaalle.

Tätä laitetta saavat käyttää yli 8-vuotiaat lapset ja henkilöt, joiden fyysiset, aistivaraiset tai henkiset kyvyt ovat rajoittuneet tai joilla ei ole riittävästi kokemusta tai tietoa, jos heille on opastettu tai kerrottu laitteen turvallinen käyttö ja he ymmärtävät laitteen käyttöön liittyvät vaaratekijät. Älä anna lasten leikkiä laitteella. Lapset eivät saa puhdistaa tai huoltaa laitetta valvomatta.

Pidätämme oikeudet rakennemuutoksiin. ©NIBE 2019.

| Järjestelmänpai-<br>ne                          |     |                         |
|-------------------------------------------------|-----|-------------------------|
| Suurin järjestel-<br>mäpaine, lämmi-<br>tysvesi | MPa | Päätuote<br>määrittelee |
| Suurin virtaama                                 | l/s | Päätuote<br>määrittelee |
| Suurin sallittu<br>ympäristön läm-<br>pötila    | °C  | 35                      |

PCS 44 kytketään turvakytkimellä. Johdinalan tulee vastata käytettävää varoketta.

Jos syöttökaapeli vahingoittuu, sen saa vaihtaa vain NIBE, valmistajan huoltoedustaja tai vastaava pätevä ammattilainen vaaran välttämiseksi.

### SYMBOLIT

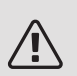

#### HUOM!

Tämä symboli merkitsee ihmistä tai konetta uhkaavaa vaaraa.

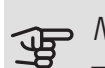

#### MUISTA!

Tämä symboli osoittaa tärkeän tiedon, joka pitää ottaa huomioon laitteistoa asennettaessa tai huollettaessa.

### VIHJE!

Tämä symboli osoittaa vinkin, joka helpottaa tuotteen käsittelyä.

### MERKINTÄ

- **CE** CE-merkintä on pakollinen useimmille EU:n alueella myytäville tuotteille valmistusajankohdasta riippumatta.
- **IP 21** Sähköteknisten laitteiden koteloinnin luokittelu.

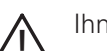

- Ihmistä tai konetta uhkaava vaaraa.
- 🚑 Lue asennusohje.

# Yleistä

Tätä lisävarustetta käytetään, kun NIBE asennetaan ilmaiskylmää hyödyntävään järjestelmään. Tämä toiminto vaatii lisävarusteen PCS 44.

Jäähdytysjärjestelmä on kytketty lämpöpumpun lämmönkeruupiiriin, joten jäähdytyksen syöttö keruuputkistosta tapahtuu kiertopumpun ja shunttiventtiilin kautta.

Kun jäähdytystä tarvitaan (aktivoidaan ulkoanturista ja mahdollisesta huoneanturista), aktivoidaan shunttiventtiili ja kiertovesipumppu. Shunttiventtiili säätelee niin, että jäähdytysanturi saavuttaa ulkolämpötilaa vastaavan asetusarvon ja jäähdytyslämpötilan asetetun minimiarvon (kondensoitumisen välttämiseksi).

Jos lisävaruste FLM asennetaan yhtä aikaa PCS 44:n kanssa, jäähdytysteho pienenee.

### YHTEENSOPIVAT TUOTTEET

- F1145
- F1155
- F1245
- F1255

#### SISÄLTÖ

- 1 kpl AXC-moduuli
- 1 kpl Kiertovesipumppu
- 2 kpl Sulkuventtiili
- 1 kpl Takaiskuventtiili
- 1 kpl Toimilaitteella varustettu shunttiventtiili
- 2 kpl Lämpötila-anturi
- 1 kpl Eristysteippi
- 4 kpl Nippuside
- 2 kpl Varatiiviste
- 2 kpl Lämmönjohtotahna
- 1 kpl Alumiiniteippi
- 1 kpl Lisävarustekorttisarja
- 1 kpl Johdin

### ASENNUS

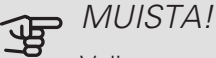

Valitse ruuvi kiinnitysalustan mukaan.

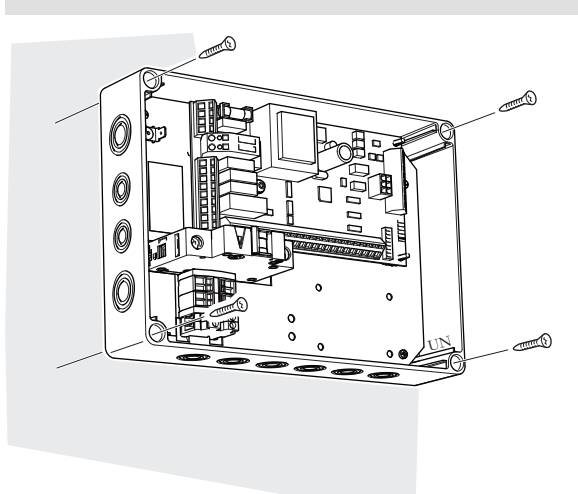

Käytä kaikkia kiinnityspisteitä ja asenna moduuli pystyasentoon seinää vasten niin, ettei mikään moduulin osa ole seinän ulkopuolella.

Jätä vähintään 100 mm vapaata tilaa moduulin ympärille käsiksi pääsyn ja kaapeleiden asennuksen helpottamiseksi asennuksen ja huollon yhteydessä.

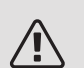

### HUOM!

Asennus on tehtävä niin, että kotelointiluokka on vähintään IP21.

#### KOMPONENTTIEN SIJAINTI KYTKENTÄRASIASSA (AA25)

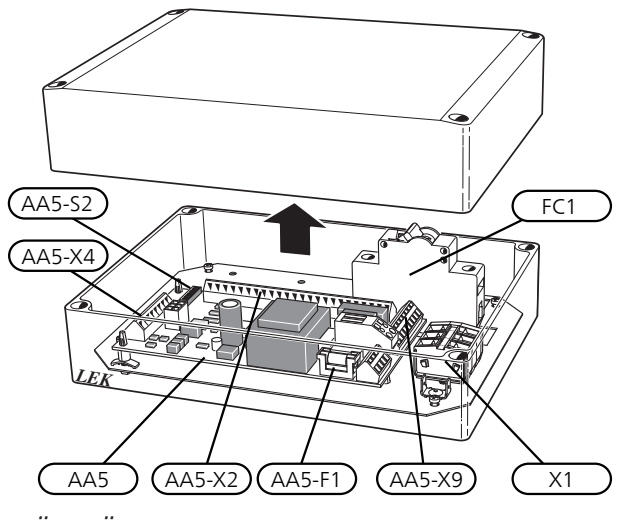

# SÄHKÖKOMPONENTIT

| AA5      | Lisävarustekortti |                             |
|----------|-------------------|-----------------------------|
|          | AA5-S2            | DIP-kytkin                  |
|          | AA5-X2            | Liitinrima, tulot           |
|          | AA5-X4            | Liitinrima, tiedonsiirto    |
|          | AA5-X9            | Liitinrima, lähdöt          |
|          | AA5-              | Liitinrima, vaihtoventtiili |
|          | X10               |                             |
| AA25-FC1 | Automaa           | attivaroke                  |

AA25-X1 Liitinrima, jännitteensyöttö

Merkinnät standardin EN 81346-2 mukaan.

# Putkiliitäntä

# YLEISTÄ

Kondensoitumisen estämiseksi putket ja muut kylmät pinnat on eristettävä diffuusiotiiviillä materiaalilla. Kun jäähdytystä tarvitaan paljon, puhallinkonvektorissa tulee olla tippakouru ja vedenpoistoliitäntä.

Lämmönkeruupiiri on varustettava paisuntasäiliöllä. Mahdollinen tasopaisuntasäiliö vaihdetaan.

#### ASENNUSPERIAATE

#### Kiertovesipumppu

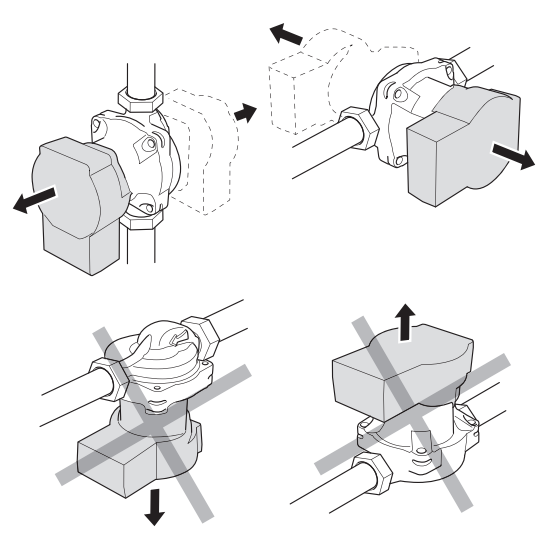

Kiertovesipumpun sallitut paikat. *Shuntti* 

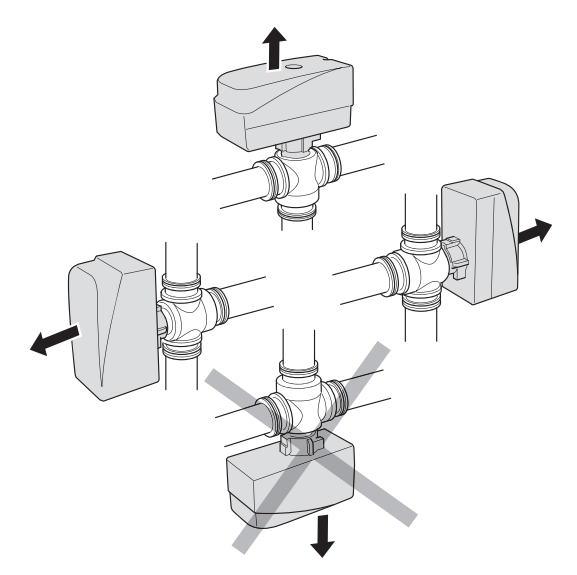

Shuntin sallitut asennot.

#### TAKAISKUVENTTIILI, SHUNTTIVENTTIILI JA KIERTOVESIPUMPPU

• Asenna takaiskuventtiili (RM5) PCS 44:n kahden Tputkiliitännän välille lämmönkeruupumpun lähellä (katso periaatekaavio).

- Asenna shunttiventtiili (QN18) puhallinkonvektorin menoputkeen (liitäntä AB) niin, että liitäntä AB on auki liitännän A suuntaan, kun moottori on lepotilassa. Signaali avaa liitännän AB liitännän B suuntaan. Paluuputki puhallinkonvektorista liitetään shunttiventtiiliin (liitäntä A) ja lämmönkeruun paluuputkeen lähelle lämpöpumppua.
- Kiertovesipumppu (GP13) asennetaan shunttiventtiilin (QN18) jälkeen puhallinkonvektorin menojohtoon.

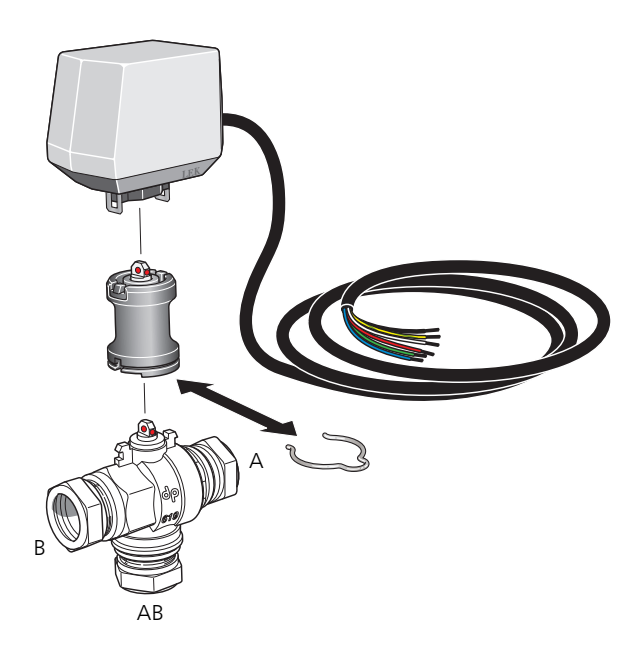

### LÄMPÖTILA-ANTURI

- Jäähdytysjärjestelmän menolämpötilan anturi (BT64) asennetaan putkeen virtaussuunnassa kiertovesipumpun (GP13) jälkeen.
- Jäähdytysjärjestelmän paluulämpötilan anturi (BT65) asennetaan putkeen jäähdytysjärjestelmästä.

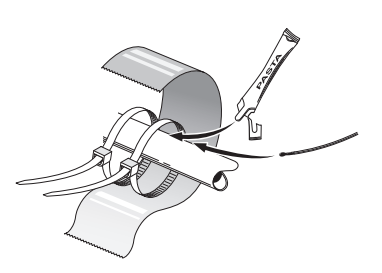

Lämpötila-anturit asennetaan nippusiteillä lämmönjohtotahnan ja alumiiniteipin kanssa. Sen jälkeen ne eristetään mukana toimitetulla eristysteipillä.

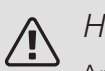

#### HUOM!

Anturi- ja tiedonsiirtokaapeleita ei saa vetää vahvavirtajohtojen läheisyydessä.

#### KIERTOVESIPUMPUN ASETUS

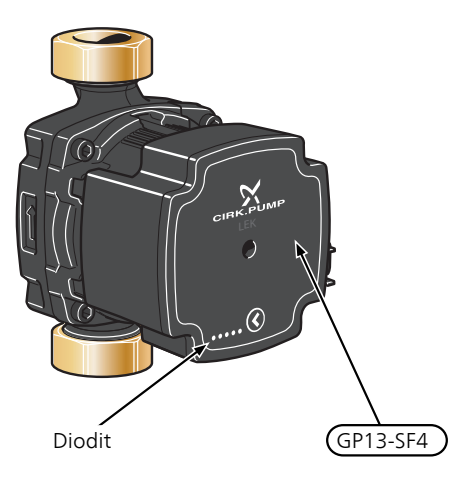

Kiertovesipumpussa (GP13) on viisi merkkivaloa, jotka normaalitilassa osoittavat pumpun tehonkulutuksen. Ne voi-

vat myös ilmaista hälytyksen tai niitä voidaan käyttää pumpun nopeuden näyttöön.

Normaalitilassa merkkivalo 1 palaa vihreänä. Muut merkkivalot palavat keltaisina ja osoittavat pumpun tehonkulutuksen alla olevan taulukon mukaan.

| Merkkivaloilmaisu                               | Tehonkulutus (%<br>maksimikulutuk-<br>sesta) |
|-------------------------------------------------|----------------------------------------------|
| Yksi vihreä merkkivalo (vilkkuva)               | 0                                            |
| Yksi vihreä ja yksi keltainen merkkiva-<br>lo   | 0 – 25                                       |
| Yksi vihreä ja kaksi keltaista merkki-<br>valoa | 25 – 50                                      |
| Yksi vihreä ja kolme keltaista merkki-<br>valoa | 50 – 75                                      |
| Yksi vihreä ja neljä keltaista merkkiva-<br>loa | 75 – 100                                     |

Kiertovesipumpun (GP13) nopeus asetetaan katkaisimella (GP13-SF4) niin, että saavutetaan talon suunnitteluilmavirta. Nopeus muutetaan pitämällä katkaisin painettuna, kunnes merkkivalot alkavat vilkkua. Selaa sitten nopeuksia katkaisinta painelemalla.

Pumpulle on valittavana 10 erilaista nopeutta. Valittavana on kolme proportionaalipainekäyrää (PP), kolme vakiopainekäyrää (CP) ja neljä vakiokäyrää (CC).

Tarkasta valittu nopeus painamalla kerran katkaisinta.

#### Pumppu- ja painehäviökäyrä

Käytettävissä oleva paine (kPa)

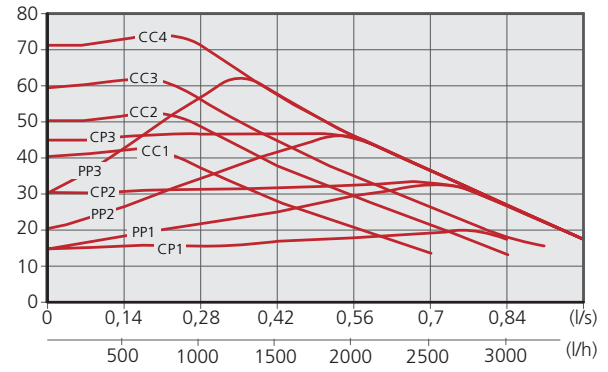

| Pumpun nopeus<br>proportionaali-<br>paine (PP) | Merkkivaloilmaisu |
|------------------------------------------------|-------------------|
| 1                                              |                   |
| 2*                                             |                   |
| 3                                              |                   |

\*Pumpun tehdasasetus on proportionaalipaine (PP2)

| Pumpun nopeus<br>vakio-<br>paine (CP) | Merkkivaloilmaisu |
|---------------------------------------|-------------------|
| 1                                     |                   |
| 2                                     |                   |
| 3                                     |                   |
| Pumpun nopeus<br>vakio-<br>käyrä (CC) | Merkkivaloilmaisu |
| 1                                     |                   |
| 2                                     |                   |
| 3                                     |                   |
| 4                                     |                   |

#### PAINIKELUKKO

Lukitse/vapauta asetus pitämällä painike painettuna 10 sekuntia.

# HÄLYTYS

Hälytyksen yhteydessä merkkivalo 1 väri muuttuu vihreästä punaiseksi. Kun yksi tai useampi hälytys on aktiivinen, se osoitetaan alla olevan taulukon mukaan. Jos useampi hälytys on aktiivinen, näytetään korkeimman prioriteetin hälytys.

| Merkkivaloilmaisu                                       | Syy / Toimenpide                                                                      |
|---------------------------------------------------------|---------------------------------------------------------------------------------------|
| Punainen ja keltainen<br>merkkivalo (merkkiva-<br>lo 5) | Roottori juuttunut. Odota tai vapau-<br>ta roottorin akseli.                          |
| Punainen ja keltainen<br>merkkivalo (merkkiva-<br>lo 4) | Liian pieni syöttöjännite. Tarkista<br>syöttöjännite.                                 |
| Punainen ja keltainen<br>merkkivalo (merkkiva-<br>lo 3) | Vika sähköjärjestelmässä. Tarkasta<br>syöttöjännite tai vaihda kiertovesi-<br>pumppu. |

# Periaatekaavio

#### SELVITYS

| EB100 | Lämpöpumppu                       |
|-------|-----------------------------------|
| EP25  | PCS 44                            |
| Muut  |                                   |
| AA25  | AXC-moduuli                       |
| BT64  | Menolämpötilan anturi, jäähdytys  |
| BT65  | Paluulämpötilan anturi, jäähdytys |
| GP13  | Kiertopumppu, jäähdytys           |
| QN18  | Jäähdytysshuntti                  |

Komponenttikaavion merkinnät standardin IEC 81346-1 ja 81346-2 mukaan.

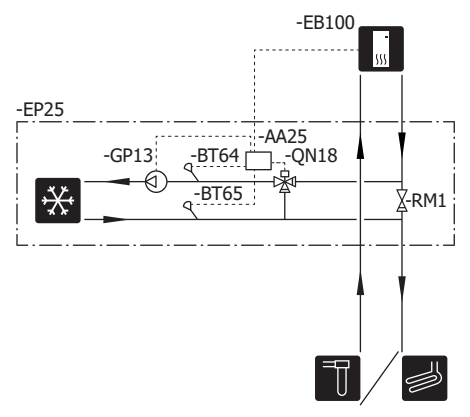

# Sähköasennukset

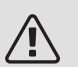

#### HUOM!

Sähköasennukset saa tehdä vain valtuutettu sähköasentaja.

Sähköasennukset ja johtimien veto on tehtävä voimassa olevien määräysten mukaisesti.

Sisäyksikön pitää olla jännitteetön PCS 44:n asennuksen aikana.

Kytkentäkaavio on tämän asennusohjeen lopussa.

- Häiriöiden välttämiseksi ulkoisten liitäntöjen anturikaapeleita ei saa asentaa vahvavirtakaapeleiden läheisyyteen.
- Ulkoisen liitännän tiedonsiirto- ja anturikaapelin johdinalan tulee olla vähintään 0,5 mm<sup>2</sup>, kun käytetään alle 50 m pituisia kaapeleita, esim. tyyppiä EKKX tai LiYY.
- PCS 44 kytketään turvakytkimellä. Johdinalan tulee vastata käytettävää varoketta.
- Merkitse sähkökaappiin varoitus ulkoisesta jännitteestä, jos kaapin komponenteilla on erillinen jännitteensyöttö.
- PCS 44 uudelleenkäynnistyy sähkökatkoksen jälkeen.

#### KAAPELIPIDIKE

Käytä sopivaa työkalua kaapeleiden irrottamiseen/kiinnittämiseen sisäyksikön liittimistä.

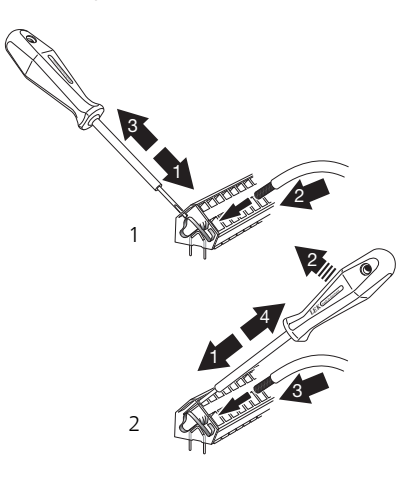

### LISÄVARUSTEKORTTI (AA5)

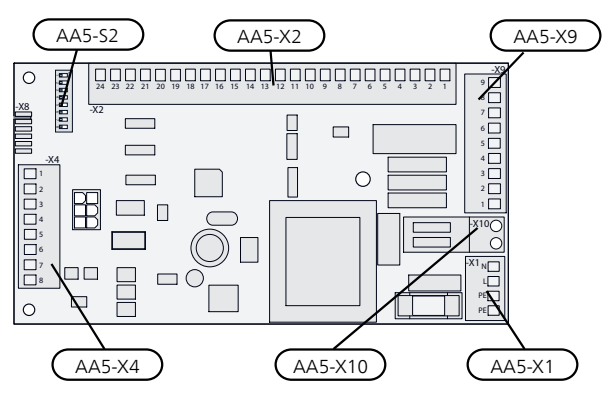

#### TIEDONSIIRRON KYTKENTÄ

Tämä lisävaruste sisältää lisävarustekortin (AA5), joka kytketään suoraan lämpöpumpun tulokorttiin (liitin AA3-X4).

Jos olet kytkemässä useita lisävarusteita tai niitä on jo asennettu, sinun täytyy noudattaa alla olevia ohjeita.

Ensimmäinen lisävarustekortti asennetaan suoraan lämpöpumpun liittimeen AA3-X4. Seuraavat kortit asennetaan sarjaan edellisen kanssa.

Käytä kaapelia LiYY, EKKX tai vastaava.

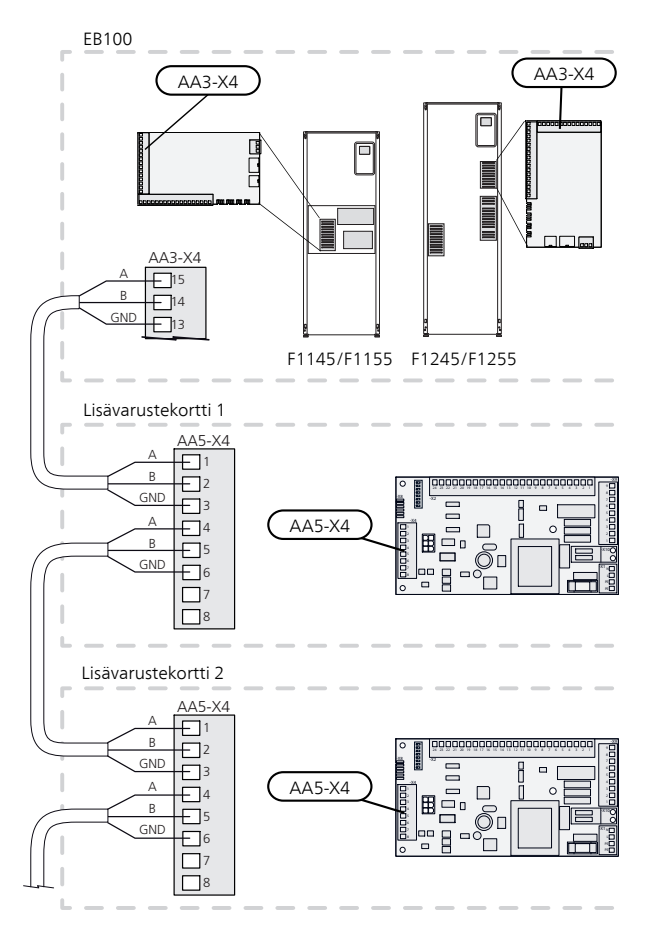

### SÄHKÖLIITÄNTÄ

Kytke syöttökaapeli liittimeen X1 kuvan mukaisesti. Kiristysmomentit: 0,5-0,6 Nm.

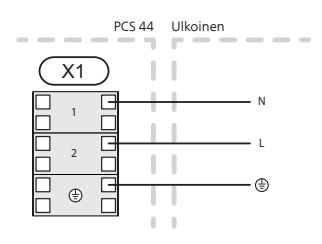

#### ANTURIEN KYTKEMINEN

Käytä kaapelia LiYY, EKKX tai vastaava.

MENOLÄMPÖTILAN ANTURI, JÄÄHDYTYS (BT64)

Kytke menolämpötilan anturi liittimeen AA5-X2:21-22. PALUULÄMPÖTILAN ANTURI, JÄÄHDYTYS (BT65)

Kytke paluulämpötilan anturi liittimeen AA5-X2:19-20.

#### ULKOINEN ESTO

Yksi kosketin (NO) voidaan kytkeä liittimeen AA5-X2:23-24 jäähdytyskäytön estoa varten. Kun kosketin suljetaan, jäähdytyskäyttö estetään.

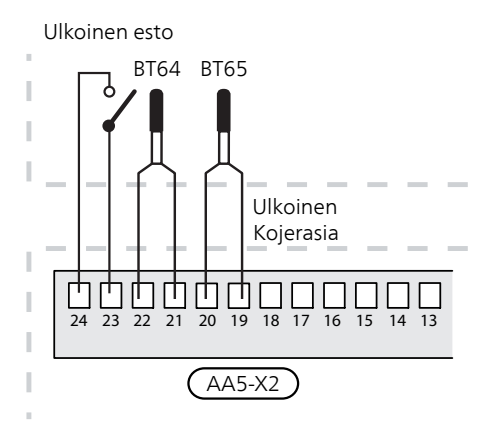

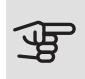

#### MUISTA!

Lisävarustekortin relelähtöjen suurin sallittu kokonaiskuormitus on 2 A (230 V).

### KIERTOVESIPUMPUN (GP13) KYTKENTÄ

Kytke kiertovesipumppu (GP13) liittimiin AA5-X9:2 (230 V), AA5-X9:1 (N) ja X1:3 (PE).

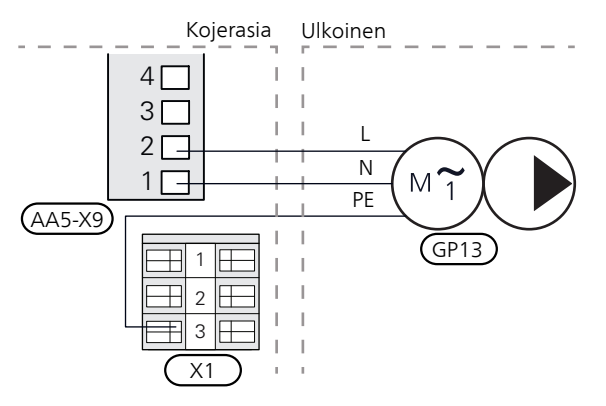

#### SHUNTTIMOOTTORIN (QN18) KYTKENTÄ

Kytke shunttimoottori (QN18) liittimiin AA5-X9:6 (230 V, auki), AA5-X9:5 (N) ja AA5-X9:4 (230 V, kiinni).

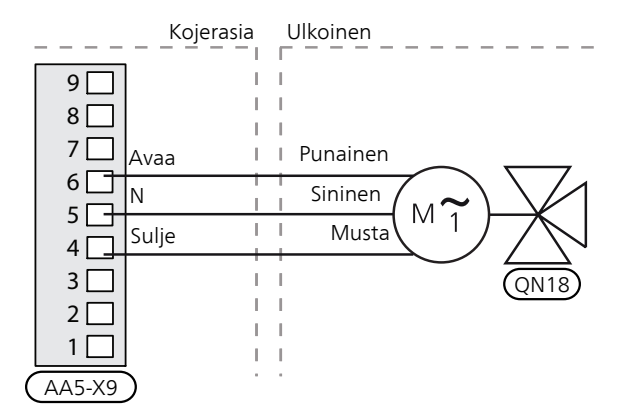

#### DIP-KYTKIN

Lisävarustekortin (AA5) DIP-kytkimet (S2) pitää asettaa alla olevan mukaan.

| - <b>_</b> 2 |  |
|--------------|--|
| × <b>ا</b>   |  |
| ω            |  |
| 4            |  |
| ა 🔳          |  |
| ₀∎           |  |
| -⊿           |  |
| ∞ 🔳          |  |
|              |  |

### RELELÄHTÖ JÄÄHDYTYSTILAN ILMAISUUN

Mahdollisuus jäähdytystilan ulkoiseen näyttöön reletoiminnolla potentiaalivapaalla vaihtoreleellä (maks. 2 A) tulokortissa (AA3), liitin X7.

Jos jäähdytystilan ilmaisu kytketään liitinrimaan X7, se pitää valita valikossa 5.4

# Ohjelman asetukset

PCS 44:n asetukset voidaan tehdä aloitusoppaassa tai suoraan valikkojärjestelmässä.

#### ALOITUSOPAS

Aloitusopas näytetään ensimmäisen käynnistyksen yhteydessä asennuksen jälkeen, ja se löytyy myös valikosta 5.7

#### VALIKKOJÄRJESTELMÄ

Ellet tee kaikkia asetuksia aloitusoppaan kautta tai haluat muuttaa jotain asetusta, voit tehdä sen valikkojärjestelmässä.

#### VALIKKO 5.2 - JÄRJESTELMÄASETUKSET

Lisävarusteiden aktivointi/deaktivointi.

Valitse: "passiivinen jäähdytys, 4-putki"

#### VALIKKO 1.1 - LÄMPÖTILA

Sisälämpötilan asetus (vaatii huonelämpötilan).

#### VALIKKO 1.9.5 - JÄÄHDYTYSASETUKSET

Täällä voit tehdä seuraavat asetukset:

- Alin menolämpötila jäähdytyskäytössä.
- Haluttu menolämpötila ulkolämpötilassa +20 ja +40 °C.
- Aika jäähdytyksen ja lämmityksen välillä.
- Valinta ohjaako huoneanturi jäähdytystä.
- Miten paljon huonelämpötila saa laskea tai nousta halutun lämpötilan alle tai ylle ennen kuin lämpöpumppu siirtyy lämmitys- tai jäähdytyskäyttöön (vaatii huoneanturin).
- Erilaiset shunttiasetukset.

#### VALIKKO 4.9.2 - AUTOM.TILAN ASETUKSET

Kun lämpöpumpun käyttötilaksi on asetettu "auto" lämpöpumppu valitsee itse keskiulkolämpötilan perusteella milloin lisälämmön ja lämmön- tai jäähdytystuotannon käynnistys ja pysäytys sallitaan.

Tässä valikossa valitaan nämä keskiulkolämpötilat.

Voit myös määrittää. kuinka pitkältä ajalta (suodatusaika) keskilämpötila lasketaan. Jos valitset 0, käytetään nykyistä ulkolämpötilaa.

#### VALIKKO 5.6 - PAKKO-OHJAUS

Lämpöpumpun komponenttien ja mahdollisten kytkettyjen lisävarusteiden pakko-ohjaus.

EQ1-AA5-K1: Kiertovesipumpun aktivointi (GP13).

EQ1-AA5-K2: Signaali (kiinni) shuntille (QN18).

- EQ1-AA5-K3: Signaali (auki) shuntille (QN18).
- EQ1-AA5-K4: Ei toimintoa.

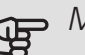

# MUISTA!

Lisätietoja lämpöpumpun asentajan käsikirjassa.

# Tekniset tiedot

### TEKNISET TIEDOT

| AXC-moduuli                                                     |    |                   |
|-----------------------------------------------------------------|----|-------------------|
| Sähkötiedot                                                     |    |                   |
| Nimellisjännite                                                 |    | 230V~ 50Hz        |
| Kotelointiluokka                                                |    | IP21              |
| Pienin varokekoko                                               | А  | 10                |
| Liitäntämahdollisuudet                                          |    |                   |
| Lähtöjen enimmäismäärä latauspumppuja varten                    |    | 3                 |
| Lähtöjen enimmäismäärä venttiilejä varten                       |    | 2                 |
| Muut                                                            |    |                   |
| Mitat PxLxK                                                     | mm | 175x250x100       |
| Paino                                                           | kg | 1,47              |
| Aihe asetuksen (EG) mukaan, nro 1907/2006, artikkeli 33 (Reach) |    | Lyijyä messinkio- |
|                                                                 |    | sissa             |

| PCS 44                             |           |             |
|------------------------------------|-----------|-------------|
| Shunttiventtiilin mitat            |           | DN25        |
| Painehäviö 2,0 l/s paineella       | kPa (bar) | 9 (0,09)    |
| Shunttiventtiilin KV-arvo          |           | 11          |
| Takaiskuventtiilin mitat           |           | 1 1/4'' G32 |
| Syöttöputken sulkuventtiilin mitat | mm        | Ø 15        |
| Poistoputken sulkuventtiilin mitat | mm        | Ø 22        |
| Nimellisjännite                    |           | 230V~ 50Hz  |
| Tuotenumero                        |           | 067 296     |

# WIRING DIAGRAM

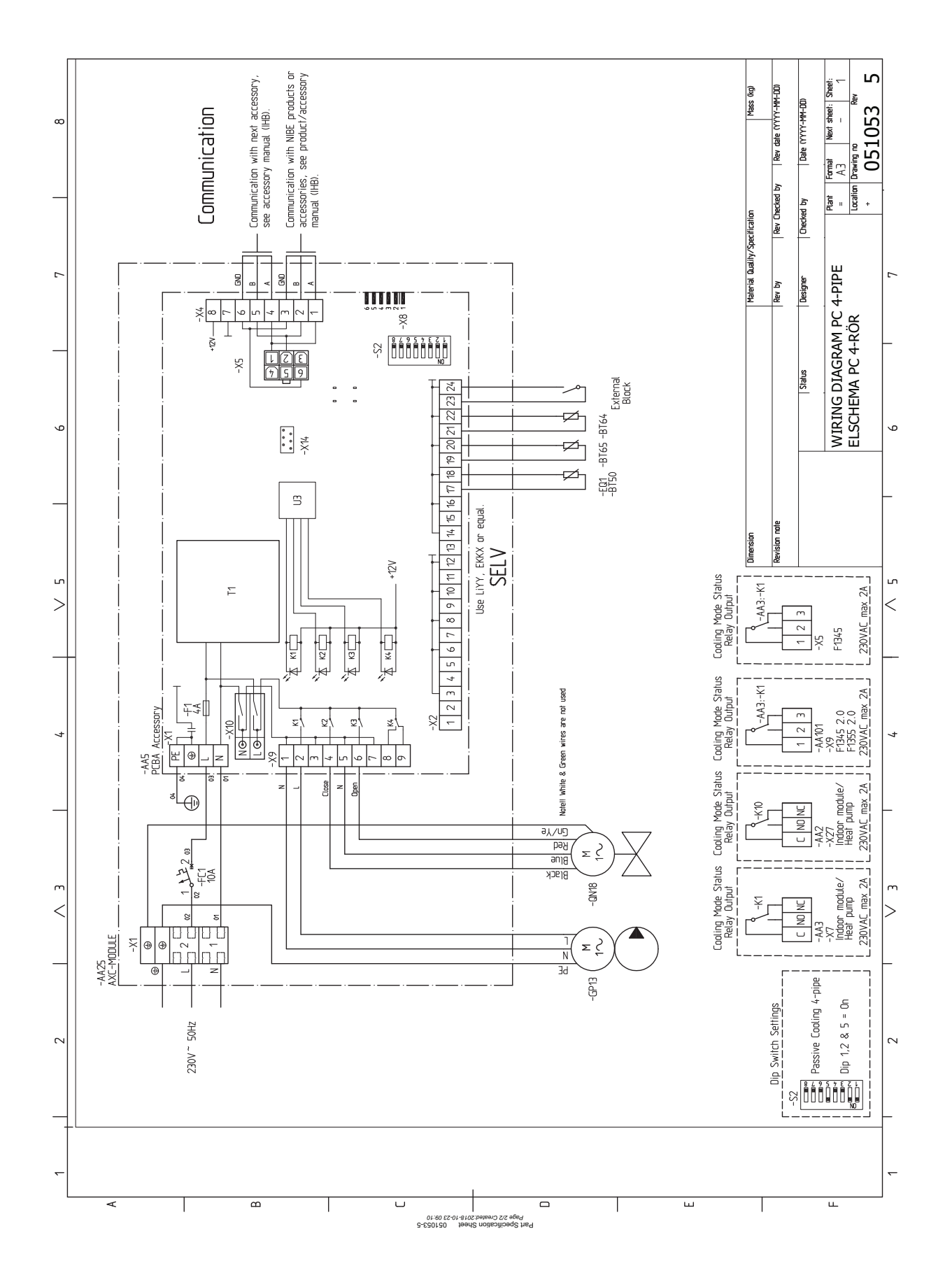

# Kontaktinformation

#### AUSTRIA

KNV Energietechnik GmbH Gahberggasse 11, 4861 Schörfling Tel: +43 (0)7662 8963-0 mail@knv.at knv.at

#### FINLAND

NIBE Energy Systems Oy Juurakkotie 3, 01510 Vantaa Tel: +358 (0)9 274 6970 info@nibe.fi nibe.fi

#### GREAT BRITAIN

NIBE Energy Systems Ltd 3C Broom Business Park, Bridge Way, S41 9QG Chesterfield Tel: +44 (0)845 095 1200 info@nibe.co.uk nibe.co.uk

#### POLAND

NIBE-BIAWAR Sp. z o.o. Al. Jana Pawla II 57, 15-703 Bialystok bld. 8, Yuliusa Fuchika str. Tel: +48 (0)85 66 28 490 biawar.com.pl

#### SWITZERLAND

NIBE Wärmetechnik c/o ait Schweiz AG Industriepark, CH-6246 Altishofen Tel. +41 (0)58 252 21 00 info@nibe.ch nibe.ch

#### CZECH REPUBLIC

Družstevní závody Dražice - strojírna Vølund Varmeteknik A/S s.r.o. Dražice 69, 29471 Benátky n. Jiz. Tel: +420 326 373 801 nibe@nibe.cz nibe.cz

#### FRANCE

NIBE Energy Systems France SAS Zone industrielle RD 28 Rue du Pou du Ciel, 01600 Reyrieux Tel: +49 (0)5141 75 46 -0 Tél: 04 74 00 92 92 info@nibe.fr nibe.fr

#### NETHERLANDS

NIBE Energietechniek B.V. Energieweg 31, 4906 CG Oosterhout Brobekkveien 80, 0582 Oslo Tel: +31 (0)168 47 77 22 info@nibenl.nl nibenl.nl

#### RUSSIA

**EVAN** 603024 Nizhny Novgorod Tel: +7 831 419 57 06 kuzmin@evan.ru nibe-evan.ru

#### DENMARK

Industrivej Nord 7B, 7400 Herning Tel: +45 97 17 20 33 info@volundvt.dk volundvt.dk

#### GERMANY

NIBE Systemtechnik GmbH Am Reiherpfahl 3, 29223 Celle info@nibe.de nibe.de

#### NORWAY

ABK AS Tel: (+47) 23 17 05 20 post@abkklima.no nibe.no

#### SWEDEN

**NIBE Energy Systems** Box 14 Hannabadsvägen 5, 285 21 Markaryd Tel: +46 (0)433-27 3000 info@nibe.se nibe.se

NIBE Energy Systems Hannabadsvägen 5 Box 14 SE-285 21 Markaryd info@nibe.se nibe.eu

This manual is a publication from NIBE Energy Systems. All product illustrations, facts and specifications are based on current information at the time of the publication's approval. NIBE Energy Systems makes reservations for any factual or printing errors in this manual.

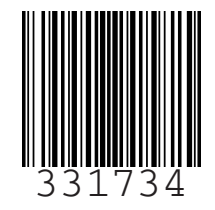